# Alibaba Cloud ApsaraDB for PolarDB

PolarDB PostgreSQL Database

Issue: 20200522

MORE THAN JUST CLOUD | C-J Alibaba Cloud

## Legal disclaimer

Alibaba Cloud reminds you to carefully read and fully understand the terms and conditions of this legal disclaimer before you read or use this document. If you have read or used this document, it shall be deemed as your total acceptance of this legal disclaimer.

- 1. You shall download and obtain this document from the Alibaba Cloud website or other Alibaba Cloud-authorized channels, and use this document for your own legal business activities only. The content of this document is considered confidential information of Alibaba Cloud. You shall strictly abide by the confidentiality obligations. No part of this document shall be disclosed or provided to any third party for use without the prior written consent of Alibaba Cloud.
- 2. No part of this document shall be excerpted, translated, reproduced, transmitted, or disseminated by any organization, company, or individual in any form or by any means without the prior written consent of Alibaba Cloud.
- 3. The content of this document may be changed due to product version upgrades, adjustments, or other reasons. Alibaba Cloud reserves the right to modify the content of this document without notice and the updated versions of this document will be occasionally released through Alibaba Cloud-authorized channels. You shall pay attention to the version changes of this document as they occur and download and obtain the most up-to-date version of this document from Alibaba Cloud-authorized channels.
- 4. This document serves only as a reference guide for your use of Alibaba Cloud products and services. Alibaba Cloud provides the document in the context that Alibaba Cloud products and services are provided on an "as is", "with all faults" and "as available" basis. Alibaba Cloud makes every effort to provide relevant operational guidance based on existing technologies. However, Alibaba Cloud hereby makes a clear statement that it in no way guarantees the accuracy, integrity, applicability, and reliability of the content of this document, either explicitly or implicitly. Alibaba Cloud shall not bear any liability for any errors or financial losses incurred by any organizations, companies, or individual s arising from their download, use, or trust in this document. Alibaba Cloud shall not, under any circumstances, bear responsibility for any indirect, consequential, exemplary , incidental, special, or punitive damages, including lost profits arising from the use or trust in this document, even if Alibaba Cloud has been notified of the possibility of such a loss.

- 5. By law, all the contents in Alibaba Cloud documents, including but not limited to pictures, architecture design, page layout, and text description, are intellectual property of Alibaba Cloud and/or its affiliates. This intellectual property includes, but is not limited to, trademark rights, patent rights, copyrights, and trade secrets. No part of this document shall be used, modified, reproduced, publicly transmitted, changed, disseminated, distributed, or published without the prior written consent of Alibaba Cloud and/or its affiliates. The names owned by Alibaba Cloud shall not be used, published, or reproduced for marketing, advertising, promotion, or other purposes without the prior written consent of Alibaba Cloud include, but are not limited to, "Alibaba Cloud", "Aliyun", "HiChina", and other brands of Alibaba Cloud and/or its affiliates, which appear separately or in combination, as well as the auxiliary signs and patterns of the preceding brands, or anything similar to the company names, trade names, trademarks, product or service names, domain names, patterns, logos, marks, signs, or special descriptions that third parties identify as Alibaba Cloud and/or its affiliates.
- 6. Please contact Alibaba Cloud directly if you discover any errors in this document.

## **Document conventions**

| Style        | Description                                                                                                    | Example                                                                                                    |  |  |
|--------------|----------------------------------------------------------------------------------------------------|----------------------------------------------------------------------------------------------------|--|--|
| 0            | A danger notice indicates a<br>situation that will cause major<br>system changes, faults, physical<br>injuries, and other adverse results. | <b>Danger:</b><br>Resetting will result in the loss of<br>user configuration data.                                      |  |  |
|              | A warning notice indicates a<br>situation that may cause major<br>system changes, faults, physical<br>injuries, and other adverse results. | Warning:<br>Restarting will cause business<br>interruption. About 10 minutes<br>are required to restart an<br>instance. |  |  |
| !            | A caution notice indicates warning<br>information, supplementary<br>instructions, and other content<br>that the user must understand.      | <b>Notice:</b><br>If the weight is set to 0, the server<br>no longer receives new requests.                             |  |  |
| Ê            | A note indicates supplemental instructions, best practices, tips, and other content.                                                       | <b>Note:</b><br>You can use Ctrl + A to select all files.                                                               |  |  |
| >            | Closing angle brackets are used<br>to indicate a multi-level menu<br>cascade.                                                              | Click Settings > Network > Set<br>network type.                                                                         |  |  |
| Bold         | Bold formatting is used for buttons<br>, menus, page names, and other UI<br>elements.                                                      | Click <b>OK</b> .                                                                                                    |  |  |
| Courier font | Courier font is used for commands.                                                                                                    | Run the cd /d C:/window<br>command to enter the Windows<br>system folder.                                               |  |  |
| Italic       | Italic formatting is used for parameters and variables.                                                                                    | bae log listinstanceid<br>Instance_ID                                                                                   |  |  |
| [] or [alb]  | This format is used for an optional value, where only one item can be selected.                                                            | ipconfig [-all -t]                                                                                                    |  |  |

| Style       | Description                                                                          | Example               |
|-------------|--------------------------------------------------------------------------------------|-----------------------|
| {} or {alb} | This format is used for a required<br>value, where only one item can be<br>selected. | switch {active stand} |

## Contents

| Legal disclaimer                                                                      | I        |
|---------------------------------------------------------------------------------------|----------|
| 1 Overview                                                                            | اا<br>1  |
| 2 PolarDB PostgreSQL Quick Start                                                      | 2        |
| 3 Overview of data migration plans                                                    | 3        |
| 4 Data Migration                                                                      | 4        |
| 4.1 Migrate data from a user-created PostgreSQL database to POLARDB for<br>PostgreSQL | 4        |
| 4.2 Migrate data from ApsaraDB RDS for PostgreSQL to POLARDB for PostgreSQL           | 8        |
| 5 Read/write splitting                                                                | 12       |
| 6 Pending events                                                                      | . 16     |
| 7 Configure a whitelist for a POLARDB for PostgreSQL cluster                          | 18       |
| 8 Billing management                                                                  | .19      |
| 8.1 Change the billing method from pay-as-you-go to subscription                      | 19       |
| 8.2 Manually renew the subscription to a cluster                                      | 20       |
| 8.3 Automatically renew the subscription to a cluster                                 | 21       |
| 9 Connect to a database cluster                                                       | .26      |
| 9.1 View connection endpoints                                                         | 26       |
| 9.2 Connect to a POLARDB for PostgreSQL cluster                                       | 27       |
| 10 Cluster management                                                                 | 30       |
| 10.1 Create a POLARDB for PostgreSQL cluster                                          | 30       |
| 10.2 Configure cluster parameters                                                     | 34       |
| 10.3 Change the cluster specifications                                                | 36       |
| 10.4 Add or remove a read-only node                                                   | 39       |
| 10.5 Set the maintenance window                                                       | 45<br>ЛЛ |
| 10.7 Release a cluster                                                                | 45       |
| 10.8 Clone a cluster                                                                  | 46       |
| 10.9 Upgrade the minor version                                                        | 47       |
| 10.10 Switch workloads from writer nodes to reader nodes                              | 49       |
| 11 Account management                                                                 | 52       |
| 11.1 Overview                                                                         | 52       |
| 11.2 Register and log on to an Alibaba Cloud account                                  | 53       |
| 11.3 Create and authorize a RAM user                                                  | 54       |
| 11.4 Create a database account                                                        | 58       |
| 11.5 Manage a database account                                                        | 60       |
| 12 Database management                                                                | 62       |

| 13 Backup and restoration                                | 65  |
|----------------------------------------------------------|-----|
| 13.1 Back up data                                        | 65  |
| 13.2 Restore data                                        | 67  |
| 14 Diagnostics and optimization                          | 70  |
| 14.1 Performance monitoring and alert configuration      | 70  |
| 14.2 Performance insight                                 |     |
| 15 SQL Explorer                                          |     |
| 16 Plug-ins                                              | 80  |
| 16.1 Read and write external data files by using oss_fdw | 80  |
| 16.2 Use the pg_pathman plug-in                          | 85  |
| 16.3 Enable the zhparser plug-in                         | 112 |

## **1 Overview**

PolarDB is a next-generation cloud-based service developed by Alibaba Cloud for relational databases, which is compatible with MySQL, PostgreSQL, and Oracle. Based on a distributed storage architecture, PolarDB provides high-capacity, low-latency online transaction processing (OLTP) services, and cost-effective scalable services.

#### **Basic concepts**

Cluster

A PolarDB cluster contains one primary instance and up to 15 read-only instances (at least one read-only instance must be provided to guarantee active-active high availabili ty support). A PolarDB cluster ID starts with pc, which stands for PolarDB cluster.

Instance

An instance is an independent database server in which you can create and manage multiple databases. An instance ID starts with pi, which stands for PolarDB instance.

Database

A database is a logical unit created in an instance. The name of each PolarDB database under the same instance must be unique.

Region and zone

Each region is a separate geographic area. Zones are distinct locations within a region that operate on independent power grids and networks. For more information, see Alibaba Cloud's Global Infrastructure.

#### Console

Alibaba Cloud offers a web-based and easy-to-use console where you can manage various products and services including PolarDB. In the console, you can create, access, and configure your PolarDB database.

For more information about the console layout, see Alibaba Cloud console.

PolarRDB console.

## 2 PolarDB PostgreSQL Quick Start

This topic provides a quick start guide about how to manage PolarDB PostgreSQL clusters, such as creating a cluster, specifying basic configurations, and connecting to a cluster. It allows you to familiarize yourself with the entire process of purchasing and using a PolarDB PostgreSQL cluster.

#### Procedure

To purchase and use a PolarDB PostgreSQL cluster, follow these steps:

- 1. Create a PolarDB PostgreSQL cluster
- 2. Configure whitelists.
- 3. Create accounts.
- 4. View connection endpoints.
- **5.** Connect to the cluster.

## **3 Overview of data migration plans**

ApsaraDB for POLARDB provides various data migration solutions to meet different business needs such as migrating data to the cloud and migrating data between different cloud service providers. This allows you to smoothly migrate your database to Alibaba Cloud ApsaraDB for POLARDB without affecting your business. By using Alibaba Cloud Data Transmission Service (DTS), you can implement the schema migration and full migration of POLARDB databases.

#### **Data migration**

| Scenario                                                                 | Reference                                                                      |
|--------------------------------------------------------------------------|--------------------------------------------------------------------------------|
| Migrate data from ApsaraDB<br>for RDS to ApsaraDB for<br>POLARDB         | Migrate data from ApsaraDB RDS for PostgreSQL to POLARDB for PostgreSQL        |
| Migrate data from a user<br>-created database to<br>ApsaraDB for POLARDB | Migrate data from a user-created PostgreSQL database to POLARDB for PostgreSQL |

## **4 Data Migration**

# 4.1 Migrate data from a user-created PostgreSQL database to POLARDB for PostgreSQL

This topic describes how to migrate data from a user-created PostgreSQL database to POLARDB for PostgreSQL by running the pg\_dumpall, pg\_dump, and pg\_restore commands.

For details about how to migrate data from an ApsaraDB RDS for PostgreSQL database, see Migrate data from ApsaraDB RDS for PostgreSQL to POLARDB for PostgreSQL.

#### Prerequisites

The storage capacity of the POLARDB for PostgreSQL instance must be greater than that of the user-created PostgreSQL database.

#### Precautions

This is a full migration. To avoid inconsistencies in data, stop the services related to the user -created database and stop data writing before migration.

#### Preparations

**1.** Create a Linux ECS instance. This example uses an ECS instance running 64-bit Ubuntu 16.04. For more information, see Create an ECS instance.

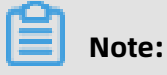

- The ECS instance and the destination POLARDB for PostgreSQL instance must be in the same VPC.
- You can create a pay-as-you-go ECS instance and release it after the migration.
- **2.** Install PostgreSQL on the ECS instance to run the data restoration commands. For more information, see PostgreSQL official documentation.

### Note:

Ensure that the version of the installed PostgreSQL database is the same as that of the user-created PostgreSQL database.

#### Step 1: Back up the user-created PostgreSQL database

This is a full migration. To avoid inconsistencies in data, stop the services related to the user -created database and stop data writing before migration.

**1.** Run the following command on the user-created PostgreSQL database server to back up all the role information in the database.

pg\_dumpall -U <username> -h <hostname> -p <port> -r -f <filename>

Parameter description:

- <username>: the account used to log on to the user-created PostgreSQL database.
- <hostname>: the endpoint of the user-created PostgreSQL database. localhost can be used for a local host.
- <port>: the port number of the database service.
- <filename>: the name of the generated backup file.

#### Example:

pg\_dumpall -U postgres -h localhost -p 5432 -r -f roleinfo.sql

- **2.** Enter the password in the Password: prompt to start role information backup.
- **3.** Run the vim command to replace SUPERUSER in the role information backup file with polar\_superuser.

## 📋 Note:

If the role information backup file does not contain SUPERUSER information, you can skip this step.

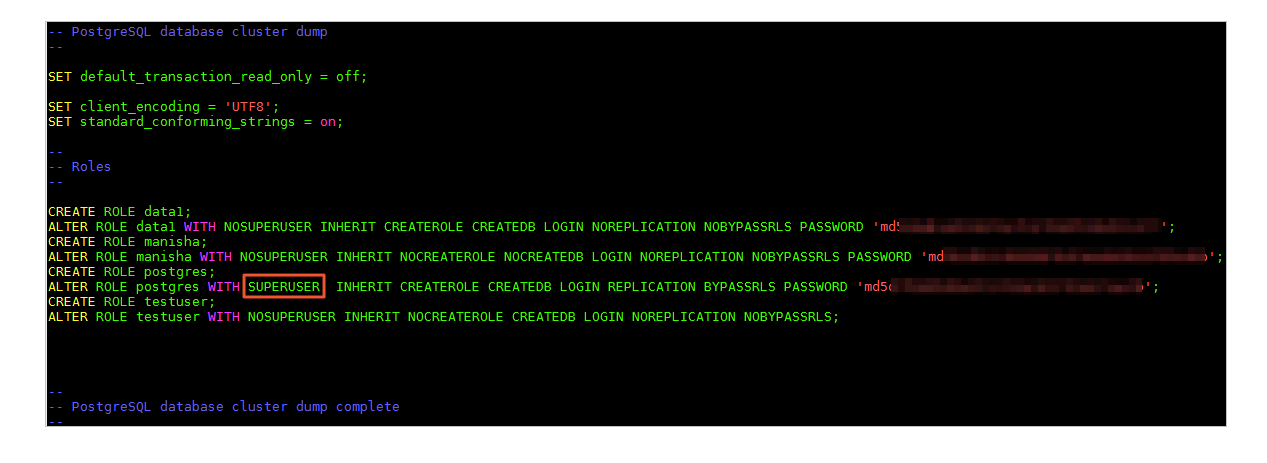

**4.** Run the following command to back up data of the user-created PostgreSQL database.

pg\_dump -U <username> -h <hostname> -p <port> <dbname> -Fd -j <njobs> -f < dumpdir>

Parameter description:

- <username>: the account used to log on to the user-created PostgreSQL database.
- <hostname>: the endpoint of the user-created PostgreSQL database. localhost can be used for a local host.
- <port>: the port number of the database service.
- <dbname>: the name of the database to be backed up.
- <njobs>: the number of concurrent backup jobs.

### Note:

- Specifying the <njobs> parameter can shorten the dump time, but it also increases the load on the database server.
- If the version of the user-created PostgreSQL database is earlier than 9.2, you must specify the --no-synchronized-snapshots parameter.
- <dumpdir>: the directory of the generated backup file.

#### Example:

pg\_dump -U postgres -h localhost -p 5432 mytestdata -Fd -j 5 -f postgresdump

- **5.** Enter the password in the Password: prompt to start data backup.
- **6.** Wait until the backup is completed. The data in the PostgreSQL database is backed up to the specified directory. In this example, the data is stored in the postgresdump directory.

#### Step 2: Migrate data to POLARDB for PostgreSQL

**1.** Upload the directory of backup files to the ECS instance.

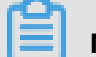

#### Note:

Backup files include role information backup files and database backup files.

**2.** Run the following command on the ECS instance to migrate role information in backup files to the POLARDB for PostgreSQL instance.

```
psql -U <username> -h <hostname> -p <port> -d <dbname> -f <filename>
```

Parameter description:

- <username>: the account used to log on to the POLARDB for PostgreSQL database.
- <hostname>: the primary endpoint (private network) of the POLARDB for PostgreSQL instance.
- <port>: the port number of the database service. The default value is **1921**.
- <dbname>: the name of the database to connect to. The default value is postgres.
- <filename>: the name of the role information backup file.

psql -U gctest -h pc-xxxxxxx.pg.polardb.cn-qd-pldb1.rds.aliyuncs.com -d postgres p 1921 -f roleinfo.sql

- 3. Enter the password in the Password: prompt to start role information import.
- **4.** Run the following command on the ECS instance to restore data to the POLARDB for PostgreSQL instance.

pg\_restore -U <username> -h <hostname> -p <port> -d <dbname> -j <njobs> < dumpdir>

Parameter description:

- <username>: the account used to log on to the POLARDB for PostgreSQL database.
- <hostname>: the primary endpoint (private network) of the POLARDB for PostgreSQL instance. For more information, see View connection endpoints.
- <port>: the port number of the database service. The default value is **1921**.
- <dbname>: the name of the destination database to connect to and restore data.

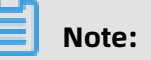

A destination database must be available. If not, create a database in the destination instance.

<njobs>: the number of concurrent data restoration jobs.

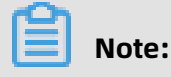

Specifying this parameter can shorten data restoration time, but it also increases the load on the database server.

• <dumpdir>: the directory where the backup file is located.

Example:

pg\_restore -U gctest -h pc-mxxxxxx.pg.polardb.cn-qd-pldb1.rds.aliyuncs.com -p 1921 -d mytestdata -j 6 postgresdump

**5.** Enter the password in the Password: prompt to start data migration.

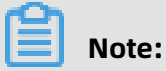

For details about how to change the password if you forget your password, see Reset the password of a database account.

Wait until the data migration is complete.

# 4.2 Migrate data from ApsaraDB RDS for PostgreSQL to POLARDB for PostgreSQL

This topic describes how to migrate data from a user-created PostgreSQL database to POLARDB for PostgreSQL by running the pg\_dump and pg\_restore commands.

For details about how to migrate data from an ApsaraDB RDS for PostgreSQL database, see Migrate data from a user-created PostgreSQL database to POLARDB for PostgreSQL.

#### Prerequisites

The storage capacity of the POLARDB for PostgreSQL instance must be greater than that of the ApsaraDB RDS for PostgreSQL instance.

#### Precautions

This is a full migration. To avoid inconsistencies in data, stop the services related to the ApsaraDB RDS for PostgreSQL database and stop data writing before migration.

#### Preparations

**1.** Create a Linux ECS instance. This example uses an ECS instance running 64-bit Ubuntu 16.04. For more information, see Create an ECS instance.

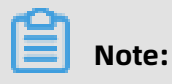

• The ECS instance and the destination POLARDB for PostgreSQL instance must be in the same VPC.

- You can create a pay-as-you-go ECS instance and release it after the migration.
- **2.** Install PostgreSQL on the ECS instance to run the data restoration commands. For more information, see PostgreSQL official documentation.

### 📋 Note:

Ensure that the version of the installed PostgreSQL database is the same as that of the ApsaraDB RDS for PostgreSQL database.

#### Step 1: Back up the ApsaraDB RDS for PostgreSQL database

This is a full migration. To avoid inconsistencies in data, stop the services related to the ApsaraDB RDS for PostgreSQL database and stop data writing before migration.

**1.** Run the following command on the ECS instance to back up data in the database.

pg\_dump -U <username> -h <hostname> -p <port> <dbname> -Fd -j <njobs> -f < dumpdir>

Parameter description:

- <username>: the account used to log on to the ApsaraDB RDS for PostgreSQL database.
- <hostname>: the endpoint of the ApsaraDB RDS for PostgreSQL database. localhost can be used for a local host.
- <port>: the port number of the database service.
- <dbname>: the name of the database to connect to. The default value is postgres.
- <njobs>: the number of concurrent backup jobs.

### Note:

- Specifying the <njobs> parameter can shorten the dump time, but it also increases the load on the database server.
- If your ApsaraDB RDS for PostgreSQL database is earlier than 9.2, you must specify the --no-synchronized-snapshots parameter.
- <dumpdir>: the directory of the generated backup file.

#### Example:

pg\_dump -U postgres -h localhost -p 5432 postgres -Fd -j 5 -f postgresdump

**2.** Enter the password in the Password: prompt to start data backup.

**3.** Wait until the backup is completed. The data in the PostgreSQL database is backed up to the specified directory. In this example, the data is stored in the postgresdump directory.

#### Step 2: Migrate data to POLARDB for PostgreSQL

**1.** Connect to the POLARDB for PostgreSQL database from the ECS instance.

psql -U <username> -h <hostname> -p <port> -d <dbname>

Parameter description:

- <username>: the account used to log on to the POLARDB for PostgreSQL database.
- <hostname>: the primary endpoint (private network) of the POLARDB for PostgreSQL instance. For more information, see View connection endpoints.
- <port>: the port number of the database service. The default value is **1921**.
- <dbname>: the name of the database to connect to.

#### Example:

psql -h pc-mxxxxxxx.pg.polardb.cn-qd-pldb1.rds.aliyuncs.com -p 3433 -d postgres -U gctest

- 2. Create a role in the destination POLARDB for PostgreSQL instance based on the role information in the source ApsaraDB RDS for PostgreSQL database and grant permissions to the destination database for data restoration. For more information, see CREATE ROLE and GRANT in official documentation.
- **3.** Run the following command on the ECS instance to migrate data of the source database to the POLARDB for PostgreSQL instance.

```
pg_restore -U <username> -h <hostname> -p <port> -d <dbname> -j <njobs> <
dumpdir>
```

Parameter description:

- <username>: the account used to log on to the POLARDB for PostgreSQL database.
- <hostname>: the primary endpoint (private network) of the POLARDB for PostgreSQL instance.
- <port>: the port number of the database service. The default value is **1921**.
- <dbname>: the name of the destination database to connect to and restore data.

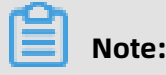

A destination database must be available. If not, create a database in the destination instance.

• <njobs>: the number of concurrent data restoration jobs.

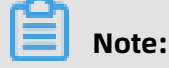

Specifying this parameter can shorten data restoration time, but it also increases the load on the database server.

• <dumpdir>: the directory where the backup file is located.

Example:

pg\_restore -U gctest -h pc-mxxxxxxx.pg.polardb.cn-qd-pldb1.rds.aliyuncs.com -p 1921 -d postgres -j 6 postgresdump

**4.** Enter the password in the Password: prompt to start data migration.

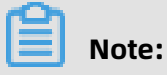

For details about how to change the password if you forget your password, see Reset the password of a database account.

Wait until the data migration is complete.

## 5 Read/write splitting

POLARDB for PostgreSQL clusters support read/write splitting. Read and write requests sent to a cluster endpoint are automatically forwarded to the relevant nodes.

#### Context

When there is a large number of read requests but few write requests to a database, a single node may not be able to handle the workload. This may cause core services to be affected. Cluster endpoints automatically forward write requests to the primary node, while read requests are automatically forwarded to read-only nodes. This way, the read capability can be elastically scaled to handle a large number of read requests that are sent to databases.

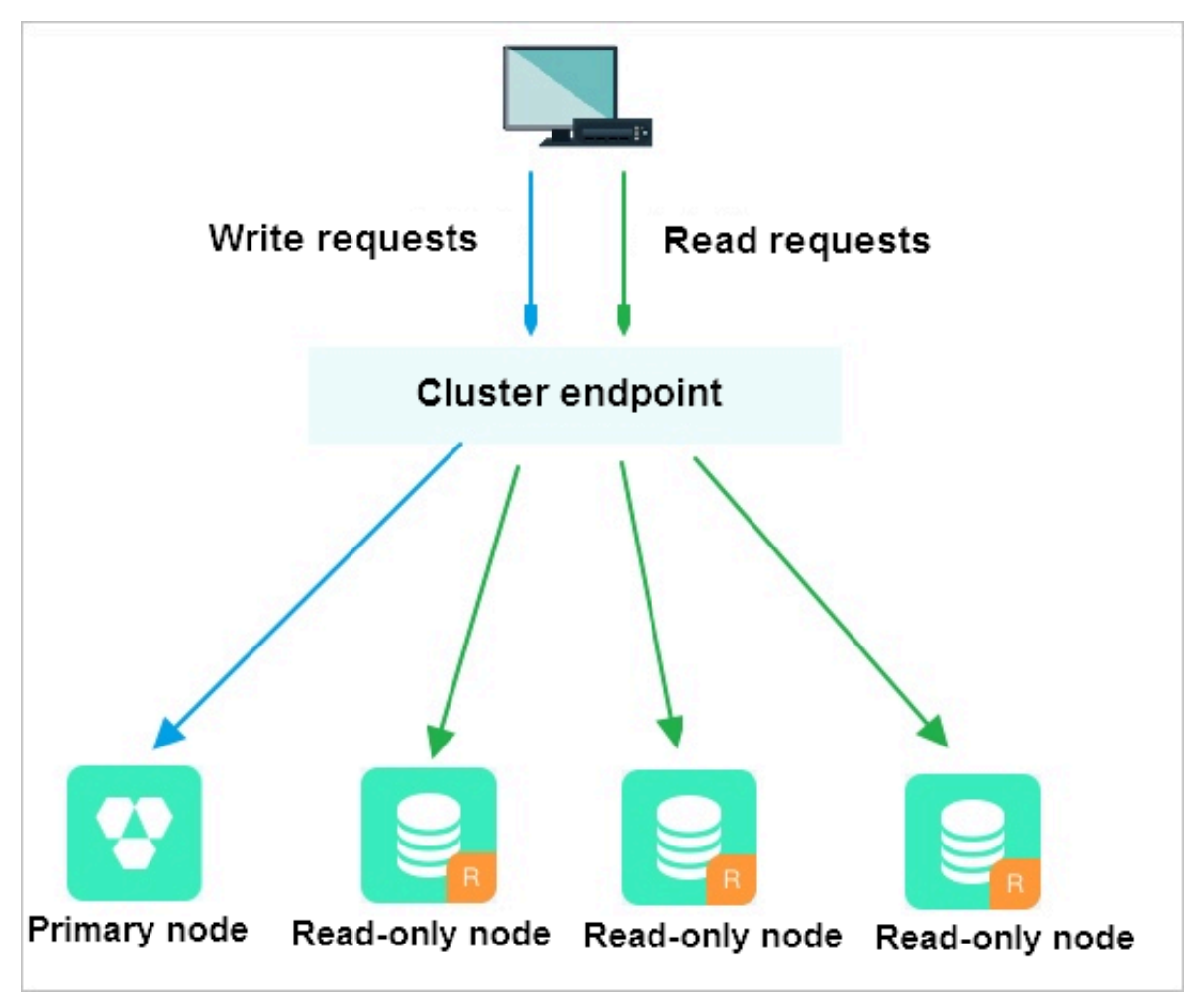

#### Benefits

• One endpoint, simplified maintenance

If you do not send requests to the cluster endpoint, you must configure the endpoints of the primary node and each read-only node in the application to send write requests to the primary node and read requests to the read-only nodes. ApsaraDB for POLARDB provides a cluster endpoint. After you connect to this endpoint, read and write requests are automatically forwarded to the primary node and read-only nodes. This reduces maintenance costs. You can expand the capacity of an ApsaraDB for POLARDB cluster by adding read-only nodes, which saves you from making any modifications to applicatio ns.

• Session-level read consistency

When a client connects to the backend through the cluster endpoint, the built-in proxy for read/write splitting automatically establishes a connection with the primary node and each read-only node. In the same session, the built-in proxy first selects an appropriate node based on the data synchronization progress of each database node. Then, the proxy forwards read and write requests to the nodes whose data is up-to-date and correct, balancing the load between read and write requests.

• Load balancing of PREPARE statements

The built-in proxy automatically finds the database nodes that have previously executed PREPARE statements based on the information in EXECUTE statements, balancing the load of extended queries.

• Support for native high security links, improving performance

You can use a user-created proxy on the cloud to achieve read/write splitting. However , excessive latency may occur because data is parsed and forwarded by multiple components before arriving at a database. ApsaraDB for POLARDB utilizes a builtin proxy for read/write splitting, which offers reduced latency and enhanced query performance when compared with external components.

• Node health checks to enhance database availability

The read/write splitting module of ApsaraDB for POLARDB performs health checks on the primary node and read-only nodes of a cluster. When a node fails or its latency exceeds a specified threshold, ApsaraDB for POLARD stops distributing read requests to this node and redirects these requests to other healthy nodes. This ensures that applications can

access the ApsaraDB for POLARDB cluster even if a read-only node fails. When the node is repaired, the node is automatically added to the request distribution system.

#### Limits

- The following commands or functions are not supported:
  - Connecting to a cluster through the replication-mode method. If you need to set up dual-node clusters based on a primary/secondary replication architecture, use the endpoint of the primary node.
  - The name of the temporary table cannot be used to declare the %ROWTYPE attribute.

create temp table fullname (first text, last text); select '(Joe,von Blow)'::fullname, '(Joe,d''Blow)'::fullname;

- Creating temporary resources by using functions.
  - Executing an SQL statement to query a temporary table that is created by a function may receive an error message indicating that the table does not exist.
  - Executing a function that contains the PREPARE statement may return an error message indicating that the PREPARE statement name does not exist.
- Routing-related restrictions:
  - Multi-statements are routed to the primary node, and all subsequent requests within this session are routed to the primary node.
  - A request message that is greater than or equal to 16 MB is routed to the primary node, and all subsequent requests within this session are routed to the primary node.
  - Requests in the transaction are routed to the primary node, and load balancing is resumed after the transaction terminates.
  - All statements that use functions (except aggregate functions such as COUNT and SUM) are routed to the primary node.

#### Apply for or change a cluster endpoint

- **1.** Log on to the ApsaraDB for POLARDB console.
- **2.** In the upper-left corner of the console, select a region.
- **3.** Click the ID of the target cluster.
- 4. On the **Overview** page, find **Cluster Endpoints** in the **Connection Information** section.

**5.** Click **Apply**. In the dialog box that appears, click **Confirm**. Refresh the page to view the cluster endpoint.

### Note:

If an existing cluster does not have a cluster endpoint, you must manually apply for a cluster endpoint. A cluster endpoint is automatically assigned to newly purchased clusters. If an ApsaraDB for POLARDB cluster has a cluster endpoint, you can skip to Step 6 to change the endpoint.

6. Click Modify. In the Modify Endpoint dialog box, enter a new cluster endpoint and clickSubmit.

| Cor | nnection Information      | 0                                               |
|-----|---------------------------|-------------------------------------------------|
|     | Whitelists 😧 Create Whi   | telist                                          |
|     | > default Configure [     | Delete                                          |
|     | Primary Endpoints 👔       |                                                 |
|     | VPC-facing Endpoint       | Modify                                          |
|     | Public-facing Endpoint    | Apply                                           |
|     | Primary Node (            | presidente (                                    |
|     | VPC-facing Endpoint       | practices/withs/approx.ord32                    |
|     | Read-only Node (          |                                                 |
|     | VPC-facing Endpoint       | phastalls21486d94eeppedan8eebababaanscon1555    |
|     | Cluster Endpoints [Public | Preview]                                        |
|     | Default Cluster Endpoir   | t (p dify                                       |
|     | Read/write Mode           | Read and Write (Automatic Read-write Splitting) |
|     | VPC-facing Endpoint       | Modify                                          |
|     | Public-facing Endpoint    | Apply                                           |
|     | > Node Settings           |                                                 |
|     | > Advanced Settings       |                                                 |

## **6 Pending events**

When an ApsaraDB for POLARDB event is pending for processing, you will be notified to handle the event in a timely manner in the console.

For ApsaraDB for POLARDB O&M events, including database software upgrade events and hardware maintenance and upgrade events, you are notified not only by SMS messages, phone calls, emails, or internal messages, but also in the console. You can view the details of each event, including the event type, task ID, cluster name, and switch time. You can also change the switch time.

#### Prerequisites

There are unprocessed O&M events.

| Ð | Note: |
|---|-------|
|   | Note: |

If there are unprocessed O&M events, you can see notification badges on the **Pending Events** page.

| Clusters<br>Pending Events | Database Software Upgrade Hardware Maintenance and Upgrade                                                                                                    |
|----------------------------|----------------------------------------------------------------------------------------------------|
| Event History              | Dear User, to provide you with better performance and stability, ApsaraDB for POLARDB regularly upgrades database software to fiv<br>Each upgrade takes up to 1 hour. An up to 30-second disconnection may occur for each connection point during the upgrade proces<br>upgrade/downgrade, adding or removing nodes, modifying parameters, and reboot) are temporarily unavailable, but query functions<br>Modify Switch Time |
|                            | Task ID Cluster Name Compatible<br>Database Start Time<br>Engine                                                                                                    |

#### Change the switch time

- **1.** Log on to the ApsaraDB for POLARDB console.
- 2. In the left-side navigation pane, click **Pending Events**.

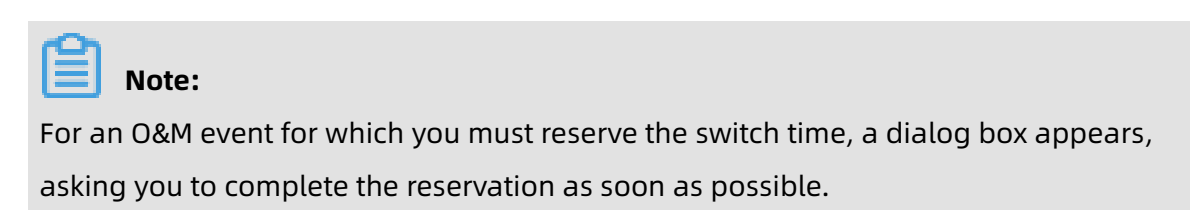

**3.** On the **Pending Events** page, select the type of event that you want to handle.

| Dif                        | <b>Note:</b><br>Different notices are displayed on the tabs for different types of events.                                                                                                    |              |                                  |            |                                            |                |  |
|----------------------------|----------------------------------------------------------------------------------------------------|--------------|----------------------------------|------------|--------------------------------------------|----------------|--|
| Data                       | Database Software Upgrade     Hardware Maintenance and Upgrade                                                                                                    |              |                                  |            |                                            |                |  |
| Dear U<br>1. The<br>2. The | Dear User, to provide you with better stability and performance, we will perform hardware and network upgrades for some of your instances.<br>1. The upgrade may use the hot migration method to replace the underlying hardware (server) of your database, but will not change the connection address (including IP and port) of the database.<br>2. The upgrade process takes up to 1 hour to complete. An up to 30-second disconnection may occur during the process. You can specify the disconnection time. Make sure that the business has a reconnection mechanism. |              |                                  |            |                                            |                |  |
| Modify                     | y Switch Time                                                                                                    |              |                                  |            |                                            |                |  |
|                            | Task ID                                                                                                    | Cluster Name | Compatible<br>Database<br>Engine | Start Time | Switch Time                                | Start Deadline |  |
|                            |                                                                                                    |              |                                  |            | No Hardware Maintenance and Upgrade Events |                |  |

**4.** View event details in the event list. To change the switch time, select an event, and then click **Change Switch Time**. In the dialog box that appears, set the switch time, and then click **OK**.

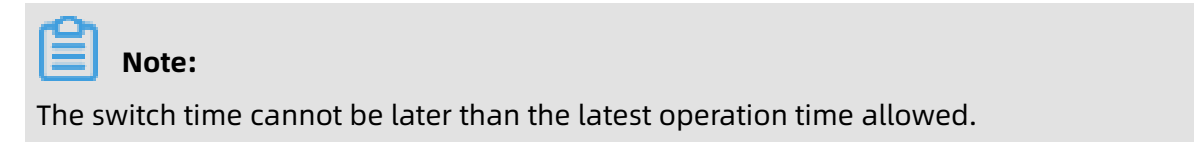

#### **Historical events**

You can view completed events on the **Event History** page.

| Clusters       | Database Software Upgrade |               | Hardware Mainte |             |  |
|----------------|---------------------------|---------------|-----------------|-------------|--|
| Pending Events |                           |               |                 |             |  |
|                | Task ID                   | Olivatas Nama | Compatible      | Ohard Times |  |
| Event History  | Task ID                   | Cluster Name  | Engine          | Start Time  |  |
|                |                           |               |                 |             |  |
|                |                           |               |                 |             |  |
|                |                           |               |                 |             |  |
|                |                           |               |                 |             |  |
|                |                           |               |                 |             |  |

## 7 Configure a whitelist for a POLARDB for PostgreSQL cluster

POLARDB for PostgreSQL does not support configuring a cluster whitelist. Only instances in the same VPC can access the cluster.

## 8 Billing management

# 8.1 Change the billing method from pay-as-you-go to subscription

You can change the billing method of a cluster from pay-as-you-go to subscription based on your needs. Changing billing methods will not impact the performance of your cluster.

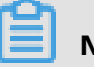

### Note:

If a cluster uses a specification that is no longer available, you cannot change the billing method of the cluster to subscription. In this case, you must change the cluster specifications before changing the billing method.

#### Precautions

You cannot change the billing method of a cluster from subscription to pay-as-you-go. Consider your resource requirements before switching the billing method to subscription to avoid resource wastage.

#### Prerequisites

- The cluster must be in the **Running** state.
- There are no pending orders for changing the billing method from pay-as-you-go to subscription. If there are any pending orders, you must complete payment for or discard them on the Orders page.

#### Procedure

- **1.** Log on to the ApsaraDB for POLARDB console.
- 2. Select the region where the cluster resides.

Find the target cluster. In the Actions column corresponding to the cluster, choose ... >
 Switch to Subscription.

| Create Cluster ID | ✓ Enter a value | Q                                |       |                                |           |                                                                        | CRefresh 🛓                                                              |
|-------------------|-----------------|----------------------------------|-------|--------------------------------|-----------|------------------------------------------------------------------------|-------------------------------------------------------------------------|
| Cluster Name      | Status          | Compatible<br>Database<br>Engine | Nodes | Primary Node<br>Specifications | Used Data | Billing Method                                                         | Actions                                                                 |
| pc-<br>pc-        | Running         | MySQL 5.6                        | 2     | 2-Core 4<br>GB                 | 2.73 GB   | Subscription<br>Expires at Sep 21,<br>2019, 00:00:00                   | Change Add/Remove<br>Configurations Node                                |
| pc-<br>car        | Running         | MySQL 5.6                        | 2     | 4-Core 16<br>GB                | 2.80 GB   | Pay-As-You-Go (Hourly<br>Rate)<br>Created at Aug 20,<br>2019, 13:04:53 | Change Add/Remove<br>Configurations Node                                |
| pc-<br>car        | Creating        | MySQL 5.6                        | 2     | 4-Core 16<br>GB                | -         | Pay-As-You-Go (Hourly<br>Rate)<br>Created at Aug 20,<br>2019, 12:09:50 | Clone Cluster<br>Cl Restore to New Cluster<br>Cl Switch to Subscription |
| pc-               | Running         | MySQL 5.6                        | 2     | 4-Core 16<br>GB                | 2.73 GB   | Pay-As-You-Go (Hourly<br>Rate)<br>Created at Aug 20,<br>2019, 11:29:34 | Release<br>Change Add/Remove (1)<br>Configurations Node                 |

4. Specify Purchase Plan, read the ApsaraDB for POLARDB Subscription Agreement of Service. Select the check box to indicate that you agree to it, and then click Pay to complete the payment.

Note:

- The new billing method takes effect after you complete the payment.
- If the order is unpaid or the payment fails, an unfinished order appears on the Orders page. You cannot buy a new cluster or switch the billing method of existing clusters before the unfinished order is completed. You must complete payment for or discard the order before placing a new one.

### 8.2 Manually renew the subscription to a cluster

You can renew your subscription to clusters in the ApsaraDB for PolarDB console or in the Renew console. In the Renew console, you can renew your subscription to multiple clusters at the same time.

📋 Note:

Clusters purchased through the pay-as-you-go (hourly rate) billing method do not involve expiration and renewal.

#### Method 1: Renew the subscription in the ApsaraDB for PolarDB console

- 1. Log on to the ApsaraDB for PolarDB console.
- **2.** Select a region in the upper-left corner to view all the clusters that you deploy in this region.

3. Find the target cluster, click the **More** icon in the **Actions** column, and choose **Renew** 

from the shortcut menu.

| Clusters            |               |                                  |       |                                |           |                                                                        |                        |
|---------------------|---------------|----------------------------------|-------|--------------------------------|-----------|------------------------------------------------------------------------|------------------------|
| Create Cluster ID V | Enter a value | Q                                |       |                                |           |                                                                        | CRefresh 🛓             |
| Cluster Name        | Status        | Compatible<br>Database<br>Engine | Nodes | Primary Node<br>Specifications | Used Data | Billing Method                                                         | Actions                |
| pc-<br>pc-          | Running       | MySQL 5.6                        | 2     | 2-Core 4<br>GB                 | 2.73 GB   | Subscription<br>Expires at Sep 21,<br>2019, 00:00:00                   | Change Add/Remove      |
| pc-<br>car          | Running       | MySQL 5.6                        | 2     | 4-Core 16<br>GB                | 2.80 GB   | Pay-As-You-Go (Hourly<br>Rate)<br>Created at Aug 20,<br>2019, 13:04:53 | Restore to New Cluster |

**4.** Specify the renewal duration, select the service agreement, and click **Pay**.

#### Method 2: Renew the subscription in the Renew console

- **1.** Log on to the ApsaraDB for PolarDB console.
- 2. In the upper-right corner of the console, choose **Billing Management > Renew**.

| oa C | <b>loud</b> Indonesia (Ja | karta) 🕶                                    |                                  |       |                                | (         | Q Billing Management | More  | ≥_  |
|------|---------------------------|---------------------------------------------|----------------------------------|-------|--------------------------------|-----------|----------------------|-------|-----|
|      |                           |                                             |                                  |       |                                |           | Orders               |       |     |
|      | Clusters                  |                                             |                                  |       |                                |           | Billing Management   |       |     |
|      | Create Cluster            | Cluster ID $\bigtriangledown$ Enter a value | Q                                |       |                                |           | Renew                |       |     |
|      | Cluster Name              | Status                                      | Compatible<br>Database<br>Engine | Nodes | Primary Node<br>Specifications | Used Data | Billing Method       | Actio | ons |

- **3.** In the left-side navigation pane, click **ApsaraDB for PolarDB**.
- Click the Manually Renew tab. Set the filtering conditions to find the target cluster. Click
   Renew in the Actions column corresponding to the cluster.

### Note:

To enable manual renewal for a cluster on the **Auto-Renew** or **Don't Renew** tab, click **Enable Manual Renew**, and then click **OK** in the dialog box that appears.

5. Specify the renewal duration, select the service agreement, and click **Pay**.

#### Enable automatic renewal

If you enable automatic renewal, you will be free from regular manual renewal operations and concerns of service interruptions. For more information, see Automatically renew the subscription to a cluster.

### 8.3 Automatically renew the subscription to a cluster

A subscription-based cluster has a validity period. If the cluster is not renewed in a timely manner, service interruptions or even data loss will occur after it expires. If you enable

automatic renewal, you will be free from regular manual renewal operations and concerns of service interruptions.

### Note:

Clusters purchased through the pay-as-you-go (hourly rate) billing method do not involve expiration and renewal.

#### Precautions

- Automatic fee deduction will begin nine days prior to the expiration of the cluster, supporting cash and coupons. Keep your account balance adequate.
- If you manually renew the cluster before the automatic deduction, the system will automatically renew the cluster nine days prior to the next expiration.
- The automatic renewal feature takes effect the next day after it is enabled. If your cluster expires the next day, renew it manually to prevent service interruptions. For more information, see Manually renew the subscription to a cluster.

#### Enable automatic renewal when purchasing a cluster

### Note:

After you enable automatic renewal, the system will automatically renew the subscription based on the **subscription period**. For example, if you purchase a cluster for three months and select automatic renewal, you will be charged a fee of the three-month subscription upon each automatic renewal.

When creating a cluster, you can select **Auto Renew**.

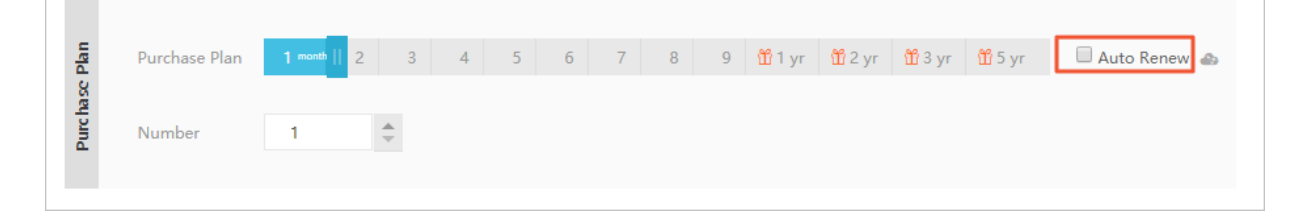

#### Enable automatic renewal after purchasing a cluster

### Note:

After you enable automatic renewal, the system will automatically renew the subscription based on the renewal cycle you select. For example, if you select a three-month renewal cycle, you will be charged a fee of the three-month subscription upon each automatic renewal.

- **1.** Log on to the ApsaraDB for POLARDB console.
- 2. In the upper-right corner of the console, choose **Billing Management > Renew**.

| ba Clo | Da Cloud Indonesia (Jakarta) - C |                                       |                                  |       |                                |           |           | Billing Management |       | ٥. |
|--------|----------------------------------|---------------------------------------|----------------------------------|-------|--------------------------------|-----------|-----------|--------------------|-------|----|
|        |                                  |                                       |                                  |       |                                |           | 0         | rders              |       |    |
|        | Clusters                         |                                       |                                  |       |                                |           | В         | illing Management  |       |    |
|        | Create Cluster                   | Cluster ID $\checkmark$ Enter a value | Q                                |       |                                |           | R         | enew               |       |    |
|        | Cluster Name                     | Status                                | Compatible<br>Database<br>Engine | Nodes | Primary Node<br>Specifications | Used Data | Billing I | Vethod             | Actio | ns |

- **3.** In the left-side navigation pane, click **ApsaraDB for POLARDB**.
- **4.** Click the **Manually Renew** or **Don't Renew** tab in the Renew console. Set the filtering conditions to find the target cluster. Click **Enable Auto-Renew** in the **Actions** column corresponding to the cluster.
- In the dialog box that appears, select the automatic renewal cycle, and click Enable Auto-Renew.

| Enable Auto-Renev                                                                                                    | N                                 | $\times$            |  |  |  |  |  |
|----------------------------------------------------------------------------------------------------|-----------------------------------|---------------------|--|--|--|--|--|
| <ol> <li>1.With auto-renewal, you will be charged from 3 days before the service expires. Make sure that you have sufficient balance in your credit card or other methods of payment.</li> <li>2. If you manually renew your instance before the charge date, the auto-renewal occurs based on the new expiration date.</li> <li>3. If you set up auto-renewal today, it would be effective from tomorrow, and using credit is supported.</li> </ol> |                                   |                     |  |  |  |  |  |
| Renews these products on e                                                                                                    | xpiration, Auto-Renew Cycle 1 Mon | th 🗸                |  |  |  |  |  |
| Instance Name                                                                                                    | Expiration Date                   | Remaining Days      |  |  |  |  |  |
|                                                                                                    | Sep 2, 2019, 00:00                | 12 Days             |  |  |  |  |  |
|                                                                                                    | Not No                            | W Enable Auto-Renew |  |  |  |  |  |

#### Edit the automatic renewal cycle

**1.** Log on to the ApsaraDB for POLARDB console.

2. In the upper-right corner of the console, choose **Billing Management > Renew**.

| oa Cl | <mark>)a Cloud</mark> Indonesia (Jakarta) ▼ C |                                       |                                  |       |                                |           |         | Billing Management | More  | ٥_ |
|-------|-----------------------------------------------|---------------------------------------|----------------------------------|-------|--------------------------------|-----------|---------|--------------------|-------|----|
|       |                                               |                                       |                                  |       |                                |           |         | Orders             |       |    |
|       | Clusters                                      |                                       |                                  |       |                                |           |         | Billing Management |       |    |
|       | Create Cluster                                | Cluster ID $\checkmark$ Enter a value | Q                                |       |                                |           | C       | Renew              |       |    |
|       | Cluster Name                                  | Status                                | Compatible<br>Database<br>Engine | Nodes | Primary Node<br>Specifications | Used Data | Billing | g Method           | Actio | ns |

- **3.** In the left-side navigation pane, click **ApsaraDB for POLARDB**.
- **4.** Click the **Auto-Renew** tab on the Renew console. Set the filtering conditions to find the target cluster. Click **Enable Auto-Renew** in the **Actions** column corresponding to the cluster.
- Click the Auto tab. Set the filtering conditions to find the target cluster. Click Modify
   Auto-Renew in the Actions column corresponding to the cluster.
- 6. In the dialog box that appears, edit the automatic renewal cycle, and click **OK**.

#### Disable automatic renewal

- **1.** Log on to the ApsaraDB for POLARDB console.
- 2. In the upper-right corner of the console, choose **Billing Management > Renew**.

| oa Cl | <mark>)a Cloud</mark> Indonesia (Jakarta) ▼ C |                                   |                                  |       |                                |           |       | Billing Management | More  | D_ |
|-------|-----------------------------------------------|-----------------------------------|----------------------------------|-------|--------------------------------|-----------|-------|--------------------|-------|----|
|       |                                               |                                   |                                  |       |                                |           |       | Orders             |       |    |
|       | Clusters                                      |                                   |                                  |       |                                |           |       | Billing Management |       |    |
|       | Create Cluster                                | Cluster ID $\sim$ ] Enter a value | Q                                |       |                                |           |       | Renew              |       |    |
|       | Cluster Name                                  | Status                            | Compatible<br>Database<br>Engine | Nodes | Primary Node<br>Specifications | Used Data | Billi | ng Method          | Actio | ns |

- **3.** In the left-side navigation pane, click **ApsaraDB for POLARDB**.
- 4. Click the Auto-Renew tab in the Renew console. Set the filtering conditions to find the target cluster. Click Modify Auto-Renew in the Actions column corresponding to the cluster.

#### 5. Select Disable Auto-Renew and click OK.

| Modify Auto-Renew                                                                                                    | V                                | $\times$       |  |  |  |  |
|----------------------------------------------------------------------------------------------------|----------------------------------|----------------|--|--|--|--|
| <ol> <li>With auto-renewal, you will be charged from 3 days before the service expires. Make sure that you have sufficient balance in your credit card or other methods of payment.</li> <li>If you manually renew your instance before the charge date, the auto-renewal occurs based on the new expiration date.</li> <li>If you set up auto-renewal today, it would be effective from tomorrow, and using credit is supported.</li> </ol> |                                  |                |  |  |  |  |
| The changes will be applied                                                                                                    | to the following products:<br>le |                |  |  |  |  |
| 1 Month                                                                                                    | Disable Auto                     | p-Renew        |  |  |  |  |
| Instance Name                                                                                                    | Expiration Date                  | Remaining Days |  |  |  |  |
|                                                                                                    | Sep 2, 2019, 00:00               | 12 Days        |  |  |  |  |
|                                                                                                    |                                  |                |  |  |  |  |
|                                                                                                    |                                  | Cancel OK      |  |  |  |  |

#### **Related API operations**

| API operation | Description                                                                     |
|---------------|---------------------------------------------------------------------------------|
| #unique_21    | Creates a POLARDB cluster.                                                      |
|               | <b>Note:</b><br>You can enable automatic renewal when<br>you create a cluster.  |
| #unique_22    | Enables automatic renewal for a subscription-based cluster.                     |
|               | <b>Note:</b><br>You can enable automatic renewal after<br>you create a cluster. |
| #unique_23    | Queries the automatic renewal status of a subscription-based cluster.           |

## 9 Connect to a database cluster

### 9.1 View connection endpoints

This topic describes how to view connection endpoints of the POLARDB cluster and introduces primary endpoints and private endpoints.

#### Procedure

- **1.** Log on to the ApsaraDB for POLARDB console.
- **2.** Find the target cluster and click the cluster ID.
- **3.** In the **Connection Information** section, view the connection endpoints.

#### **Primary endpoints**

| Туре                                            | Description                                                                                                    | Supported<br>network<br>type |
|-------------------------------------------------|----------------------------------------------------------------------------------------------------|------------------------------|
| Primary endpoint                                | A primary endpoint always connects to the primary<br>node and supports read and write operations. If the<br>primary node becomes faulty, the primary endpoint is<br>automatically switched to the read-only node that is<br>promoted to the primary node. | VPC                          |
| Primary node<br>endpoint (not<br>recommended)   | The endpoint of the primary node. It is not recommende<br>d to connect directly to the primary node because the<br>node is unavailable when it fails.                                                                                                    | VPC                          |
| Read-only node<br>endpoint (not<br>recommended) | The endpoint of the read-only node. It is not<br>recommended to connect directly to the read-only node<br>because the node is unavailable when it fails.                                                                                                  | VPC                          |
#### **Private endpoints**

| Туре               | Description                                                                                                    | Scenario                                                                                                    |
|--------------------|----------------------------------------------------------------------------------------------------|----------------------------------------------------------------------------------------------------|
| Private<br>endpoir | <ul> <li>POLARDB can achieve optimal performance when accessed through the private endpoint.</li> <li>The private endpoint cannot be released.</li> </ul> | <ul> <li>For example:</li> <li>If your ECS instance is located in the same VPC as the POLARDB cluster , then your ECS instance can access the POLARDB cluster through the private endpoint.</li> <li>You can access the POLARDB cluster through the private endpoint by using DMS.</li> </ul> |

#### Next step

Connect to the cluster. For more information, see Connect to a POLARDB for PostgreSQL cluster.

#### **Related API operations**

# 9.2 Connect to a POLARDB for PostgreSQL cluster

This topic describes how to connect to a POLARDB for PostgreSQL cluster.

#### Use DMS to connect to a POLARDB for PostgreSQL cluster

Data Management (DMS) provides an integrated solution for data management. DMS supports data management, schema management, access control, BI charts, trend analysis, data tracing, performance optimization, and server management. DMS supports relational databases such as MySQL, SQL Server, and PostgreSQL, as well as NoSQL databases such as MongoDB and Redis. DMS also supports the management of Linux servers.

#### Prerequisites

You have created a privileged or standard account for an existing database cluster. For more information, see Create a database account.

#### Procedure

**1.** Find the target cluster and click the cluster ID to go to the basic information page.

**2.** Click **Log On to Database** in the upper-right corner of the page.

 Cluster
 pc-bp
 Clone Cluster
 Clone Cluster
 Synchronize Data...

**3.** On the database logon page, enter the endpoint and the port number, and separate them with a colon (:). Then enter the username and the password of the privileged or standard account, and click **Log On**.

# Note:

DMS logon only supports the endpoint and does not support the cluster address.

For more information about how to view the endpoint, see View connection endpoints.

|                    | S Database Logon                    | aendent Unit |
|--------------------|-------------------------------------|--------------|
| pc-bp              | mysql.polardb.rds.aliyuncs.com:3306 | ~            |
| Databases Username |                                     | ~            |
| Password           |                                     |              |
| Remember Password  |                                     |              |
|                    | Log On                              |              |

#### Use a client to connect to a POLARDB for PostgreSQL cluster

POLARDB for PostgreSQL does not support setting a whitelist for a cluster. Only instances that are in the same VPC can access the cluster. Therefore, the server where the client resides and the POLARDB compatible with Oracle cluster must be in the same VPC.

- **1.** Start the pgAdmin 4 client.
- Right-click Servers and choose Create > Server from the shortcut menu, as shown in the following figure.
- **3.** On the **General** tab of the **Create Server** dialog box, enter the name of the server, as shown in the following figure.

**4.** Click the **Connection** tab and enter the information of the instance to connect to, as shown in the following figure.

Parameter description:

- **Hostname or IP Address**: the internal IP address of the POLARDB for PostgreSQL cluster. To view the endpoint and port information of the POLARDB for PostgreSQL cluster, follow these steps:
  - **a.** Log on to the ApsaraDB for POLARDB console.
  - **b.** Find the target cluster and click the cluster ID.
  - **c.** In the **Connection Information** section, view the endpoint and port information.
- **Port**: the internal port of the POLARDB for PostgreSQL cluster.
- **User Name**: the name of the privileged account of the POLARDB for PostgreSQL cluster.
- **Password**: the password of the privileged account of the POLARDB for PostgreSQL cluster.
- 5. Click Save.
- 6. If the connection information is correct, choose Servers > Server Name > Databases > postgres. The connection is successful if the following interface is displayed.

# Note:

postgres is the default system database of the POLARDB for PostgreSQL cluster. Do not perform any operation on the database.

# **10 Cluster management**

### **10.1 Create a POLARDB for PostgreSQL cluster**

This topic describes how to create a POLARDB for PostgreSQL cluster in the console.

#### Prerequisites

You have created an Alibaba Cloud account or created a Resource Access Management ( RAM) account.

- Click here to register an Alibaba Cloud account.
- For more information about how to create and grant permissions to a RAM user, see Create and authorize a RAM user.

#### Context

A cluster contains one primary node and a maximum of 15 read-only nodes. At least one read-only node is required to implement active-active high availability architecture. A node is a virtual database server, where you can create and manage multiple databases.

- ApsaraDB for POLARDB supports Virtual Private Cloud (VPC) only. VPC is an isolated network in Alibaba Cloud that is more secure than a classic network.
- To achieve optimal performance, use ApsaraDB for POLARDB with Elastic Compute Service (ECS) and place them in the same VPC. If your ECS instance is created in a classic network, you must migrate it to a VPC.

#### Procedure

- **1.** Log on to Alibaba Cloud.
  - Click here to log on with your Alibaba Cloud account.
  - Click here to log on with your RAM user account. For more information, see Log on as a RAM user.
- **2.** Click Create Cluster to go to the ApsaraDB for POLARDB purchase page.

- 3. Select Subscription or Pay-As-You-Go.
  - **Subscription**: You must pay for the compute nodes (a primary node and a read-only node) when you create the cluster. Storage consumed by your database is billed in GB/hour increments and the charges are deducted from your account on an hourly basis. The **Subscription** method is more cost-effective if you want to use the new cluster for a long period of time. The longer the subscription period, the greater the discount.
  - Pay-As-You-Go: This method does not require any upfront payment. Compute nodes and storage consumed by your database are billed on an hourly basis and the charges are deducted from your account on an hourly basis. The Pay-As-You-Go method is suitable if you only want to use the new cluster for a short period of time. You can save costs by releasing clusters as needed.

| Console<br>section | Parameter                       | Description                                                                                                    |
|--------------------|---------------------------------|----------------------------------------------------------------------------------------------------|
| Basic              | Region                          | The region where the cluster resides. You cannot change the region after you confirm your order.                                                                                                    |
|                    |                                 | <b>Note:</b><br>Make sure that you place your cluster in the same VPC as the ECS instance you want to connect to. Otherwise, they cannot communicate through the internal network and achieve optimal performance.                                             |
|                    | Primary<br>Availability<br>Zone | <ul> <li>The zone of the cluster. Zones are independent physical areas in one region. There are no differences between the zones.</li> <li>Your cluster and the ECS instance to be connected can be located in the same zone or in different zones.</li> </ul> |
|                    | Network<br>Type                 | <ul> <li>You do not need to specify this parameter.</li> <li>ApsaraDB for POLARDB supports VPC only. A VPC is<br/>an isolated virtual network with higher security and<br/>performance than a classic network.</li> </ul>                                      |

**4.** Configure the following parameters.

| Console<br>section | Parameter                  | Description                                                                                                    |
|--------------------|----------------------------|----------------------------------------------------------------------------------------------------|
|                    | VPC<br>VSwitch             | Make sure that you place your cluster in the same VPC as the<br>ECS instance you want to connect to. Otherwise, they cannot<br>communicate through the internal network and achieve<br>optimal performance.                                                                                                    |
|                    |                            | <ul> <li>If you have created a VPC that meets your network plan, select the VPC. For example, if you have created an ECS instance and the VPC where it resides meets your network plan, select this VPC.</li> <li>Alternatively, use the default VPC and VSwitch.</li> </ul>                                                                                                    |
|                    |                            | - Default VPC:                                                                                                    |
|                    |                            | <ul> <li>It is a unique VPC in your selected zone.</li> <li>The network mask for a default VPC has 16 bits, such as 172.31.0.0/16, providing up to 65,536 internal IP addresses.</li> <li>It is not included in the total number of VPCs that you can create.</li> <li>Default VSwitch:</li> </ul>                                                                                                    |
|                    |                            | <ul> <li>It is a unique VSwitch in your selected zone.</li> <li>The network mask for a default VSwitch has 20 bits, such as 172.16.0.0/20, providing up to 4,096 private IP addresses.</li> <li>The default VSwitch is not included in the total number of VSwitches that you can create in a VPC.</li> <li>If the default VPC and VSwitch cannot satisfy your requirements, you can create your own VPC and VSwitch.</li> </ul> |
| Instance           | Database<br>Engine         | <ul> <li>Fully compatible with MySQL 8.0. Native concurrent queries are supported, performance in specific scenarios (measured by TPC-H test) increase tenfold.</li> <li>Fully compatible with MySQL 5.6.</li> <li>Compatible with Oracle (Highly compatible).</li> </ul>                                                                                                    |
|                    | Node<br>Specificat<br>ions | Select the specifications as needed. All ApsaraDB for<br>POLARDB nodes are dedicated, providing stable and reliable<br>performance. For more information, see #unique_28.                                                                                                    |

| Console<br>section | Parameter          | Description                                                                                                    |
|--------------------|--------------------|----------------------------------------------------------------------------------------------------|
|                    | Number of<br>Nodes | <ul> <li>You do not need to specify this parameter. By default, the system will create a read-only node that has the same specifications as the primary node.</li> <li>If the primary node fails, the system automatically promotes the read-only node as the primary node, and generate a new read-only node.</li> <li>For more information about read-only nodes, see #unique_29.</li> </ul> |
|                    | Storage<br>Cost    | You do not need to specify this parameter. The system will charge you on an hourly basis based on the actual data usage. For more information, see #unique_28.                                                                                                    |
|                    |                    | <b>Note:</b><br>You do not need to select a storage capacity when you<br>purchase a cluster. The storage capacity will automatically<br>resize based on your data usage.                                                                                                    |

 Specify Purchase Plan (only applicable to subscription clusters) and Number, and click Buy Now.

# Note:

A maximum of 50 clusters can be created at a time, which is suitable for business scenarios such as launching multiple gaming servers at a time.

6. On the **Confirm Order** page, confirm your order information, read and accept the **ApsaraDB for POLARDB Subscription Agreement of Service**, and then click **Pay**.

After the payment is completed, the cluster is created in about 10 minutes. The created cluster is displayed in the cluster list.

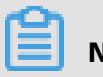

# Note:

- The cluster is unavailable and is still being created if some of the nodes are in the Running state. The cluster is available only when the cluster is in the Running state.
- Make sure that you have selected the correct region. Otherwise, you cannot view your clusters.

#### Next step

Create database accounts. For more information, see Create a database account.

#### **Related API operations**

| API operation | Description                                                                                                    |
|---------------|----------------------------------------------------------------------------------------------------|
| #unique_21    | Creates a POLARDB cluster.                                                                                       |
| #unique_30    | Lists POLARDB clusters.                                                                                          |
| #unique_31    | Used to view the attributes of a POLARDB cluster.                                                                |
| #unique_23    | Used to query the automatic renewal<br>status of a POLARDB cluster that uses the<br>Subscription billing method. |
| #unique_22    | Used to set the automatic renewal status of<br>a POLARDB cluster that uses the Subscripti<br>on billing method.  |

# **10.2 Configure cluster parameters**

This topic describes how to modify parameter values of a cluster in the ApsaraDB for POLARDB console.

#### Precautions

• You must modify parameter values according to the Value Range column on the

Parameters page.

| Backup and Restore              | character_set_server @ | utf8         | Yes | utf8   | [utf8 latin1 gbk utf8mb4]                                                                                                    |
|---------------------------------|------------------------|--------------|-----|--------|----------------------------------------------------------------------------------------------------|
| Parameters Diagnostics and Opti | default_time_zone ③    | SYSTEM       | Yes | SYSTEM | [SYSTEM]-12:00]-11:00]-10:00]-9:00]-8:00]-7:00]-6:00]-5:00]-4:00]-3:00]-2:00]<br>-1:00[\+0:00[\+1:00]\+2:00[\+3:00[\+6:30]\+6:30[\+6:30]\+6:30[\+6:30]\+7:00[\+<br>8:00[\+9:00]\+10:00[\+11:00[\+12:00[\+13:00] |
| Cluster Overview                | loose_polar_log_bin @  | ON_WITH_GTID | Yes | OFF    | [ON_WITH_GTID OFF]                                                                                                    |

 For some parameters, you must restart all nodes after the parameter values are modified. We recommend that you make appropriate service arrangements before you restart the nodes. Proceed with caution. You can determine whether the modification of a parameter value requires a node restart according to the value in the **Force Restart** column on the **Parameters** page.

| Name                        | Current Value | Force<br>Restart | Default Value |
|-----------------------------|---------------|------------------|---------------|
| character_set_filesystem @  | binary        | No               | binary        |
| character_set_server (?)    | utf8          | Yes              | utf8          |
| default_time_zone ⊘         | SYSTEM        | Yes              | SYSTEM        |
| loose_polar_log_bin (?)     | ON_WITH_GTID  | Yes              | OFF           |
| autocommit 💿                | ON            | No               | ON            |
| automatic_sp_privileges (?) | ON            | No               | ON            |

#### Procedure

- **1.** Log on to the ApsaraDB for POLARDB console.
- **2.** Select a region.
- **3.** Find the target cluster and click the cluster ID in the **Cluster Name** column.
- **4.** In the left-side navigation pane, choose **Settings and Management > Parameters**.
- 5. Modify the values of one or more parameters in the **Current Value** column, and click

#### Apply Changes.

| Apply Changes Undo All Enter a value | Q             |                  |               |
|--------------------------------------|---------------|------------------|---------------|
| Name                                 | Current Value | Force<br>Restart | Default Value |
| character_set_filesystem ⑦           | binary        | No               | binary        |
| character_set_server ⑦               | utf8          | Yes              | utf8          |
| default_time_zone (?)                | SYSTEM        | Yes              | SYSTEM        |
| loose_polar_log_bin ③                | ON_WITH_GTID  | Yes              | OFF           |

#### 6. In the Save Changes dialog box that appears, click OK.

| Save Change                | s                                          |                                              | ×                |
|----------------------------|--------------------------------------------|----------------------------------------------|------------------|
|                            |                                            |                                              |                  |
| The instance parameter cha | will restart after you change th<br>anges? | ne parameters. Are you sure you want to subm | it the           |
| Name                       | New Value                                  | Current Value                                | Default<br>Value |
| loose_polar_lo<br>g_bin    | OFF                                        | ON_WITH_GTID                                 | OFF              |
| OK Set /                   | All to Current Values                      | Set All to Default Values                    |                  |

#### **Related API operations**

| API operation | Description                                |
|---------------|--------------------------------------------|
| #unique_33    | Views cluster parameters.                  |
| #unique_34    | Modifies the values of cluster parameters. |

# **10.3 Change the cluster specifications**

This topic describes how to change the specifications of your cluster to meet business requirements.

ApsaraDB for POLARDB supports capacity scaling in three dimensions:

• Vertical scaling of computing power

You can upgrade or downgrade the specifications of a cluster. This topic describes the details.

Horizontal scaling of computing power

You can add or delete read-only nodes. For more information, see Add or remove a read-only node.

• Horizontal scaling of storage capacity

The storage capacity is provisioned in a serverless model. As your data increases in size, the storage is automatically expanded.

You can upgrade or downgrade the specifications of an ApsaraDB for POLARDB cluster. It takes only 5 minutes to 10 minutes for the new specifications of each node to take effect.

#### Specification change fees

For more information, see **#unique\_36**.

#### Prerequisites

You can only change cluster specifications when the cluster does not have pending specification changes.

#### Precautions

- Specification upgrades or downgrades only apply to clusters. You cannot change the specifications of a node.
- Specification upgrades or downgrades do not affect the existing data in the cluster.
- We recommend that you modify cluster specifications during off-peak periods. During
  a specification upgrade or downgrade, the ApsaraDB for POLARDB service will be
  disconnected for a few seconds and some of the functions will be disabled. You will
  need to reconnect from your applications after the service is disconnected.

#### Procedure

- **1.** Log on to the ApsaraDB for POLARDB console.
- 2. In the upper-left corner of the page, select the region.
- **3.** Go to the **Change Configurations** page. Perform the operation by using either of the following methods:
  - Find the target cluster and click **Change Configurations** in the **Actions** column corresponding to the target cluster.

| Create Cluster Cluster | er ID 🗸 Enter a value | Q                             |       |                                |           |                                                                 | C Refresh                              |
|------------------------|-----------------------|-------------------------------|-------|--------------------------------|-----------|-----------------------------------------------------------------|----------------------------------------|
| Cluster Name           | Status                | Compatible<br>Database Engine | Nodes | Primary Node<br>Specifications | Used Data | Billing Method                                                  | Actions                                |
| pc-<br>DT              | Running               | MySQL 8.0                     | 2     | 4-Core 16<br>GB                | 3.85 GB   | Pay-As-You-Go (Hourly Rate)<br>Created at Aug 5, 2019, 13:51:42 | Change Add/Remo<br>Configurations Node |

• Find the target cluster, click the cluster ID, and then click **Change Configurations** in the **Node Information** section.

| Node Information                 |                 |         |                |                |              |         |
|----------------------------------|-----------------|---------|----------------|----------------|--------------|---------|
| Add/Remove Node Change Configura | tions           |         |                |                |              |         |
| Node Name                        | Zone            | Status  | Current Role   | Specifications | Maximum IOPS | Actions |
| pi-bp                            | Hangzhou Zone I | Running | Primary Node   | 4-Core 16 GB   | 32000        | Restart |
| pi-bp                            | Hangzhou Zone I | Running | Read-only Node | 4-Core 16 GB   | 32000        | Restart |
|                                  |                 |         |                |                |              |         |

#### 4. Select Upgrade or Downgrade and click OK.

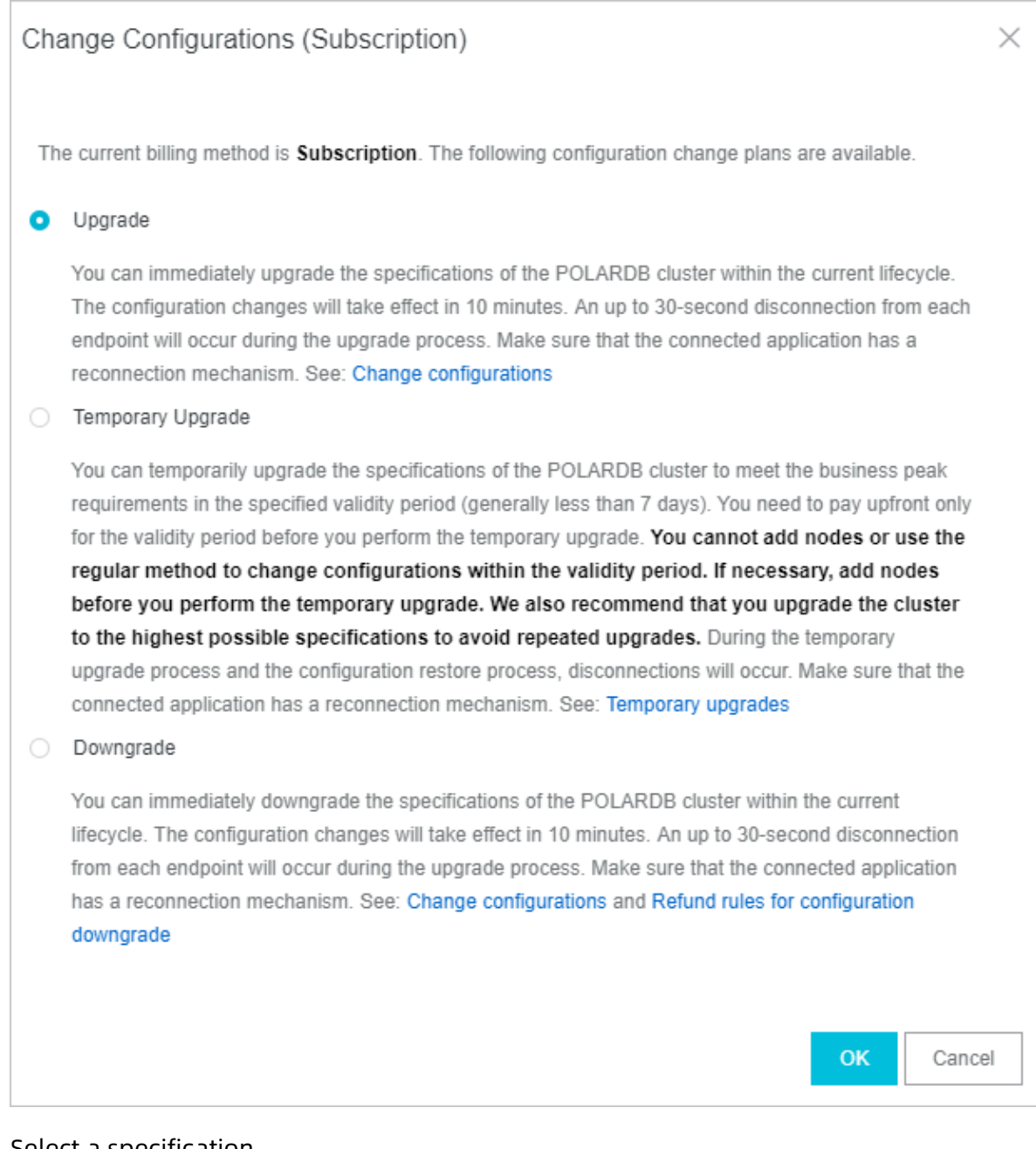

5. Select a specification.

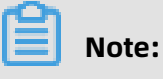

All nodes in a cluster have the same specifications.

**6.** Read and agree to the service agreement by selecting the check box, and click **Pay** to complete the payment.

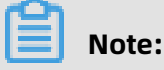

It takes about ten minutes for the new specifications to take effect.

#### **Related API operations**

| ΑΡΙ        | Description                                      |
|------------|--------------------------------------------------|
| #unique_37 | Changes the specifications of a POLARDB cluster. |

# 10.4 Add or remove a read-only node

You can manually add or remove read-only nodes after creating an ApsaraDB for POLARDB cluster. An ApsaraDB for POLARDB cluster can contain a maximum of 15 read-only nodes. The cluster must have at least one read-only node to guarantee high availability. All nodes in a cluster have the same specifications.

#### Billing

The billing methods for nodes added to an existing cluster are as follows:

- If nodes are added to a subscription cluster, the nodes are billed as subscription nodes.
- If nodes are added to a pay-as-you-go cluster, the nodes are billed as pay-as-you-go nodes.

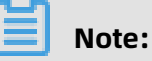

# • Read-only nodes that you purchase in either subscription or pay-as-you-go mode can be released at any time. After they are released, the system will refund or stop billing.

• The added nodes are only charged based on the node specifications. For more information, see #unique\_28. The storage fee is charged based on the actual data volume, regardless of the number of nodes.

#### Precautions

- You can only add or remove read-only nodes when the cluster does not have pending specification changes.
- To avoid misoperations, only one read-only node can be added or removed at a time. You must perform the add or remove operation for each node.
- It takes about 5 minutes to add or remove a node.

#### Add a read-only node

- **1.** Log on to the ApsaraDB for POLARDB console.
- 2. Select a region.

- **3.** Go to the **Add/Remove Node** page. Perform the operation by using either of the following methods:
  - Find the target cluster and click **Add/Remove Node** in the **Actions** column.

| Clusters                                                                                                    |                             |                               |       |                                |           |                                                      |                                       |
|----------------------------------------------------------------------------------------------------|-----------------------------|-------------------------------|-------|--------------------------------|-----------|------------------------------------------------------|---------------------------------------|
| Create Cluster ID V                                                                                                    | Enter a value               | Q                             |       |                                |           |                                                      | 🔿 Refresh 🛓                           |
| Cluster Name                                                                                                    | Status                      | Compatible<br>Database Engine | Nodes | Primary Node<br>Specifications | Used Data | Billing Method                                       | Actions                               |
| p. to be address to the year of the second second s | <ul> <li>Running</li> </ul> | MySQL 5.6                     | 2     | 16-Core<br>128 GB              | 2.88 GB   | Subscription<br>Expires at Aug 28, 2019,<br>00:00:00 | Change Add/Remove Configurations Node |

 Find the target cluster, click the cluster ID, and then click Add/Remove Node in the Node Information section.

| Node Information               |                 |                             |                |                |              |         |
|--------------------------------|-----------------|-----------------------------|----------------|----------------|--------------|---------|
| Add/Remove Node Change Configu | urations        |                             |                |                |              |         |
| Node Name                      | Zone            | Status                      | Current Role   | Specifications | Maximum IOPS | Actions |
| pi-bp                          | Hangzhou Zone I | <ul> <li>Running</li> </ul> | Primary Node   | 16-Core 128 GB | 128000       | Restart |
| pi-bp                          | Hangzhou Zone I | Running                     | Read-only Node | 16-Core 128 GB | 128000       | Restart |

#### 4. Select Add Node and click OK.

| Add/Remove Node                                                                                                    | $\times$ |
|----------------------------------------------------------------------------------------------------|----------|
| The current billing method is <b>Subscription</b> . The following configuration change plans are available.                                                                                                    |          |
| <ul> <li>Add Node</li> </ul>                                                                                                    |          |
| You can immediately add a database compute node to a POLARDB cluster within the current lifecycle. It takes about 5 minutes to add a node. The entire process does not affect the databases. You can use the default cluster endpoint to automatically identify the new node and load balance requests to the new node to achieve load balancing without modifying the application configurations. See: Add a node and Pricing for adding a node to a subscription cluster |          |
| O Remove Node                                                                                                    |          |
| You can immediately remove a database compute node from the POLARDB cluster within the current lifecycle. All connections on the removed node will be terminated, but other nodes will not be affected. You can use the cluster endpoint to automatically ignore the failed node without modifying the application configurations. See: Remove a node and Refund rules for removing a node from a subscription cluster                                                     |          |
| OK Cance                                                                                                    | əl       |

5. Click the icon to add a read-only node. Read and agree to the service agreement

by selecting the check box, and click **Pay** to complete the payment.

#### Remove a read-only node

- **1.** Log on to the ApsaraDB for POLARDB console.
- **2.** Select a region.
- **3.** Go to the **Add/Remove Node** page. Perform the operation by using either of the following methods:
  - Find the target cluster and click **Add/Remove Node** in the **Actions** column.

| Clusters                                   |                             |                               |       |                                |           |                                                      |                                       |
|--------------------------------------------|-----------------------------|-------------------------------|-------|--------------------------------|-----------|------------------------------------------------------|---------------------------------------|
| Create Cluster ID V                        | Enter a value               | Q                             |       |                                |           |                                                      | C Refresh                             |
| Cluster Name                               | Status                      | Compatible<br>Database Engine | Nodes | Primary Node<br>Specifications | Used Data | Billing Method                                       | Actions                               |
| p. la bebegeteriller<br>p. la bebegeterill | <ul> <li>Running</li> </ul> | MySQL 5.6                     | 2     | 16-Core<br>128 GB              | 2.88 GB   | Subscription<br>Expires at Aug 28, 2019,<br>00:00:00 | Change Add/Remove Configurations Node |

• Find the target cluster, click the cluster ID, and then click **Add/Remove Node** in the Node Information section.

| Node Information                      |                 |                             |                |                |              |         |
|---------------------------------------|-----------------|-----------------------------|----------------|----------------|--------------|---------|
| Add/Remove Node Change Configurations |                 |                             |                |                |              |         |
| Node Name                             | Zone            | Status                      | Current Role   | Specifications | Maximum IOPS | Actions |
| pi-bp                                 | Hangzhou Zone I | <ul> <li>Running</li> </ul> | Primary Node   | 16-Core 128 GB | 128000       | Restart |
| pi-bp                                 | Hangzhou Zone I | Running                     | Read-only Node | 16-Core 128 GB | 128000       | Restart |
|                                       |                 |                             |                |                |              |         |

#### 4. Select Remove Node and click OK.

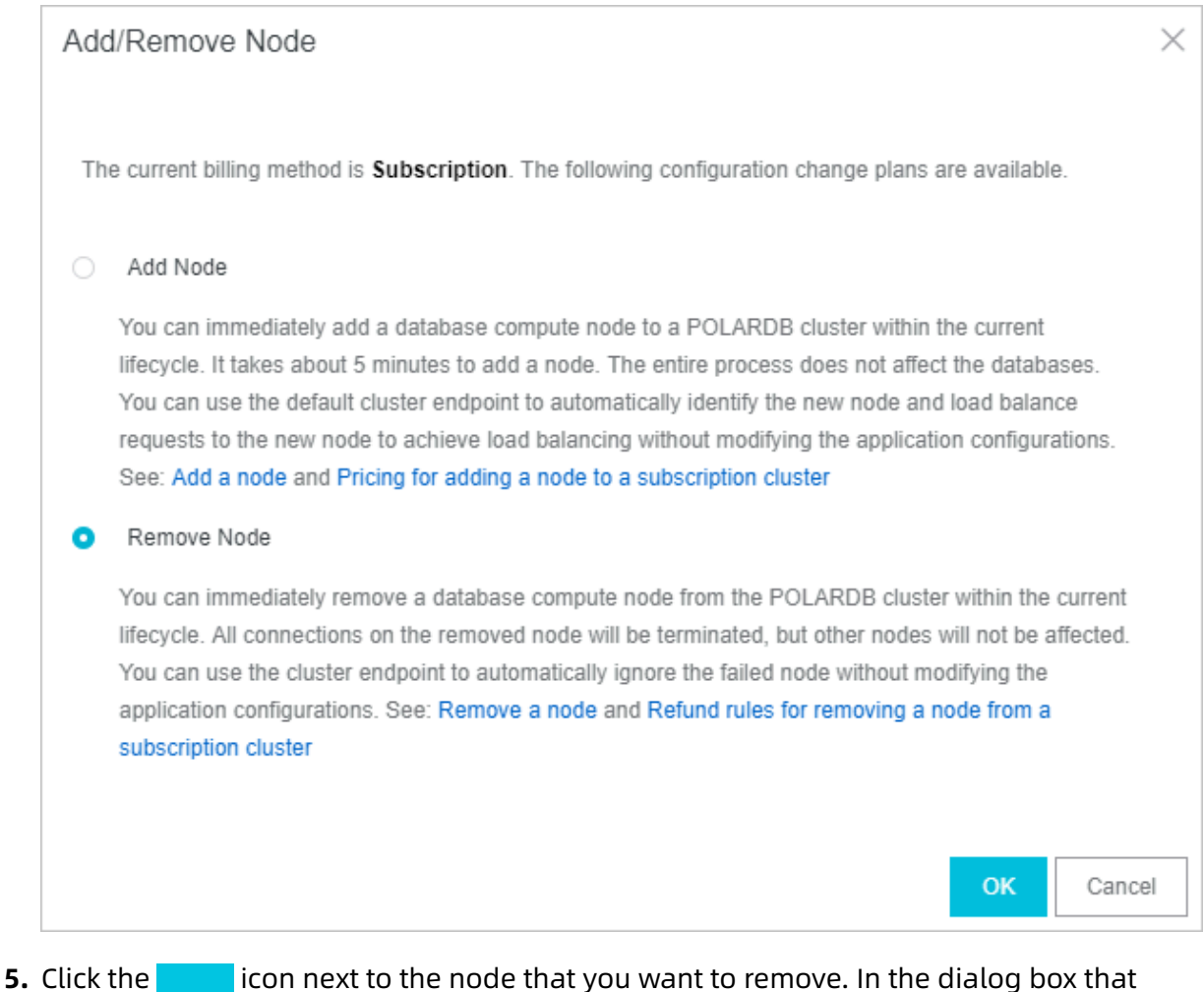

icon next to the node that you want to remove. In the dialog box that

#### appears, click **OK**.

#### Note:

You must keep at least one read-only node in the cluster to guarantee high availability.

6. Read and agree to the service agreement by selecting the check box, and click OK.

#### **Related API operations**

| API operation | Description                                                              |
|---------------|--------------------------------------------------------------------------|
| #unique_38    | Adds a node to an ApsaraDB for POLARDB cluster.                          |
| #unique_37    | Changes the specifications of a node in an ApsaraDB for POLARDB cluster. |
| #unique_39    | Restarts a node in an ApsaraDB for<br>POLARDB cluster.                   |

| API operation | Description                         |
|---------------|-------------------------------------|
| #unique_40    | Removes a node from an ApsaraDB for |
|               | POLARDB cluster.                    |

### 10.5 Set the maintenance window

This topic describes how to set the maintenance window for an ApsaraDB for POLARDB cluster. To guarantee the stability of ApsaraDB for POLARDB, the backend system performs maintenance operations on the clusters from time to time. We recommend that you set the maintenance window within the off-peak hours of your business to minimize the impact on the business during the maintenance process.

#### Important notes

- Before the maintenance is performed, ApsaraDB for POLARDB sends SMS messages and emails to contacts listed in your Alibaba Cloud account.
- To guarantee stability during the maintenance process, clusters first enter the Under Maintenance state before the preset maintenance window arrives on the day of maintenance. When a cluster is in this state, normal data access to the database is not affected. However, except for the account management, database management, and IP address whitelisting functions, other services concerning changes (such as common operations like upgrade, degrade, and restart) are unavailable in the console of this cluster. Query services such as performance monitoring are still available.
- Within the maintenance window of a cluster, the cluster may experience one or two disconnections. Make sure that your application can automatically reconnect to the cluster. The cluster restores to normal immediately after the disconnection occurs.

#### Procedure

- **1.** Log on to the ApsaraDB for POLARDB console.
- 2. Select a region.
- 3. Find the target cluster and click the cluster ID in the **Cluster Name** column.

4. In the Basic Information section on the Basics page, click Modify next to Maintenance

Window.

| Basic Information             |                    |              |                                            |
|-------------------------------|--------------------|--------------|--------------------------------------------|
| Cluster ID                    | pc                 | Cluster Name | p¢ Edit                                    |
| Region                        | China (Hangzhou)   | Zones        | Hangzhou Zone G (Primary), Hangzhou Zone I |
| Compatible Database<br>Engine | MySQL 5.6          | Status       | • Running                                  |
| VPC                           | vpc                | VSwitch      | vsw-                                       |
| Maintenance Window            | 02:00-03:00 Modify |              |                                            |

**5.** In the **Modify Maintenance Window** dialog box that appears, select a maintenance window for the cluster and click **Submit**.

#### APIs

| ΑΡΙ                         | Description                                                          |
|-----------------------------|----------------------------------------------------------------------|
| CreateDBCluster             | Creates an ApsaraDB for POLARDB cluster.                             |
| ModifyDBClusterMaintainTime | Modifies the maintenance window for an ApsaraDB for POLARDB cluster. |

### 10.6 Restart a node

This topic describes how to manually restart a node when the number of connections exceeds the threshold or any performance issue occurs on the node. Restarting a node causes service interruptions. We recommend that you make appropriate service arrangements before you restart the nodes. Proceed with caution

#### Procedure

- 1. Log on to the ApsaraDB for PolarDB console.
- 2. Select a region.
- 3. Find the target cluster and click the cluster ID in the **Cluster Name** column.
- 4. In the Node Information section on the Basics page, find the node to be restarted.
- 5. Click **Restart** in the **Actions** column of the node.

| Add/Remove Node Change C | onfigurations   |         |                |                |              |         |
|--------------------------|-----------------|---------|----------------|----------------|--------------|---------|
| Node Name                | Zone            | Status  | Current Role   | Specifications | Maximum IOPS | Actions |
| pi-bp                    | Hangzhou Zone G | Running | Primary Node   | 2-Core 4 GB    | 8000         | Restart |
| pi-bp                    | Hangzhou Zone G | Running | Read-only Node | 2-Core 4 GB    | 8000         | Restart |
| pi-bp                    | Hangzhou Zone G | Running | Read-only Node | 2-Core 4 GB    | 8000         | Restart |

6. In the dialog box that appears, click **OK**.

#### **Related API operations**

| API operation | Description               |
|---------------|---------------------------|
| #unique_39    | Restarts a database node. |

# 10.7 Release a cluster

You can manually release a pay-as-you-go cluster according to your business requirements

#### Precautions

- A subscription cluster cannot be manually released and will be automatically released after the subscription expires.
- A pay-as-you-go cluster can only be manually released when it is in the Running state.
- All the data in your cluster will be deleted when the cluster is released. Proceed with caution.
- This function is used to release a cluster, including all nodes in the specified cluster. To release one read-only node, see Add or remove a read-only node.
- You can switch the billing method of a cluster from pay-as-you-go to subscription. For more information, see Change the billing method from pay-as-you-go to subscription.

#### Procedure

- **1.** Log on to the ApsaraDB for POLARDB console.
- 2. Select a region.
- 3. Find the target cluster. In the Actions column corresponding to the cluster, click ... >

Release.

| 😑 🕒 Alibaba Cl | OUC Indonesia (Jakarta) 🔻           |                             |           |   |              |         | Q. Billing                                                       | Management More 🛌                        | රූ කි English                           |
|----------------|-------------------------------------|-----------------------------|-----------|---|--------------|---------|------------------------------------------------------------------|------------------------------------------|-----------------------------------------|
| ApsaraDB for P | in advancement<br>Contactor and the | <ul> <li>Running</li> </ul> | MySQL 5.6 | 2 | 2-Core 4 GB  | 2.73 GB | Pay-As-You-Go (Hourly Rate)<br>Created at Aug 19, 2019, 16:46:31 | Change Add/Remove<br>Configurations Node | •                                       |
| Clusters       |                                     | Running                     | MySQL 5.6 | 2 | 4-Core 16 GB | 2.75 GB | Pay-As-You-Go (Hourly Rate)<br>Created at Aug 19, 2019, 16:32:51 | Change Add/Remov<br>Configurations Node  | Clone Cluster<br>Restore to New Cluster |
| Event History  | 10000101                            | Running                     | MySQL 5.6 | 2 | 4-Core 16 GB | 2.75 GB | Pay-As-You-Go (Hourly Rate)<br>Created at Aug 19, 2019, 14:48:15 | Change Add/Remov<br>Configurations Node  | Switch to Subscription<br>Release       |
|                |                                     |                             |           |   |              |         |                                                                  |                                          |                                         |

4. In the message that appears, click **OK**.

#### **Related API operations**

| ΑΡΙ        | Description                         |
|------------|-------------------------------------|
| #unique_30 | Views the list of POLARDB clusters. |
| #unique_45 | Deletes a POLARDB cluster.          |

# 10.8 Clone a cluster

This topic describes how to clone an ApsaraDB for PolarDB cluster. You can create an ApsaraDB for PolarDB cluster that is the same as an existing ApsaraDB for PolarDB cluster by cloning the data of the existing one. The data includes the account information, but excludes parameter settings of the cluster.

The data generated before the execution of the clone action is cloned. When cloning starts, the newly written data will not be cloned.

#### Procedure

- 1. Log on to the ApsaraDB for PolarDB console.
- **2.** Select the region where the target cluster is located.
- **3.** Find the cluster you want to clone. In the **Actions** column of the cluster, click the **More** icon, and then select **Restore to New Cluster**.
- **4.** On the page that appears, set the parameters. The following table describes the parameters.

| Parameter                       | Description                                                                                                    |
|---------------------------------|----------------------------------------------------------------------------------------------------|
| Clone<br>Source<br>Type         | The type of the clone source. Select <b>Current Cluster</b> .                                                                                                    |
| Region                          | The region where the cluster resides. The region of the new cluster is the same as that of the source cluster and cannot be modified.                                                                                                    |
| Primary<br>Availability<br>Zone | <ul> <li>The zone of the new cluster. A zone is an independent physical area located within a region. There are no substantive differences between the zones.</li> <li>You can deploy the ApsaraDB for PolarDB cluster and ECS instance in the same zone or in different zones.</li> </ul> |
| Network<br>Type                 | <ul> <li>The type of the network. Use the default setting.</li> <li>ApsaraDB for PolarDB supports Virtual Private Cloud (VPC) networks<br/>only. A VPC is an isolated virtual network with higher security and<br/>performance than a classic network.</li> </ul>                          |

| Parameter                 | Description                                                                                                    |
|---------------------------|----------------------------------------------------------------------------------------------------|
| VPC<br>Vswitch            | The VPC and VSwitch of the new cluster. Select a VPC and a VSwitch from the corresponding drop-down lists, or create a VPC and a VSwitch.                                                                                                    |
|                           | <b>Note:</b><br>Make sure that you place your ApsaraDB for PolarDB cluster and the<br>ECS instance to be connected in the same VPC. Otherwise, they cannot<br>intercommunicate through the internal network and achieve optimal<br>performance. |
| Database<br>Engine        | The database engine of the new cluster. Use the default setting.                                                                                                    |
| Node<br>Specificat<br>ion | The node specification of the new cluster. Select a specification according to your needs. Clusters with different specifications have different storage capacity and performance. For more information, see #unique_28.                        |
| Number<br>Nodes           | The number of nodes in the new cluster. Use the default setting. By default , the system creates a read-only node with the same specification as the primary node.                                                                              |
| Cluster<br>Name           | <ul> <li>Optional. The name of the new cluster.</li> <li>The system will automatically create a name for your ApsaraDB for<br/>PolarDB cluster if you leave it blank. You can rename the cluster after it<br/>is created.</li> </ul>            |
| Purchase<br>Plan          | The subscription duration of the new cluster. This parameter is valid only for subscription clusters.                                                                                                    |
| Number                    | The number of clusters. The default value 1 is used and cannot be modified.                                                                                                    |

**5.** Read the **ApsaraDB for PolarDB Agreement of Service**, select the check box to agree to it, and then complete the payment.

# 10.9 Upgrade the minor version

You can manually upgrade the minor kernel version of ApsaraDB PolarDB for PostgreSQL.The upgrades improve performance, provide new feature, or fix bugs.

#### Precautions

- Upgrading the kernel minor version will restart the instance. We recommend that you perform the upgrade during off-peak hours or make sure that your applications can automatically reconnect to the instance.
- You cannot downgrade the minor version after an upgrade.

#### Procedure

- **1.** Log on to the PolarDB console.
- **2.** In the upper-left corner of the page, select the region where the PolarDB cluster is located.

| E C-) Alibaba Cloud     | China (Hangzh 🔺         |                     |
|-------------------------|-------------------------|---------------------|
| Apsara PolarDB          | Asia Pacific            | Europe & Americas   |
|                         | China (Hangzhou)        | Germany (Frankfurt) |
| Global Database Network | China (Shanghai)        | 💥 UK (London)       |
| Clusters                | China (Qingdao)         | US (Silicon Valley) |
| Pending Events          | China (Beijing)         | US (Virginia)       |
| Event History           | China (Zhangjiakou)     |                     |
| Event history           | China (Hohhot)          | Middle East & India |
|                         | China (Shenzhen)        | 🚬 India (Mumbai)    |
|                         | China (Chengdu)         | UAE (Dubai)         |
|                         | China (Hong Kong)       |                     |
| <                       | Singapore               |                     |
|                         | Kalia (Sydney)          |                     |
|                         | Malaysia (Kuala Lumpur) |                     |
|                         | Indonesia (Jakarta)     |                     |
|                         | • Japan (Tokyo)         |                     |

- **3.** Find the target cluster and click the cluster ID.
- 4. In Basic Information, click Upgrade to Latest Version.

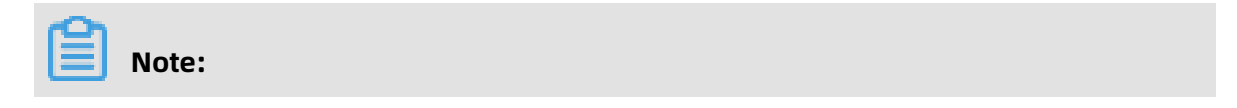

If your cluster kernel version is already the latest, the **Upgrade to Latest Version** button is not displayed.

| Cluster / Overview        |                    |                                    |             |            |                                 |                     |                  |                           |
|---------------------------|--------------------|------------------------------------|-------------|------------|---------------------------------|---------------------|------------------|---------------------------|
| ← SRETHAGE                | 段明   pc-hod54      | 4029y4579894 🚥                     | Log On to I | Database   | Migrate Data to Current Cluster | Clone Cluster       | Synchronize Data | Upgrade to Latest Version |
| Overview                  | Basic Information  |                                    |             |            |                                 |                     |                  |                           |
| Settings and Management ^ | Cluster ID         | 2. SAMPLE 199                      |             | Cluster Na | me 临时升降配测试                      | 用 Edit              |                  |                           |
| Whitelists                | Denien             | China (Lanashan)                   |             | 7          |                                 | L/Drimon & Llong    |                  |                           |
| Security Management       | Region             | China (Hangzhou)                   |             | zones      | Hangzhoù zone                   | r (Primary), Harig. | anou zone d      |                           |
| Accounts                  | Compatibility      | Contra de los de la contra de sera |             | Status     | <ul> <li>Locking</li> </ul>     |                     |                  |                           |
| Databases                 | VPC                | the fight state of the fight       |             | VSwitch    | VS                              |                     |                  |                           |
| Databases                 | Maintenance Window | 02:00-03:00 Modify                 |             |            |                                 |                     |                  |                           |
| Backup and Restore        |                    |                                    |             |            |                                 |                     |                  |                           |

#### 5. In Upgrade to Latest Version dialog box, click OK.

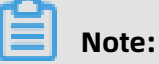

During the upgrade, services may be interrupted for about 60 seconds. Make sure that your applications can automatically reconnect to the instance.

# 10.10 Switch workloads from writer nodes to reader nodes

An Apsara PolarDB cluster consists of one writer node and one or more reader nodes. This topic describes how to switch your workloads from a writer node to a reader node. If a failure occurs on a writer node, the system can automatically perform a failover. You may want to manually switch your workloads from the writer node to a reader node to run a disaster recovery drill and to specify a certain reader node as the writer node.

#### Considerations

An Apsara PolarDB cluster may be disconnected for approximately 30 seconds during switchover. We recommend that you perform the switchover during off-peak hours and make sure that your application can automatically reconnect to the Apsara PolarDB cluster.

#### **Manual switchover**

**1.** Log on to the PolarDB console.

**2.** In the upper-left corner of the page, select the region where the PolarDB cluster is located.

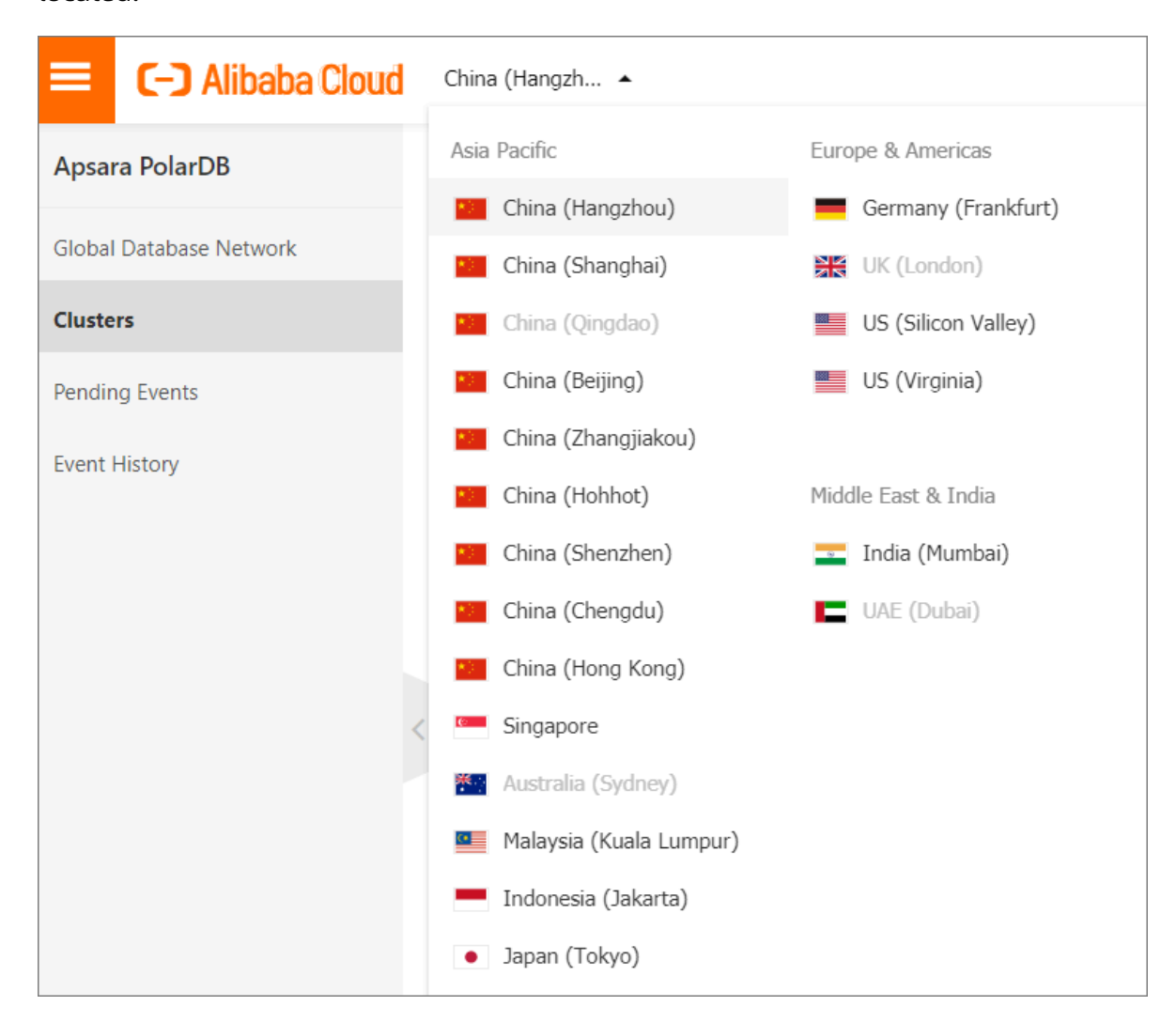

- **3.** Find the target cluster and click the cluster ID.
- 4. In the upper-right corner of the Node Information section, click Switch Primary Node.

| Database Nodes Add/Remove Node Change | : Configurations |                             |                |                |              |                     | Switch Primary Node |
|---------------------------------------|------------------|-----------------------------|----------------|----------------|--------------|---------------------|---------------------|
| Node Name                             | Zone             | Status                      | Role           | Specifications | Maximum IOPS | Failover Priority 🔞 | Actions             |
| pi- 24                                | Hangzhou Zone I  | Running                     | Primary Node   | 4-Core 16 GB   | 32000        | 1                   | Restart             |
| pi- 71                                | Hangzhou Zone I  | <ul> <li>Running</li> </ul> | Read-only Node | 4-Core 16 GB   | 32000        | 1                   | Restart             |

 In the Switch Primary Node dialog box that appears, select a new writer node from the New Primary Node drop-down list, and click OK.

# Note:

If you do not select a new writer node from the **New Primary Node** drop-down list, the system automatically promotes a reader node with the highest failover priority to the

new writer node. The cluster may be disconnected for approximately 30 seconds during switchover. Make sure that your application can automatically reconnect to the cluster.

| Switch Primary Node                                                                       | ×   |
|-------------------------------------------------------------------------------------------|-----|
| Promote a read-only node as the new primary node.          New Primary Node:       Select |     |
| An up to 30-second discolution application supports autor                                 | Jur |

#### Automatic failover between the writer node and reader nodes

An Apsara PolarDB cluster runs in an active-active high-availability architecture. This architecture allows for automatic failovers between the writer node and reader nodes.

Each node of the cluster has a failover priority. This priority determines the probability that the system promotes this node to the writer node if a failover occurs. If multiple nodes have the same failover priority, they all have the same probability of being promoted to the writer node.

The system follows these steps the to promote a reader node to the writer node:

- **1.** Find all reader nodes that can be promoted to the writer node.
- 2. Select one or more reader nodes that have the highest failover priority.
- **3.** If the failover to the first node fails due to network or replication errors, the system tries to switch the workloads to the next available node. The system continues the failover until one of the available nodes is promoted to the writer node.

#### **Related API operations**

| Operation  | Description                                                                                                    |
|------------|----------------------------------------------------------------------------------------------------|
| #unique_49 | Manually switches your workloads from the<br>writer node to a specified reader node in an<br>Apsara PolarDB cluster. |

# **11 Account management**

# **11.1 Overview**

#### **Console accounts**

You can use the following accounts to log on to the console:

• Alibaba Cloud account

This account allows flexible control of all your Alibaba Cloud resources and is used for billing purposes. You must create an Alibaba Cloud account before you can purchase any Alibaba Cloud services.

RAM user account

Optional. You can create and manage RAM user accounts in the Resource Access Management (RAM) console to share resources to multiple users. A RAM user account does not have ownership over any resources. Charges incurred are billed to the parent Alibaba Cloud account.

#### **Database cluster accounts**

You can use the following accounts to log on to your database cluster. For more information, see Create a database account.

| Account               | Description                                                                                                    |
|-----------------------|----------------------------------------------------------------------------------------------------|
| type                  |                                                                                                    |
| Privileged<br>account | <ul> <li>You can only create and manage the account in the console.</li> <li>A cluster can have only one privileged account. A privileged account can manage all standard accounts and databases.</li> <li>A privileged account has more permissions, which allows you to perform more management operations. For example, you can grant permissions of querying different tables to different users.</li> <li>The account has all permissions on all databases in the cluster.</li> <li>The account can disconnect any account from the instance.</li> </ul> |

# 11.2 Register and log on to an Alibaba Cloud account

#### **Register an Alibaba Cloud account**

You can register an Alibaba Cloud account by using one of the following two methods:

• On the Alibaba Cloud website, click **Free Account** in the upper-right corner.

| 🚱 Intl - English 🗸 | 다. Cart | Console Log In |  |
|--------------------|---------|----------------|--|
|                    |         | Free Account   |  |

• Visit the Alibaba Cloud account registration page.

#### Log on to your Alibaba Cloud account.

Your Alibaba Cloud account and RAM user account have different logon pages.

• The logon page for Alibaba Cloud accounts is Alibaba Cloud accounts.

| Account:                   |  |
|----------------------------|--|
| Email                      |  |
| Password: Forgot Password? |  |
| Password                   |  |

• The logon page for RAM users is RAM User Logon.

| RAM User Logon                                                                                                    |                                                  |
|----------------------------------------------------------------------------------------------------|--------------------------------------------------|
|                                                                                                    |                                                  |
| @doc.onaliyun.com                                                                                                    |                                                  |
| Please use <ram name="" user="">@<default doma<br="">AM User Name&gt;@<enterprise alias=""> as user pri<br/>me to log on. For example, username@company<br/>iyun.com or username@company-alias.</enterprise></default></ram> | ain> or <f<br>rincipal na<br/>ıy-alias.on</f<br> |
| Novt                                                                                                    |                                                  |

### 11.3 Create and authorize a RAM user

This topic describes how to create and authorize a Resource Access Management (RAM) user. You can use your Alibaba Cloud account to access your ApsaraDB for PolarDB resources. If you want to share the resources under your Alibaba Cloud account with other users, create and authorize a RAM user. The RAM user can then be used to access specified resources.

#### Create a RAM user

- You can use an Alibaba Cloud account or a RAM user to create one or more RAM users. First, log on to the RAM console.
  - Click Alibaba Cloud account Logon to log on with your Alibaba Cloud account.
  - Click RAM User Logon to log on with your RAM user.

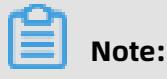

Enter the RAM username in the format of RAM username@enterprise alias on the logon page.

- 2. In the left-side navigation pane, click Users under Identities.
- 3. Click Create User.

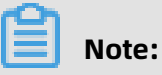

To create multiple RAM users at a time, click **Add User**.

- 4. Specify the Logon Name and Display Name parameters.
- 5. In the Access Mode section, select Console Password Logon.
- 6. Under Console Password Logon, select Automatically Generate Default Password or Custom Logon Password.
- 7. Under Password Reset, select Required at Next Logon or Not Required.
- 8. Under Multi-factor Authentication, select Not Required.
- 9. Click OK.

#### Grant permission to a RAM user on the Grants page

- 1. In the left-side navigation pane, click **Grants** under **Permissions**.
- 2. Click Grant Permission.
- 3. Under Principal, enter the username, and click the target RAM user.
- 4. In the **Policy Name** column, select the target policies by clicking the corresponding rows.

# Note:

You can click **X** in the section on the right side of the page to delete the selected policy.

- 5. Click OK.
- 6. Click Finished.

#### Grant permission to a RAM user on the Users page

- 1. In the left-side navigation pane, click **Users** under **Identities**.
- 2. In the User Logon Name/Display Name column, find the target RAM user.
- 3. Click Add Permissions. On the page that appears, the principal is automatically filled in.
- 4. In the **Policy Name** column, select the target policies by clicking the corresponding rows.

# Note:

You can click **X** in the section on the right side of the page to delete the selected policy.

5. Click OK.

#### 6. Click Finished.

#### Log on as a RAM user

Prerequisites: You must complete the preceding authorization procedures.

You can log on as a RAM user at the following addresses:

• Universal logon address: RAM User Logon.

If you log on at the universal logon address, you must enter the RAM username and company alias manually. The address format is RAM username@company alias.

• Dedicated logon address: You can view the logon address dedicated to your RAM users in the RAM console.

| RAM         |   | RAM / Overview                            |
|-------------|---|-------------------------------------------|
| Overview    |   | My Accounts                               |
| Identities  | ~ | Users                                     |
| Groups      |   | 13/1000                                   |
| Users       |   |                                           |
| Settings    |   | Security Check                            |
| SSO         |   | > Enable MFA for Root Account             |
| Permissions | ~ | > No AK for Root Account                  |
| Grants      |   | > Create RAM User Accounts for Daily Worl |
| Policies    |   | > Create Groups and Grant Permissions     |
| RAM Roles   |   | > Customize Policies                      |
|             | < | > Enable MFA for RAM Users                |

The system will enter your company alias automatically if you log on using this dedicated address. You only need to enter the RAM username.

#### **More actions**

You can also add a RAM user to a group, assign roles to a RAM user, and authorize a user group or roles. For more information, see RAM User Guide.

# 11.4 Create a database account

This topic describes how to create a database account and reset permissions of the account.

POLARDB for PostgreSQL supports only privileged accounts and allows you to manage the accounts in the console.

| Account               | Description                                                                                                    |
|-----------------------|----------------------------------------------------------------------------------------------------|
| type                  |                                                                                                    |
| Privileged<br>account | <ul> <li>You can only create and manage the account in the console.</li> <li>A cluster can have only one privileged account. A privileged account can manage all standard accounts and databases.</li> <li>A privileged account has more permissions, which allows you to perform more management operations. For example, you can grant permissions of querying different tables to different users.</li> <li>The account has all permissions on all databases in the cluster.</li> <li>The account can disconnect any account from the instance.</li> </ul> |

#### Create a privileged account

- **1.** Log on to the ApsaraDB for POLARDB console.
- **2.** Find the target cluster and click the cluster ID.
- **3.** In the left-side navigation pane, click **Accounts**.
- 4. Click Create Account.
- **5.** In the dialog box that appears, configure the following parameters.

| Parameter       | Description                                                                                                    |
|-----------------|----------------------------------------------------------------------------------------------------|
| Account<br>Name | <ul> <li>Enter the account name. The requirements are as follows:</li> <li>It must start with a lowercase letter and end with a letter or digit.</li> <li>It can contain lowercase letters, digits, and underscores (_).</li> <li>It must be 2 to 16 characters in length.</li> <li>It cannot be system reserved usernames, such as root and admin.</li> </ul> |
| Account<br>Type | Select <b>Privileged Account</b> .                                                                                                    |

| Parameter           | Description                                                                                                    |
|---------------------|----------------------------------------------------------------------------------------------------|
| Password            | Enter the password of the privileged account. The requirements are as follows:                                                                     |
|                     | • The password must contain at least three of the following character types: uppercase letters, lowercase letters, digits, and special characters. |
|                     | The password must be 8 to 32 characters in length.                                                                                                 |
|                     | <ul> <li>Special characters include ! @ # \$ % ^ &amp; * () _ + - =</li> </ul>                                                                     |
| Confirm<br>Password | Enter the password again.                                                                                                    |
| Description         | Enter related information about the account for account management.<br>The requirements are as follows:                                            |
|                     | It cannot start with http:// or https://.                                                                                                    |
|                     | • The description must start with an uppercase or lowercase letter.                                                                                |
|                     | <ul> <li>The description can contain uppercase or lowercase letters, digits,<br/>underscores (_), and hyphens (-).</li> </ul>                      |
|                     | • The description must be 2 to 256 characters in length.                                                                                           |

#### Reset permissions of a privileged account

If the privileged account of a POLARDB for PostgreSQL cluster encounters a problem, for example, permissions are unexpectedly revoked, you can recover the account by resetting the account permissions.

- **1.** Log on to the ApsaraDB for POLARDB console.
- **2.** Find the target cluster and click the cluster ID.
- **3.** In the left-side navigation pane, click **Accounts**.
- 4. Click Reset Permissions to the right of Privileged Account.
- **5.** In the dialog box that appears, enter the password of the privileged account to reset permissions.

#### Next step

#### View connection endpoints.

#### **Related API operations**

| ΑΡΙ        | Description                |
|------------|----------------------------|
| #unique_53 | Used to create an account. |
| #unique_54 | Used to list accounts.     |

| ΑΡΙ        | Description                                   |
|------------|-----------------------------------------------|
| #unique_55 | Used to modify the description of an account. |
| #unique_56 | Used to change the password of an account .   |
| #unique_57 | Used to grant permissions to an account.      |
| #unique_58 | Used to revoke the permissions of an account. |
| #unique_59 | Used to reset the permissions of an account.  |

# 11.5 Manage a database account

This topic describes how to manage a database account, including changing the password, locking the account, cancel the account locking, and deleting the account.

#### Create a database account

For more information, see Create a database account.

#### Reset the password of a database account

- **1.** Log on to the ApsaraDB for POLARDB console.
- **2.** In the upper-left corner, select the region where the target cluster is located.
- **3.** Find the target cluster and click the cluster ID.
- **4.** In the left-side navigation pane, choose **Settings and Management > Accounts**.
- 5. Find the target account and click **Modify Password**.
- 6. In the dialog box that appears, enter a new password and click **Confirm**.

#### **Related API operations**

| Operation  | Description                                     |
|------------|-------------------------------------------------|
| #unique_53 | Creates a database account.                     |
| #unique_54 | Queries the list of database accounts.          |
| #unique_55 | Modifies the description of a database account. |
| #unique_56 | Changes the password of a database account.     |
| #unique_57 | Grants permissions on one or more databases.    |

| Operation  | Description                                                          |
|------------|----------------------------------------------------------------------|
| #unique_58 | Revokes permissions on one or more database from a database account. |
| #unique_59 | Resets permissions of a database account.                            |
| #unique_60 | Deletes a database account.                                          |

# **12 Database management**

This topic provides an overview of database management, including how to create and delete databases.

You can create and manage all databases in the ApsaraDB for PolarDB console.

#### Create a database

- **1.** Log on to the ApsaraDB for PolarDB console.
- 2. Select a region.
- 3. Find the target cluster and click the cluster ID in the **Cluster Name** column.
- 4. In the left-side navigation pane, choose Settings and Management > Databases.
- 5. Click Create Database.
- **6.** In the dialog box that appears, set parameters for creating a database. The following table describes the parameters.

| Parameter             | Description                                                                                                    |
|-----------------------|----------------------------------------------------------------------------------------------------|
| Database<br>Name      | <ul> <li>It must start with a letter and end with a letter or digit.</li> <li>It can contain lowercase letters, digits, underscores (_), and hyphens (-).</li> <li>It must be 2 to 64 characters in length.</li> <li>Each database name in an instance must be unique.</li> </ul> |
| Supported             | Select <b>utf8mb4</b> , <b>utf8</b> , <b>gbk</b> , or <b>latin1</b> .                                                                                                    |
| Set                   | You can also select other required character sets from the drop-down list on the right.                                                                                                    |
| Authorized<br>Account | Select the account that you want to authorize for accessing this database. You can leave this parameter blank, and bind an account after the database is created.                                                                                                    |
|                       | <b>Note:</b><br>Only <b>standard accounts</b> are available in the drop-down list. The privileged account has all the permissions on all databases. You do not need to authorize the privileged account to access the database that you create.                                   |
| Account<br>Permission | Select the permission that you want to grant to your account. Valid values: <b>Read and Write   Read Only  DML Only</b> .                                                                                                    |
| Parameter   | Description                                                                                                    |  |  |
|-------------|----------------------------------------------------------------------------------------------------|--|--|
| Description | Enter the remarks of the database to facilitate subsequent database management. The requirements are as follows:                                                                                              |  |  |
|             | <ul> <li>The description cannot start with http:// or https://.</li> <li>The description must start with an uppercase or lowercase letter or a Chinese character.</li> </ul>                                  |  |  |
|             | <ul> <li>The description can contain uppercase or lowercase letters, Chinese characters, digits, underscores (_), and hyphens (-).</li> <li>The description must be 2 to 256 characters in length.</li> </ul> |  |  |

| Create Databa      | ase                                                                                                    | $\times$ |
|--------------------|----------------------------------------------------------------------------------------------------|----------|
| * Database Name    | 0/64                                                                                                    |          |
|                    | The name must be up to 64 characters in length and can contain lowercase letters, digits, hyphens (-), and underscores (_). It must start with a letter and end with a letter or digit. |          |
| * Supported        | outf8mb4 ⊖utf8 ⊖gbk ⊖latin1 Select ∨                                                                                                    |          |
| Character Set      | t                                                                                                    |          |
| Authorized Account | Select V Create Account                                                                                                    |          |
| Description        |                                                                                                    |          |
|                    | 0/256                                                                                                    |          |
|                    | ок                                                                                                    |          |

7. Click OK.

#### Delete a database

- 1. Log on to the ApsaraDB for PolarDB console.
- **2.** Select a region.
- **3.** Find the target cluster and click the cluster ID in the **Cluster Name** column.
- **4.** In the left-side navigation pane, choose **Settings and Management > Databases**.
- 5. Find the target database and click **Delete** in the **Actions** column.
- 6. In the dialog box that appears, click **OK**.

#### **Related API operations**

| API operation | Description                             |
|---------------|-----------------------------------------|
| #unique_62    | Creates a database.                     |
| #unique_63    | Views the database list.                |
| #unique_64    | Modifies the description of a database. |
| #unique_65    | Deletes a database.                     |

# **13 Backup and restoration**

## 13.1 Back up data

ApsaraDB for POLARDB uses a physical backup (snapshot backup), which is automatically performed once a day. You can also manually start a backup. Both the automatic backup and manual backup do not affect the normal running of the cluster. Backup files are retained for seven days.

#### **Backup types**

| Backup<br>type      | Description                                                                                                    |
|---------------------|----------------------------------------------------------------------------------------------------|
| Automatic<br>backup | <ul> <li>It is performed once a day by default. You can configure the time period and cycle for automatic backup. For more information, see Configure an automatic backup policy.</li> <li>Backup files cannot be deleted.</li> </ul> |
| Manual<br>backup    | <ul> <li>It can be started at any time. You can create a maximum of three manual backups for a cluster. For more information, see Manually create a backup.</li> <li>Backup files can be deleted.</li> </ul>                          |

#### Pricing

The storage occupied by ApsaraDB for POLARDB backup files is free of charge.

#### Configure an automatic backup policy

- **1.** Log on to the ApsaraDB for POLARDB console.
- 2. Select a region.
- **3.** Find the target cluster and click the cluster ID in the **Cluster Name** column.
- 4. In the left-side navigation pane, choose Settings and Management > Backup and Restore.

#### 5. Click Backup Settings.

| Settings and Manag | Create Backup Point-in-time Restore Backup Sett | ings Jun 13, 2019 | - Aug 13, 2019 🛗 |               |
|--------------------|-------------------------------------------------|-------------------|------------------|---------------|
| Accounts           | Start Time/End Time                             | Backup Method     | Backup Type      | Backup Policy |
| Databases          | 2019-08-13 15:13:05 - 2019-08-13 15:13:15       | Snapshot Backup   | Full Backup      | System Backup |
| Backup and Restore | 2019-08-12 15:13:01 - 2019-08-12 15:13:11       | Snapshot Backup   | Full Backup      | System Backup |

**6.** In the dialog box that appears, configure the time period and cycle for automatic backup.

### Note:

For security reasons, automatic backup must be performed at least twice a week.

#### Manually create a backup

- **1.** Log on to the ApsaraDB for POLARDB console.
- **2.** Select a region.
- **3.** Find the target cluster and click the cluster ID in the **Cluster Name** column.
- In the left-side navigation pane, choose Settings and Management > Backup and Restore.
- 5. Click Create Backup.

| Settings and Manag | Create Backup Point-in-time Restore Backup Settings | Jun 13, 2019    | - Aug 13, 2019 🟥 |               |
|--------------------|-----------------------------------------------------|-----------------|------------------|---------------|
| Accounts           | Start Time/End Time                                 | Backup Method   | Backup Type      | Backup Policy |
| Databases          | 2019-08-13 15:13:05 - 2019-08-13 15:13:15           | Snapshot Backup | Full Backup      | System Backup |
| Backup and Restore | 2019-08-12 15:13:01 - 2019-08-12 15:13:11           | Snapshot Backup | Full Backup      | System Backup |

6. In the dialog box that appears, click **OK**.

### Note:

You can create a maximum of three manual backups for a cluster.

#### **Restore data**

For more information, see Restore data.

#### **Related API operations**

| Operation  | Description                                                                  |
|------------|------------------------------------------------------------------------------|
| #unique_71 | Creates a full snapshot backup for a specified ApsaraDB for POLARDB cluster. |

| Operation  | Description                                                                       |
|------------|-----------------------------------------------------------------------------------|
| #unique_72 | Queries the backup data of a specified<br>ApsaraDB for POLARDB cluster.           |
| #unique_73 | Deletes the backup data of a specified<br>ApsaraDB for POLARDB cluster.           |
| #unique_74 | Queries the automatic backup policy of a specified ApsaraDB for POLARDB cluster.  |
| #unique_75 | Modifies the automatic backup policy of a specified ApsaraDB for POLARDB cluster. |

# 13.2 Restore data

POLARDB for PostgreSQL supports Restore by backup set (snapshot) to restore historical data to a new cluster.

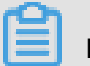

## Note:

The restored cluster contains the data and account information of the original cluster, but does not contain the parameter settings of the original cluster.

#### Restore data from a backup set (snapshot)

- **1.** Log on to the ApsaraDB for POLARDB console.
- 2. Select the region where the cluster resides.
- **3.** Find the target cluster and click the cluster ID.
- 4. In the left-side navigation pane, choose Settings and Management > Backup and Restore.
- **5.** Find the target backup set (snapshot) and click **Restore** in the Actions column. In the dialog box that appears, click **OK**.
- 6. On the page that appears, select a billing method for the new cluster:
  - Subscription: An upfront payment must be made for each new compute cluster (contains a primary node and a read-only node by default). The storage occupied by the new cluster is billed on an hourly basis based on the actual data volume. The payment will be deducted from your Alibaba Cloud account on an hourly basis.

**Subscription** is more cost-effective for long term use. You can save more with longer subscription periods.

- Pay-As-You-Go: For the new cluster created, you do not need to pay any subscription fee for a compute cluster in advance. The compute cluster is billed on an hourly basis. The storage occupied by the new cluster is billed on an hourly basis based on the actual data volume. The payment will be deducted from your Alibaba Cloud account on an hourly basis. The Pay-As-You-Go method is most suitable for temporary applications, as you can release the cluster as soon as you do not need it anymore, saving costs.
- 7. Configure the following parameters:
  - Clone Source Type: Select Backup Set.
  - **Clone Source Backup Set**: Confirm that the backup set is the one that you want to restore from.
  - **Region**: Use the default setting. It is the same as the region of the original cluster.
  - Primary Availability Zone: Use the default setting.
  - **Network Type**: Use the default setting.
  - **VPC** and **VSwitch**: The default settings are recommended, namely, the VPC and VSwitch of the original cluster.
  - Database Engine: Use the default setting.
  - **Node Specification**: Clusters with different specifications have different storage capacity and performance. For more information, see Node specifications.
  - **Number of Nodes**: Use the default setting. By default, the system will create a readonly node with the same specifications as the primary node.
  - **Cluster Name**: The system will automatically create a name for your cluster if you leave it blank. You can rename the cluster after it is created.
  - **Purchase Plan**: Set this parameter if you create a subscription cluster.
  - **Number**: The default value is 1, which cannot be modified.
- **8.** Read the **ApsaraDB for POLARDB Agreement of Service**, select the check box to agree to it, and then complete the payment.

#### References

#### Back up data

#### **Related API operations**

| Operation  | Description                                                                                |
|------------|--------------------------------------------------------------------------------------------|
| #unique_21 | Creates an ApsaraDB for POLARDB cluster.                                                   |
|            | Note:<br>When you clone a cluster, set the value of<br>CreationOption to CloneFromPolarDB. |

# **14 Diagnostics and optimization**

## 14.1 Performance monitoring and alert configuration

The ApsaraDB for POLARDB console provides a variety of performance metrics for you to monitor the status of your instances.

#### Performance monitoring

- **1.** Log on to the ApsaraDB for POLARDB console.
- **2.** Select a region.
- **3.** Find the target cluster and click the **cluster ID** in the **Cluster Name** column.
- **4.** In the left-side navigation pane, choose **Diagnostics and Optimization** > **Monitoring**.
- **5.** You can view the performance information of a **Cluster** or **Node** as needed. For more information, see Metric description.
  - To monitor cluster performance, click the **Cluster** tab and set the monitoring time period. Click **OK**.
  - To monitor node performance, click the **Node** tab, select a node from the **Select Node** drop-down list, and set the monitoring time period. Click **OK**.

### Note:

You can click **More** at the lower part of the **Node** tab to view more metrics.

| Category | Metric  | Description                                                                                                    |
|----------|---------|----------------------------------------------------------------------------------------------------|
| Cluster  | Storage | Displays the usage of data space, log space, temporary space, and WAL log space.                                                                                                    |
|          | CPU     | Displays the CPU usage of each node.                                                                                                    |
|          | Memory  | Displays the memory usage of each node.                                                                                                    |
| Node     | TPS     | Displays the number of transactions per second of the<br>selected node, including the number of committed<br>transactions per second, deadlocked transactions per<br>second, and rollback transactions per second. |
|          | CPU     | Displays the CPU usage of the selected node.                                                                                                    |
|          | Memory  | Displays the memory usage of the selected node.                                                                                                    |

#### **Metric description**

| Category | Metric                     | Description                                                                                                    |
|----------|----------------------------|----------------------------------------------------------------------------------------------------|
|          | Connections                | Displays the total number of current connections, active connections, and idle connections of the selected node.                        |
|          | Scanned<br>Rows            | Displays the numbers of rows inserted, read, updated, deleted, and returned per second of the selected node.                            |
|          | Maximum<br>Database<br>Age | Displays the difference between the transaction IDs of the oldest and newest transactions in the database.                              |
|          | I/O<br>Throughput          | Displays the total I/O throughput, I/O read throughput, and I/O write throughput of the selected node.                                  |
|          | IOPS                       | Displays the input/output operations per second (IOPS) of<br>the selected node, including the total IOPS, read IOPS, and<br>write IOPS. |
|          | Cache                      | Displays the cache reads per second and disk reads per second of the selected node.                                                     |
|          | Cache Hit<br>Ratio         | Displays the cache hit ratio of the selected node.                                                                                      |
|          | Temporary<br>Files         | Displays the number and total size of temporary files on the selected node.                                                             |

#### Alert settings

- **1.** Log on to the CloudMonitor console.
- 2. In the left-side navigation pane, choose Alerts > Alert Rules.
- 3. On the Alert Rules page, click Create Alert Rule to go to the Create Alert Rule page.
- 4. Select ApsaraDB for POLARDB-PostgreSQL/Oracle from the Product drop-down list and select a resource range from the Resource Range drop-down list. Set the alert rule and notification method, and click Confirm.

# Note:

For more information about alert rules, see **#unique\_80**.

# 14.2 Performance insight

ApsaraDB for POLARDB provides the performance insight feature, which focuses on monitoring the load, analyzing the load, and optimizing the performance of an ApsaraDB

for POLARDB cluster. The feature helps you easily evaluate database loads, find the causes for performance problems, and enhance database stability.

#### Scenarios

Performance insight can be applied in the following scenarios:

• Analyze the cluster metrics

Performance insight helps you monitor the key metrics of an ApsaraDB for POLARDB cluster. It also allows you to check the status and trend of the loads for the cluster. You can identify the sources that generate loads and the distribution of loads within a certain period from the trend charts of key metrics.

• Evaluate database loads

ApsaraDB for POLARDB provides the trend chart of average active sessions (AAS), which alleviates the need to analyze the complicated trend charts of various metrics. AAS trend chart shows the information of all key metrics to help you evaluate the sources that generate loads and cause performance bottlenecks. You can determine the causes for performance bottlenecks, such as high CPU usage, lock-waiting, and I/O latency, and find the corresponding SQL statement that incurs the problem.

# Note:

AAS is the number of average active sessions of an ApsaraDB for POLARDB cluster within a certain period. The trends of AAS reflect the changes of the loads for the cluster. In the performance insight feature, AAS is a key metric used to measure the loads for an ApsaraDB for POLARDB cluster.

• Find the sources that cause performance problems

You can analyze the trend chart of AAS and load sources in multiple dimensions to determine whether a performance problem is caused by improper cluster configurations or the database architecture. You can also find the corresponding SQL statement that incurs the performance problem.

#### Procedure

- 1. Log on to the ApsaraDB for POLARDB console.
- 2. Select a region.
- **3.** Find the target cluster and click the cluster ID in the **Cluster Name** column.

- 4. In the left-side navigation pane, choose **Diagnostics and Optimization** > **Performance** Insight.
- **5.** Select filtering conditions.

#### Description of the metrics page

Trend charts of key metrics

You can use the trend charts of key metrics to check the load status and resource bottlenecks of an ApsaraDB for POLARDB cluster.

You can select a given time period or specify a custom time period to retrieve the trend charts of key metrics within the corresponding time period.

Trend chart of AAS

After you use the trend charts of key metrics to check the load status, you can identify the load sources.

| <sup>c</sup> On |   |
|-----------------|---|
|                 | Ν |
| -               |   |

#### ote:

max Vcores indicates the maximum number of CPU cores that can be used by an ApsaraDB for POLARDB cluster. The value determines the processing capacity of CPUs in the cluster.

From the real-time trend chart of AAS, you can find the load sources, the time when loads occur, and the trend of loads over a period of time.

• Load sources from multiple dimensions

You can learn the trend of the loads for an ApsaraDB for POLARDB cluster by analyzing the trend chart of AAS. You can find the specific SQL statements that cause performance bottlenecks, and the related users, hosts, and databases.

As shown in the lower section of the preceding figure, you can find the SQL statements that affect the loads, and the usage ratio of each statement in a specified AAS.

Performance insight supports six dimensions of AAS. You can switch dimensions by using the drop-down list of **AAS Type** in the upper-right corner of the AAS page.

| Туре  | Description                                                 |
|-------|-------------------------------------------------------------|
| SQL   | The trends of top 10 SQL statements in your business.       |
| Waits | The trends of wait events within the specified time period. |
| Users | The trends of logon users.                                  |

| Туре      | Description                                                     |
|-----------|-----------------------------------------------------------------|
| Hosts     | The trends of hostnames or IP addresses of clients.             |
| Databases | The trends of the databases where your businesses are located.  |
| Status    | The trends of active sessions within the specified time period. |

# **15 SQL Explorer**

Apsara PolarDB provides the SQL Explorer feature. You can use SQL Explorer for database security auditing and performance diagnostics.

#### Pricing

- The trial edition of Apsara PolarDB is available for free. In the trial edition, audit logs are retained for only one day. You can query only data that is stored in the retained audit logs. The trial edition does not support advanced features. For example, data cannot be exported, and data integrity cannot be ensured.
- If you want to retain the audit logs for 30 days or longer, you can view the pricing details in #unique\_28.

#### Features

• SQL logging

SQL audit logs record all operations that are performed on databases. You can use audit logs to identify database failures, analyze behaviors, and perform security auditing.

Advanced search

SQL Explorer allows you to search data by database, user, client IP, thread ID, execution duration, or execution status. You can also export and download search results.

| SQL E       | xplorer |                       |             |                    |                  |               |                    |         |                              |                   |          |               | Service Set     | tings  |
|-------------|---------|-----------------------|-------------|--------------------|------------------|---------------|--------------------|---------|------------------------------|-------------------|----------|---------------|-----------------|--------|
| Search      |         |                       |             |                    |                  |               |                    |         |                              |                   |          |               |                 |        |
| Set Filters |         |                       |             |                    |                  |               |                    |         |                              |                   |          |               |                 |        |
| Time R      | ange    | May 21, 2020 17:03:54 | -           | May 21, 2020 17:1  | 8:54             | Custom        | ~                  |         |                              |                   |          |               |                 |        |
| Keyw        | vords   | Enter one or more key | words sepa  | rated with blank s | paces            |               |                    |         |                              |                   |          |               | or              | $\sim$ |
| L           | Jsers   | Enter one or more use | rs separate | d with blank spac  | es, such as user | 1 user2 user3 | Database           | s Enter | one or more databas          | es separated with | blank sp | aces, such as | s DB1 DB2 DB3   |        |
|             |         |                       |             |                    |                  | Enable Advan  | ced Search 🗸 🦳 Sea | rch     |                              |                   |          |               |                 |        |
| Log E       | ntries  |                       |             |                    |                  |               |                    |         |                              | More Acti         | ons:     | Export        | View Exported L | _ist   |
| SQL St      | atement |                       |             | Database           | Thread ID        | User          | Client IP Address  | Status  | Time<br>Consumption(ms)<br>↓ | Executed At √     | Updated  | d Rows√ľ      | Scanned Rows    | 11     |

#### **Enable SQL Explorer**

- **1.** Log on to the Apsara PolarDB console.
- **2.** In the upper-left corner of the console, select the region where the target cluster resides.
- **3.** Find the target cluster and click its ID.

- **4.** In the left-side navigation pane, choose **Log and Audit > SQL Explorer**.
- 5. Click Activate Now.

| Welcome to Use SQL Explorer                                                                                                    |
|----------------------------------------------------------------------------------------------------|
| The analysis of SQL raw log entries provides you with an insight of the security and performance risks of databases.                                                                                                    |
| The Trial Edition allows you to query SQL Explorer data for one day. The Trial Edition does not support advanced functions such as data export and cannot guarantee data integrity. To use the advanced functions of SQL Explorer such as data export, data integrity, or query period modification, use the Paid Edition. |
| Activate Now Free Trial                                                                                                    |

**6.** Specify the storage duration of SQL audit logs, and then click **Activate**.

| Storage Duration                                                                                                    |
|----------------------------------------------------------------------------------------------------|
| ◯ Free Trial                                                                                                    |
| The duration for which SQL log entries are stored. SQL log entries will be deleted after the storage duration elapses.                                                                                                    |
| The Trial Edition allows you to query SQL Explorer data for one day. The Trial Edition does not support advanced functions such as data export and cannot guarantee data integrity. To use the advanced functions of SQL Explorer such as data export, data integrity, or query period modification, use the Paid Edition. |
| Activate Cancel                                                                                                    |

#### Change the storage duration of SQL audit logs

- **1.** Log on to the Apsara PolarDB console.
- **2.** In the upper-left corner of the console, select the region where the target cluster resides.
- **3.** Find the target cluster and click its ID.
- **4.** In the left-side navigation pane, choose **Log and Audit > SQL Explorer**.
- **5.** In the upper-right corner of the page, click **Service Settings**.
- 6. Change the storage duration and click **OK**.

#### **Export SQL records**

- **1.** Log on to the Apsara PolarDB console.
- **2.** In the upper-left corner of the console, select the region where the target cluster resides.
- **3.** Find the target cluster and click its ID.
- **4.** In the left-side navigation pane, choose **Log and Audit > SQL Explorer**.
- **5.** On the right side of the page, click **Export**.

6. In the dialog box that appears, specify the Export Field and Time Range parameters,

#### and click **OK**.

| Export SQL Records                                                                                                    | ×            |
|----------------------------------------------------------------------------------------------------|--------------|
| Export Field<br>SQL Statement 🔽 Database 🗹 Thread ID 💟 User 🗹 Client IP Address 💟 Operation 🗹 Status 🗹 Time Consumption(ms) 💟 Executed At 💟 Updated Rows | Scanned Rows |
| Time Range                                                                                                    |              |
| May 21, 2020 17:03:54 - May 21, 2020 17:18:54 📾                                                                                                    |              |
|                                                                                                    |              |
| 0                                                                                                    | c Cancel     |

**7.** After the export is complete, download the log files in the **Export SQL Log Records** dialog box.

| Export SQL Log Re   | ecords  | $\times$ |
|---------------------|---------|----------|
|                     | 100%    | Download |
| Latest Export Tasks |         |          |
| Created At          | Records | Actions  |
|                     | No data |          |

#### **Disable SQL Explorer**

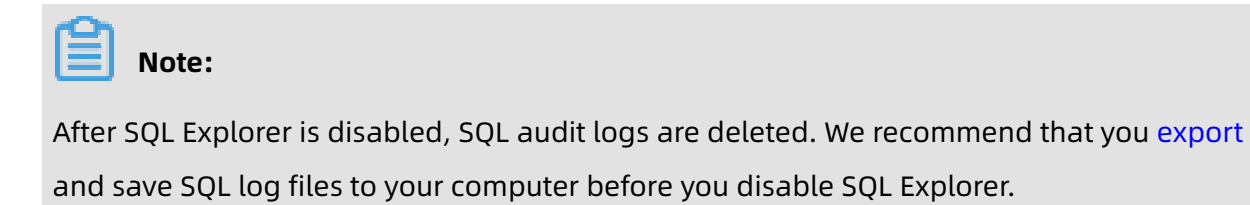

- **1.** Log on to the Apsara PolarDB console.
- **2.** In the upper-left corner of the console, select the region where the target cluster resides.
- **3.** Find the target cluster and click its ID.
- **4.** In the left-side navigation pane, choose **Log and Audit > SQL Explorer**.
- **5.** In the upper-right corner of the page, click **Service Settings**.

- 6. Change the storage duration and click **OK**.
- 7. Turn off the Activate SQL Explorer switch.

| Service Settings                                                                                                    |
|----------------------------------------------------------------------------------------------------|
| Activate SQL<br>Explorer                                                                                               |
| Storage Duration (                                                                                                    |
| The duration for which SQL log entries are stored. SQL log entries will be deleted after the storage duration elapses. |
| OK Cancel                                                                                                    |

#### View the size and consumption details of audit logs

- 1. Log on to the Alibaba Cloud console.
- 2. In the upper-right corner of the page, choose **Billing** > User Center.
- In the left-side navigation pane, choose Spending Summary > Instance Spending
   Detail.
- 4. Click Click here to experience the new version.

| Billing Management                   | Instance Spending Details                           |                                          |                                                     |                                 |                   |  |
|--------------------------------------|-----------------------------------------------------|------------------------------------------|-----------------------------------------------------|---------------------------------|-------------------|--|
| Account Overview                     |                                                     |                                          |                                                     |                                 |                   |  |
| <ul> <li>Spending Summary</li> </ul> | <ol> <li>The new version of Spending Sur</li> </ol> | nmary is online, you are welcome to expe | rience! The current version will be offlined in Dec | ember. Click here to experience | the new version > |  |
| Spending Summary                     | Month (Updated: Aug 19, 2019, 16:00:0               | 0)                                       |                                                     |                                 |                   |  |
| Instance Spending De                 | Aug 2019 🔻                                          |                                          |                                                     |                                 |                   |  |
| Dille                                | Search By                                           |                                          |                                                     |                                 |                   |  |
| Bills                                | All V                                               |                                          | Desident Marrie                                     |                                 | Dillion Mathead   |  |
| Orders                               | All Product Family                                  |                                          | All Product Name                                    |                                 | Pay-As-You-Go     |  |
| Usage Records                        | / an round running ,                                |                                          |                                                     |                                 | 1 49 7 5 104 00   |  |

### Note:

Skip this step if you have switched to the new version.

**5.** Click the **Details** tab, select **Instance Name** from the drop-down list, enter the instance name in the search box, and click Search.

| Bills             |                                     |                                                                                                    |                        |                         |                                     |             |                |                     |              |               |
|-------------------|-------------------------------------|----------------------------------------------------------------------------------------------------|------------------------|-------------------------|-------------------------------------|-------------|----------------|---------------------|--------------|---------------|
| Overview          | Bills Deta                          | ails                                                                                                    | 2                      |                         | 3                                   |             |                |                     |              |               |
| 2019-08           | All Res                             | ource Groups ~ Instance ID                                                                                                    | pc-                    |                         | Search                              |             |                |                     |              |               |
| Statistic Item:   | Billing Item                        | Instance O Product O                                                                                                    | Account 🔷 Cost Center  |                         |                                     |             |                |                     |              |               |
| Statistic Period: | Billing Cycle ()                    | By Day OBilling Period                                                                                                    |                        |                         |                                     |             |                |                     |              |               |
|                   |                                     |                                                                                                    |                        |                         |                                     |             |                |                     | 愈 Cu         | stomize Colum |
| Billing Cycle     | Cost Center $\overline{\mathbb{V}}$ | Account Name $\overline{\vee}$                                                                                                    | Product Name $\forall$ | Product Detail $\nabla$ | Subscription Type $\overline{\vee}$ | Instance ID | Resource Group | Region              | Billing Item | List Price    |
| 2019-08           | Not Allocated                       | ****                                                                                                    | ApsaraDB for POLARDB   | polardb                 | Subscription                        | pc-         |                | Indonesia (Jakarta) | create_type  | 0.000000      |
| 2019-08           | Not Allocated                       | 100000000000000000000000000000000000000                                                                                                    | ApsaraDB for POLARDB   | polardb                 | Subscription                        | pc-         |                | Indonesia (Jakarta) | master_ha    | 0.000000      |
| 2019-08           | Not Allocated                       | 100.000                                                                                                    | ApsaraDB for POLARDB   | polardb                 | Subscription                        | pc-         |                | Indonesia (Jakarta) | master_spec  | 0.000000      |
| 2019-08           | Not Allocated                       | 1010030-0010-001                                                                                                    | ApsaraDB for POLARDB   | polardb                 | Subscription                        | pc-         |                | Indonesia (Jakarta) | net_type     | 0.000000      |
| 2019-08           | Not Allocated                       | $\{a_i(a_i),a_i(a_i),$ | ApsaraDB for POLARDB   | polardb                 | Subscription                        | pc-         |                | Indonesia (Jakarta) | region       | 0.000000      |
| 2019-08           | Not Allocated                       |                                                                                                    | ApsaraDB for POLARDB   | polardb                 | Subscription                        | pc-         |                | Indonesia (Jakarta) | iz           | 0.000000      |
| 2019-08           | Not Allocated                       |                                                                                                    | ApsaraDB for POLARDB   | polardb                 | Subscription                        | pc-         |                | Indonesia (Jakarta) | vpcld        | 0.000000      |
| 2019-08           | Not Allocated                       |                                                                                                    | ApsaraDB for POLARDB   | polardb                 | Subscription                        | pc-         |                | Indonesia (Jakarta) | engine_type  | 0.000000      |
| 2019-08           | Not Allocated                       | 100000000000000000000000000000000000000                                                                                                    | ApsaraDB for POLARDB   | polardb                 | Subscription                        | pc-         |                | Indonesia (Jakarta) | vswitchID    | 0.000000      |

6. View the billing details whose **Billing Item** is **sql\_explorer**.

# 16 Plug-ins

## 16.1 Read and write external data files by using oss\_fdw

Alibaba Cloud allows you to use the oss\_fdw plug-in to load data in OSS to POLARDB for PostgreSQL databases and write data in POLARDB for PostgreSQL databases to OSS.

#### oss\_fdw parameters

The oss\_fdw plug-in uses a method similar to other Foreign Data Wrapper (FDW) interfaces to encapsulate external data stored in OSS. You can use oss\_fdw to read data stored in OSS. This process is similar to reading data tables. oss\_fdw provides unique parameters to connect and parse file data in OSS.

# Note:

- oss\_fdw can read and write files of the following types in OSS: TEXT and CSV files as well as gzip-compressed TEXT and CSV files.
- The value of each parameter must be enclosed in double quotation marks (") and cannot contain any unnecessary spaces.

#### **CREATE SERVER** parameters

- ossendpoint: the endpoint used to access OSS through the internal network, also known as the host.
- id oss: the ID of your OSS account.
- key oss: the key of your OSS account.
- bucket: the OSS bucket. You must create an OSS account before specifying this parameter.

The following fault tolerance parameters can be used for data import and export. If network connectivity is poor, you can adjust these parameters to guarantee successful import and export.

- oss\_connect\_timeout: indicates the connection timeout period. Default value: 10. Unit: seconds.
- oss\_dns\_cache\_timeout: indicates the DNS timeout period. Default value: 60. Unit: seconds.

- oss\_speed\_limit: indicates the minimum data transmission rate. Default value: 1. Unit: Kbit/s.
- oss\_speed\_time: indicates the maximum period when the data transmission rate is lower than the minimum value. Default value: 15. Unit: seconds.

If the default values of oss\_speed\_limit and oss\_speed\_time are used, a timeout error occurs when the transmission rate is smaller than 1 Kbit/s for 15 consecutive seconds.

#### **CREATE FOREIGN TABLE parameters**

- filepath: a file name that contains a path in OSS.
  - A file name contains a path but not a bucket name.
  - This parameter matches multiple files in the corresponding path in OSS. You can load multiple files to a database.
  - You can import files named in the format of filepath or filepath.x to a database. The values of x must be consecutive numbers starting from 1.

For example, among the files named filepath, filepath.1, filepath.2, filepath.3, and filepath.5, the first four files are matched and imported. The filepath.5 file is not imported.

- dir: the virtual file directory in OSS.
  - dir must end with a forward slash (/).
  - All files (excluding subfolders and files in subfolders) in the virtual file directory specified by dir will be matched and imported to a database.
- prefix: the prefix of the path name corresponding to the data file. The prefix does not support regular expressions. Only one parameter among prefix, filepath, and dir can be specified at a time because they are mutually exclusive.
- format: the file format, which can only be csv.
- encoding: the file data encoding format. It supports common PostgreSQL encoding formats, such as UTF-8.
- parse\_errors: the fault-tolerant parsing mode. If an error occurs during the parsing process, the entire row of data is ignored.
- delimiter: the column delimiter.
- quote: the quote character for files.
- escape: the escape character for files.

- null: sets the column matching a specified string to null. For example, null 'test' is used to set the value of the 'test' column to null.
- force\_not\_null: sets the value of a column to a non-null value. For example, force\_not\_ null 'id' is used to set the value of the 'id' column to empty strings.
- compressiontype: specifies the format of the files to be read or written in OSS.
  - none: uncompressed text files. This is the default value.
  - gzip: The files to be read must be gzip compressed.
- compressionlevel: specifies the compression level of the compression format written to OSS. Valid values: 1 to 9. Default value: 6.

### Note:

- You must specify filepath and dir in the OPTIONS parameter.
- You must specify either filepath or dir.
- The export mode only supports virtual folders, that is, only dir is supported.

#### Export mode parameters for CREATE FOREIGN TABLE

- oss\_flush\_block\_size: the buffer size for the data written to OSS at a time. Default value:
   32 MB. Valid values: 1 MB to 128 MB.
- oss\_file\_max\_size: the maximum file size for the data written to OSS (subsequent data is written in another file when the maximum file size is exceeded). Default value: 1024 MB.
   Valid values: 8 MB to 4000 MB.
- num\_parallel\_worker: the number of parallel compression threads in which the OSS data is written. Valid values: 1 to 8. Default value: 3.

#### Auxiliary functions

FUNCTION oss\_fdw\_list\_file (relname text, schema text DEFAULT 'public')

- Obtains the name and size of the OSS file that an external table matches.
- The unit of file size is Byte.

| select * from oss_fd<br>name | w_list_file('t_oss');<br>  size |
|------------------------------|---------------------------------|
| oss_test/test.gz.1           | <br>  739698350<br>  739413041  |
| oss_test/test.gz.3           | 739562048                       |

(3 rows)

#### Auxiliary features

oss\_fdw.rds\_read\_one\_file: In read mode, it is used to specify a file to match the external

table. If the file is specified, the external table only matches this file during data import.

Example: set oss\_fdw.rds\_read\_one\_file = 'oss\_test/example16.csv.1';

#### oss\_fdw example

| # Create a plug-in                                                              |
|---------------------------------------------------------------------------------|
| create extension oss_fdw;                                                       |
| # Create a server                                                               |
| CREATE SERVER ossserver FOREIGN DATA WRAPPER oss_fdw OPTIONS                    |
| (host 'oss-cn-hangzhou.aliyuncs.com', id 'xxx', key 'xxx', bucket 'mybucket');  |
| # Create an USS external table                                                  |
| CREATE FOREIGN TABLE OSSEXAMPLE                                                 |
| (date text, time text, open itoat,                                              |
| nigh itoat, iow itoat, volume int)                                              |
| OPTIONS (filepath 'esstest/example ssy' delimiter''                             |
| format 'csy' oncoding 'utfo' DADSE EDDODS '100').                               |
| # Create a table to load data to                                                |
| create table example                                                            |
| (date text time text open float                                                 |
| high float low float volume int)                                                |
| #Load data from ossexample to example.                                          |
| insert into example select * from ossexample;                                   |
| # Result                                                                        |
| # oss_fdw estimates the file size in OSS and formulates a guery plan correctly. |
| explain insert into example select * from ossexample;                           |
| QUERY PLAN                                                                      |
|                                                                                 |
| Insert on example (cost=0.001.60 rows=6 width=92)                               |
| -> Foreign Scan on ossexample (cost=0.001.60 rows=6 width=92)                   |
| Foreign UssFile: osstest/example.csv.0                                          |
| Foreign UssFile Size: 728                                                       |
| (4 IOWS)<br># Write the data in the example table to OCC                        |
| <i>#</i> while the data in the example table to 055.                            |
| avalain insert into assevamale select * from example:                           |
| OLIERY PLAN                                                                     |
|                                                                                 |
| Insert on ossexample (cost=0.0016.60 rows=660 width=92)                         |
| -> Seq Scan on example (cost=0.0016.60 rows=660 width=92)                       |

(2 rows)

#### oss\_fdw usage considerations

- oss\_fdw is an external table plug-in developed based on the PostgreSQL FOREIGN TABLE framework.
- The data import efficiency is subject to the POLARDB for PostgreSQL cluster resources ( CPU, I/O, memory, and MET) and OSS.
- To guarantee data import performance, make sure that POLARDB for PostgreSQL is in the same region as OSS. For more information, see Endpoints.
- If the error "oss endpoint userendpoint not in aliyun white list" is reported during reading of SQL statements for external tables, use the endpoints listed in Regions and endpoints. If the problem persists, submit a ticket.

#### **Error handling**

When an import or export error occurs, the log displays the following error information:

- code: the HTTP status code of the request that has failed.
- error\_code: the error code returned by OSS.
- error\_msg: the error message returned by OSS.
- req\_id: the UUID that identifies the request. If you cannot solve the problem, you can seek help from OSS development engineers by providing the req\_id.

For more information about error types, see the following references. Timeout errors can be handled using oss\_ext parameters.

- OSS help
- •
- OSS error handling
- OSS error response

#### ID and key encryption

If id and key parameters for CREATE SERVER are not encrypted, executing the select \* from pg\_foreign\_server statement will display the information in plaintext. Your ID and key will be exposed. You can use symmetric encryption to hide the ID and key. Use different keys for different instances to further protect your information. However, to avoid incompatibility with earlier versions, do not add data types as you do in Greenplum.

#### Encrypted information:

The encrypted information is preceded by the MD5 hash value. The remainder of the total length divided by 8 is 3. Therefore, encryption is not performed again when the exported data is imported. But you cannot create the key and ID preceded by an MD5 hash value.

## 16.2 Use the pg\_pathman plug-in

This topic describes common usage scenarios of the pg\_pathman plug-in.

#### Context

To improve the performance of partitioned tables, the pg\_pathman plug-in is introduced to POLARDB for PostgreSQL. This plug-in enables you to manage partitions and optimize partitioning.

#### Create the pg\_pathman extension

```
test=# create extension pg_pathman;
CREATE EXTENSION
```

#### **View installed extensions**

Run the following commands to view installed extensions and the version of the

pg\_pathman plug-in.

#### Upgrade the plug-in

POLARDB for PostgreSQL upgrades the plug-in on a regular basis to provide better database services. To upgrade the plug-in, perform the following steps:

• Upgrade the corresponding cluster to the latest version. You need to submit a ticket to perform the upgrade because this function is in the development phase.

• Execute the following statements to complete the update:

ALTER EXTENSION pg\_pathman UPDATE; SET pg\_pathman.enable = t;

#### Features

- Support for hash and range partitioning.
- Support for automatic and manual partition management. In automatic partition
  management, the system uses functions to create partitions and migrate data in primary
  tables to partitions. In manual partition management, you can use functions to attach
  existing tables to partitioned tables or detach tables from partitioned tables.
- Support for several partition fields including custom domains and common data types such as integer, floating point, and date.
- Effective query planning for partitioned tables by using joins and subselects.
- RuntimeAppend and RuntimeMergeAppend custom plan nodes to pick partitions at runtime.
- PartitionFilter: an efficient drop-in replacement for INSERT triggers.
- Automatic partition creation for newly inserted data (only for range partitioning).
- Support for the COPY FROM/TO statement, allowing direct read or write operations on partitions.
- Partition fields update. To update partition fields, you need to add a trigger. If you do not need to update partition fields, we recommend that you do not add the trigger to avoid negative impacts on performance.
- User-defined callback functions are automatically triggered when partitions are created.
- Non-blocking concurrent table partitioning and automatic data migration from primary tables to partitions in the background.
- Support for postgres\_fdw or any Foreign Data Wrappers (FDW) by configuring the pg\_pathman.insert\_into\_fdw=(disabled | postgres | any\_fdw) parameter.

#### Usage

- Views and tables
- Partition management
- Advanced partition management

For more information, see https://github.com/postgrespro/pg\_pathman.

#### Views and tables

The pg\_pathman plug-in uses functions to maintain partitioned tables and creates views

for viewing the status of partitioned tables, as described in the following examples:

1. pathman\_config

```
CREATE TABLE IF NOT EXISTS pathman_config (
partrel REGCLASS NOT NULL PRIMARY KEY, -- The OID of the primary table.
attname TEXT NOT NULL, -- The column name of the partition.
parttype INTEGER NOT NULL, -- The type of the partition (hash or range).
range_interval TEXT, -- The interval of range partitions.
```

```
CHECK (parttype IN (1, 2)) /* check for allowed part types */ );
```

2. pathman\_config\_params

CREATE TABLE IF NOT EXISTS pathman\_config\_params ( partrel REGCLASS NOT NULL PRIMARY KEY, -- The OID of the primary table. enable\_parent BOOLEAN NOT NULL DEFAULT TRUE, -- Specifies whether to filter the primary table in the optimizer. auto BOOLEAN NOT NULL DEFAULT TRUE, -- Specifies whether to automatically expand partitions that do not exist during INSERT operations. init\_callback REGPROCEDURE NOT NULL DEFAULT 0); -- The OID of the callback function when the partition is created.

3. pathman\_concurrent\_part\_tasks

```
-- helper SRF function
CREATE OR REPLACE FUNCTION show concurrent part tasks()
RETURNS TABLE (
  userid
         REGROLE,
  pid
         INT,
  dbid
         OID
         REGCLASS,
  relid
  processed INT,
  status
         TEXT)
AS 'pg pathman', 'show concurrent part tasks internal'
LANGUAGE C STRICT;
```

CREATE OR REPLACE VIEW pathman\_concurrent\_part\_tasks AS SELECT \* FROM show\_concurrent\_part\_tasks();

4. pathman\_partition\_list

-- helper SRF function CREATE OR REPLACE FUNCTION show\_partition\_list() RETURNS TABLE ( parent REGCLASS, partition REGCLASS, parttype INT4, partattr TEXT, range\_min TEXT, range\_max TEXT) AS 'pg\_pathman', 'show\_partition\_list\_internal' LANGUAGE C STRICT;

CREATE OR REPLACE VIEW pathman\_partition\_list

#### AS SELECT \* FROM show\_partition\_list();

#### **Partition management**

1. Range partitions

Four management functions are used to create range partitions. Two functions are used to specify the start value, interval, and number of partitions. The definition of these two functions are as follows:

REGCLASS, -- The OID of the primary table. create\_range\_partitions(relation attribute TEXT, -- The column name of the partition. start\_value ANYELEMENT, -- The start value. p\_interval ANYELEMENT, -- The interval, applicable to any type of partitioned tables. INTEGER DEFAULT NULL, -- The number of partitions. p\_count partition data BOOLEAN DEFAULT TRUE) -- Specifies whether to immediately migrate data from the primary table to partitions. We recommend that you call the partition table concurrently() function to run non-blocking data migration. create range partitions(relation REGCLASS, -- The OID of the primary table. TEXT. -- The column name of the partition. attribute start\_value ANYELEMENT, -- The start value. p\_interval INTERVAL, -- The interval of the interval type, applicable to ingestion-time partitioned tables. p\_count INTEGER DEFAULT NULL, -- The number of partitions. partition data BOOLEAN DEFAULT TRUE) -- Specifies whether to immediately migrate data from the primary table to partitions. We recommend that you call the partition table concurrently() function to run non-blocking data migration.

The other two functions are used to specify the start value, end value, and interval. The

definitions are as follows:

REGCLASS, -- The OID of the primary table. create partitions from range(relation TEXT, -- The column name of the partition. attribute start\_value ANYELEMENT, -- The start value. end\_value ANYELEMENT, -- The end value. p\_interval ANYELEMENT, -- The interval, applicable to any type of partitioned tables. partition\_data BOOLEAN DEFAULT TRUE) -- Specifies whether to immediately migrate data from the primary table to partitions. We recommend that you call the partition table concurrently() function to run non-blocking data migration. REGCLASS, -- The OID of the primary table. create partitions from range(relation attribute TEXT, -- The column name of the partition. start\_value ANYELEMENT, -- The start value. end\_value ANYELEMENT, -- The end value. p interval INTERVAL, -- The interval of the interval type, applicable to ingestion-time partitioned tables. partition\_data BOOLEAN DEFAULT TRUE) -- Specifies whether to immediately migrate data from the primary table to partitions. We recommend

that you call the partition\_table\_concurrently() function to run non-blocking data migration.

Example:

Create a primary table that needs to be partitioned. postgres=# create table part\_test(id int, info text, crt\_time timestamp not null); -- All partition columns must contain the NOT NULL constraint. CREATE TABLE Insert a large amount of test data to simulate a primary table that already contains data. postgres=# insert into part\_test select id,md5(random()::text),clock\_timestamp() + (id || hour')::interval from generate\_series(1,10000) t(id); **INSERT 0 10000** postgres=# select \* from part test limit 10; id | info | crt\_time ----+ 1 | 36fe1adedaa5b848caec4941f87d443a | 2016-10-25 10:27:13.206713 2 c7d7358e196a9180efb4d0a10269c889 2016-10-25 11:27:13.206893 3 | 005bdb063550579333264b895df5b75e | 2016-10-25 12:27:13.206904 4 | 6c900a0fc50c6e4da1ae95447c89dd55 | 2016-10-25 13:27:13.20691 5 | 857214d8999348ed3cb0469b520dc8e5 | 2016-10-25 14:27:13.206916 6 | 4495875013e96e625afbf2698124ef5b | 2016-10-25 15:27:13.206921 7 | 82488cf7e44f87d9b879c70a9ed407d4 | 2016-10-25 16:27:13.20693 8 | a0b92547c8f17f79814dfbb12b8694a0 | 2016-10-25 17:27:13.206936 9 | 2ca09e0b85042b476fc235e75326b41b | 2016-10-25 18:27:13.206942 10 | 7eb762e1ef7dca65faf413f236dff93d | 2016-10-25 19:27:13.206947 (10 rows) Note: 1. All partition columns must contain the NOT NULL constraint. 2. The number of partitions must be sufficient to cover all existing records. Create partitions and ensure that each partition contains one month of data postgres=# select create range partitions('part test'::regclass, -- The OID of the primary table. 'crt\_time', -- The column name of the partition. '2016-10-25 00:00:00'::timestamp, -- The start value. interval '1 month', -- The interval of the interval type, applicable to ingestion-time partitioned tables. -- The number of partitions. 24, -- The data is not migrated. false); NOTICE: sequence "part test seq" does not exist, skipping create\_range\_partitions \_\_\_\_\_ 24 (1 row) postgres-# \d+ part test Table "public.part\_test" Type | Modifiers | Storage | Stats target | Description Column I |plain | id | integer I info |text Ľ | extended | crt time | timestamp without time zone | not null | plain | I Child tables: part test 1, part test 10, part test 11, part test 12, part test 13, part test 14, part test 15,

part test 16, part test 17, part test 18, part test 19, part test 2, part\_test\_20, part\_test\_21, part\_test\_22, part\_test\_23, part\_test\_24, part\_test\_3, part\_test\_4, part\_test\_5, part\_test\_6, part\_test\_7, part\_test\_8, part\_test\_9 The data is still in the primary table because it is not migrated. postgres=# select count(\*) from only part\_test; count 10000 (1 row) Run non-blocking data migration. partition table concurrently(relation REGCLASS, -- The OID of the primary table. batch size INTEGER DEFAULT 1000, -- The number of records to copy from the primary table at a time. sleep\_time FLOAT8 DEFAULT 1.0) -- The time interval between migration attempts if one or more rows in the batch are locked by other queries. pg\_pathman waits for the specified time and tries again up to 60 times before quitting postgres=# select partition table concurrently('part test'::regclass, 10000, 1.0);NOTICE: worker started, you can stop it with the following command: select stop concurrent part task('part test'); partition table concurrently (1 row) After the migration, all data is migrated to the partitions, and the primary table is empty. postgres=# select count(\*) from only part test; count 0 (1 row) After the data is migrated, we recommend that you disable the primary table so that the primary table will not be included in the execution plan. postgres=# select set enable parent('part test'::regclass, false); set enable parent ------

#### (1 row)

postgres=# explain select \* from part\_test where crt\_time = '2016-10-25 00:00:00'::
timestamp;

QUERY PLAN

```
Append (cost=0.00..16.18 rows=1 width=45)

-> Seq Scan on part_test_1 (cost=0.00..16.18 rows=1 width=45)

Filter: (crt_time = '2016-10-25 00:00:00'::timestamp without time zone)

(3 rows)
```

# Note:

When using range partitioning, note the following items:

- All partition columns must contain the NOT NULL constraint.
- The number of partitions must be sufficient to cover all existing records.
- Run non-blocking data migration.
- After data migration is completed, disable the primary table.
- **2.** Hash partitioning

You can use a management function to create range partitions. You can specify the start

value, interval, and number of partitions, as described in the following examples:

create\_hash\_partitions(relation REGCLASS, -- The OID of the primary table. attribute TEXT, -- The column name of the partition. partitions\_count INTEGER, -- The number of partitions to be created. partition\_data BOOLEAN DEFAULT TRUE) -- Specifies whether to immediately migrate data from the primary table to partitions. We recommend that you call the partition\_table\_concurrently() function to run non-blocking data migration.

#### Example:

Create a primary table that needs to be partitioned. postgres=# create table part\_test(id int, info text, crt\_time timestamp not null); -- All partition columns must contain the NOT NULL constraint. CREATE TABLE Insert a large amount of test data to simulate a primary table that already contains data. postgres=# insert into part test select id,md5(random()::text),clock timestamp() + (id "hour')::interval from generate series(1,10000) t(id); **INSERT 0 10000** postgres=# select \* from part\_test limit 10; id | info crt time 1 | 29ce4edc70dbfbe78912beb7c4cc95c2 | 2016-10-25 10:47:32.873879 2 e0990a6fb5826409667c9eb150fef386 2016-10-25 11:47:32.874048 3 d25f577a01013925c203910e34470695 2016-10-25 12:47:32.874059 4 501419c3f7c218e562b324a1bebfe0ad 2016-10-25 13:47:32.874065 5 | 5e5e22bdf110d66a5224a657955ba158 | 2016-10-25 14:47:32.87407 6 55d2d4fd5229a6595e0dd56e13d32be4 2016-10-25 15:47:32.874076 7 | 1dfb9a783af55b123c7a888afe1eb950 | 2016-10-25 16:47:32.874081 8 41eeb0bf395a4ab1e08691125ae74bff 2016-10-25 17:47:32.874087 9 83783d69cc4f9bb41a3978fe9e13d7fa 2016-10-25 18:47:32.874092

| 10 affc9406d5b3412ae31f7d7283cda0dd 2016-10-25 19:47:32.874097<br>(10 rows)                                                                                                    |  |  |  |
|----------------------------------------------------------------------------------------------------|--|--|--|
| Note:<br>1. All partition columns must contain the NOT NULL constraint.                                                                                                    |  |  |  |
| Create 128 partitions<br>postgres=# select<br>create_hash_partitions('part_test'::regclass, The OID of the primary table.                                                                                                    |  |  |  |
| ostgres=# \d+ part_test<br>Table "public.part_test"<br>Column   Type  Modifiers   Storage   Stats target   Description                                                                                                    |  |  |  |
| <pre>into   text    plain    <br/>into   text    extended    <br/>crt_time timestamp without time zone   not null   plain    <br/>Child tables: part_test_0,<br/>part_test_1,<br/>part_test_10,<br/>part_test_10,<br/>part_test_10,<br/>part_test_104,<br/>part_test_105,<br/>part_test_106,<br/>part_test_106,<br/>part_test_107,<br/>part_test_108,<br/>part_test_111,<br/>part_test_112,<br/>part_test_113,<br/>part_test_114,<br/>part_test_115,<br/>part_test_116,<br/>part_test_117,<br/>part_test_116,<br/>part_test_117,<br/>part_test_118,<br/>part_test_120,<br/>part_test_121,<br/>part_test_121,<br/>part_test_121,<br/>part_test_122,<br/>part_test_124,<br/>part_test_124,<br/>part_test_124,<br/>part_test_13,<br/>part_test_124,<br/>part_test_124,<br/>part_test_13,<br/>part_test_13,<br/>part_test_124,<br/>part_test_13,<br/>part_test_13,<br/>part_test_13,<br/>part_test_13,<br/>part_test_13,<br/>part_test_13,<br/>part_test_13,<br/>part_test_13,<br/>part_test_13,<br/>part_test_13,<br/>part_test_13,<br/>part_test_14,<br/>part_test_15,<br/>part_test_16,<br/>part_test_16,<br/>part_test_16,<br/>part_test_17,<br/>part_test_16,<br/>part_test_17,<br/>part_test_17,<br/>part_test_17,<br/>part_test_18,</pre> |  |  |  |

| part_test_19, |  |
|---------------|--|
| part_test_2,  |  |
| part_test_20, |  |
| part_test_21, |  |
| part_test_22, |  |
| part_test_23, |  |
| part_test_24, |  |
| part_test_25, |  |
| part_test_26, |  |
| part_test_27, |  |
| part_test_28, |  |
| part_test_29, |  |
| part_test_3,  |  |
| part_test_30, |  |
| part_test_31, |  |
| part_test_32, |  |
| part_test_33, |  |
| part_test_34, |  |
| part_test_35, |  |
| part_test_36, |  |
| part_test_37, |  |
| part_test_38, |  |
| part_test_39, |  |
| part_test_4,  |  |
| part_test_40, |  |
| part_test_41, |  |
| part_test_42, |  |
| part_test_43, |  |
| part_test_44, |  |
| part_test_45, |  |
| part_test_46, |  |
| part_test_47, |  |
| part_test_48, |  |
| part_test_49, |  |
| part_test_5,  |  |
| part_test_50, |  |
| part_test_51, |  |
| part_test_52, |  |
| part_test_53, |  |
| part_test_54, |  |
| part_test_55, |  |
| part_test_56, |  |
| part_test_57, |  |
| part_test_58, |  |
| part_test_59, |  |
| part_test_6,  |  |
| part_test_60, |  |
| part_test_61, |  |
| part_test_62, |  |
| part_test_63, |  |
| part_test_64, |  |
| part_test_65, |  |
| part_test_66, |  |
| part_test_6/, |  |
| part_test_68, |  |
| part_test_69, |  |
| part_test_/,  |  |
| part_test_/0, |  |
| part_test_/1, |  |
| part_test_/2, |  |
| part_test_/3, |  |
| part_test_74, |  |
| part_test_75, |  |
| part_test_76, |  |

| part_test_77,<br>part_test_78,<br>part_test_79,<br>part_test_80,<br>part_test_81,<br>part_test_81,<br>part_test_82,<br>part_test_82,<br>part_test_83,<br>part_test_84,<br>part_test_85,<br>part_test_85,<br>part_test_86,<br>part_test_87,<br>part_test_89,<br>part_test_9,<br>part_test_9,<br>part_test_90,<br>part_test_91,<br>part_test_92,<br>part_test_93,<br>part_test_94,<br>part_test_95,<br>part_test_97,<br>part_test_98,<br>part_test_98,<br>part_test_98,<br>part_test_99,<br>part_test_99,<br>part_test_90,<br>part_test_90,<br>part |
|----------------------------------------------------------------------------------------------------|
| The data is still in the primary table because it is not migrated.<br>postgres=# select count(*) from only part_test;<br>count                                                                                                    |
| 10000<br>(1 row)                                                                                                    |
| Run non-blocking data migration<br>partition_table_concurrently(relation_REGCLASS, The OID of the primary<br>table.<br>batch_size INTEGER DEFAULT 1000, The number of records to copy<br>from the primary table at a time.<br>sleep_time FLOAT8 DEFAULT 1.0) The time interval between<br>migration attempts if one or more rows in the batch are locked by other queries.                                                                                                    |
| pg_pathman waits for the specified time and tries again up to 60 times before quitting .                                                                                                    |
| postgres=# select partition_table_concurrently('part_test'::regclass,<br>10000,<br>1.0);                                                                                                    |
| NOTICE: worker started, you can stop it with the following command: select<br>stop_concurrent_part_task('part_test');<br>partition_table_concurrently                                                                                                    |
| (1 row)                                                                                                    |
| After the migration, all data is migrated to the partitions, and the primary table is<br>empty.<br>postgres=# select count(*) from only part_test;<br>count                                                                                                    |
| 0<br>(1 row)                                                                                                    |

After the data is migrated, we recommend that you disable the primary table so that the primary table will not be included in the execution plan. postgres=# select set enable parent('part test'::regclass, false); set\_enable\_parent (1 row) Query only a single partition. postgres=# explain select \* from part test where crt time = '2016-10-25 00:00'::: timestamp; QUERY PLAN Append (cost=0.00..1.91 rows=1 width=45) -> Seq Scan on part\_test\_122 (cost=0.00..1.91 rows=1 width=45) Filter: (crt time = '2016-10-25 00:00:00'::timestamp without time zone) (3 rows) The constraints on partitions are as follows: pg pathman automatically completes the conversion. For traditional inheritance, expressions similar to select \* from part\_test where crt\_time = '2016-10-25 00:00:00':: timestamp; cannot filter partitions. postgres=# \d+ part\_test\_122 Table "public.part\_test\_122" Type | Modifiers | Storage | Stats target | Description Column | -----+-----+------+----id |integer info |text |plain | L Ľ | extended | crt\_time | timestamp without time zone | not null | plain | Check constraints: pathman\_part\_test\_122\_3\_check" CHECK (get\_hash\_part\_idx(timestamp\_hash(  $crt_{time}^{+}$ , 128) = 122) Inherits: part test

# Note:

When using hash partitioning, note the following items:

- All partition columns must contain the NOT NULL constraint.
- Run non-blocking data migration.
- After data migration is completed, disable the primary table.
- pg\_pathman is not subject to expressions. So the command select \* from part\_test where crt\_time = '2016-10-25 00:00:00'::timestamp; can also be used for hash partitioning.
- HASH partition columns are not limited to int type columns. The column types are automatically converted by a hash function.

#### 3. Migrate data to a partition

If the data of the primary table is not migrated to partitions when the partitions are

created, the data can be migrated to the partitions by calling a non-blocking migration

function. Run the following commands:

with tmp as (delete from a primary table limit xx nowait returning \*) insert into a partition select \* from tmp

You can also use select array\_agg(ctid) from a primary table limit xx for update nowati . Then execute the DELETE and INSERT statements.

The function is as follows:

partition\_table\_concurrently(relation\_REGCLASS, -- The OID of the primary table. batch\_size INTEGER DEFAULT 1000, -- The number of records to copy from the primary table at a time. sleep\_time FLOAT8 DEFAULT 1.0) -- The time interval between migration attempts if one or more rows in the batch are locked by other queries. pg\_pathman waits for the specified time and tries again up to 60 times before quitting

Example:

```
(1 row)
```

To stop the migration task, call the following function:

stop\_concurrent\_part\_task(relation REGCLASS)

View the background data migration task.

```
postgres=# select * from pathman_concurrent_part_tasks;
userid | pid | dbid | relid | processed | status
-------(0 rows)
```

**4.** Split range partitions

If a partition is too large and you want to split the partition into two partitions, use the following method (only range partitions are supported):

split\_range\_partition(partition REGCLASS, -- The OID of the partition. split\_value ANYELEMENT, -- The split value.

#### partition\_name TEXT DEFAULT NULL) -- The name of the new partition.

#### Example:

| postgres=# \d+ part_test                                                                                                    |
|----------------------------------------------------------------------------------------------------|
| Column   Type   Modifiers   Storage   Stats target   Description                                                                                                    |
| ·++                                                                                                    |
| <pre>id  integer    plain     info  text    extended    crt_time   timestamp without time zone   not null  plain     Child tables: part_test_1,     part_test_10,     part_test_11,     part_test_12,     part_test_13,     part_test_14,     part_test_15,     part_test_16,     part_test_17,     part_test_18,     part_test_2,     part_test_2,     part_test_3,     part_test_4,     part_test_5,     part_test_6,     part_test_7,     part_test_8,     part_test_9 </pre> |
| postgres=# \d+ part_test_1<br>Table "public.part_test_1"                                                                                                    |
| Column   Type   Modifiers   Storage   Stats target   Description                                                                                                    |
| <pre>id  integer    plain    <br/>info  text    extended   <br/>crt_time timestamp without time zone not null  plain    <br/>Check constraints:<br/>"pathman_part_test_1_3_check" CHECK (crt_time &gt;= '2016-10-25 00:00:00'::<br/>timestamp without time zone AND crt_time &lt; '2016-11-25 00:00:00'::timestamp<br/>without time zone)<br/>Inherits: part_test</pre>                                                                                                    |
| Splitting                                                                                                    |
| postgres=# select split_range_partition('part_test_1'::regclass, The OID of the<br>partition.<br>'2016-11-10 00:00:00'::timestamp, The split value.<br>'part_test_1_2'); The name of the partitioned table.<br>split_range_partition                                                                                                    |

{"2016-10-25 00:00:00","2016-11-25 00:00:00"}

(1 row)

Two tables that are created from splitting are as follows:

postgres=# \d+ part test 1 Table "public.part\_test\_1" Type | Modifiers | Storage | Stats target | Description Column | ----+---+----id |integer | |plain | info |text | |extended| crt\_time | timestamp without time zone | not null | plain | Ι Check constraints: "pathman\_part\_test\_1\_3\_check" CHECK (crt\_time >= '2016-10-25 00:00:00':: timestamp without time zone AND crt\_time < '2016-11-10 00:00:00'::timestamp without time zone) Inherits: part test postgres=# \d+ part\_test\_1\_2 Table "public.part\_test\_1\_2" Column | Type | Modifiers | Storage | Stats target | Description +---id |integer | |plain | info |text | |extended| crt\_time | timestamp without time zone | not null | plain | Check constraints: "pathman\_part\_test\_1\_2\_3\_check" CHECK (crt\_time >= '2016-11-10 00:00:00':: timestamp without time zone AND crt time < '2016-11-25 00:00:00'::timestamp without time zone) Inherits: part test

Data is automatically migrated to the other partition.

```
postgres=# select count(*) from part_test_1;
count
------
373
(1 row)
postgres=# select count(*) from part_test_1_2;
count
------
360
(1 row)
```

The inheritance relationship is as follows:

| postgres=#                                                | \d+ part_test    |                                                                  |  |  |  |
|-----------------------------------------------------------|------------------|------------------------------------------------------------------|--|--|--|
| Column                                                    | Table "¤<br>Type | oublic.part_test"<br> Modifiers Storage Stats target Description |  |  |  |
| +                                                         |                  |                                                                  |  |  |  |
| id  integ                                                 | jer              | plain                                                            |  |  |  |
| info  text                                                |                  | extended                                                         |  |  |  |
| crt_time   timestamp without time zone   not null   plain |                  |                                                                  |  |  |  |
| Child tables                                              | : part_test_1,   |                                                                  |  |  |  |
| part                                                      | _test_10,        |                                                                  |  |  |  |
| part                                                      | _test_11,        |                                                                  |  |  |  |
| part                                                      | test 12,         |                                                                  |  |  |  |
| part                                                      | test 13.         |                                                                  |  |  |  |
| part_test_14,<br>part_test_15,<br>part_test_16,<br>part_test_17,<br>part_test_18,<br>part_test_19,<br>part_test_1_2,<br>part_test_2 | The added table. |
|----------------------------------------------------------------------------------------------------|------------------|
| part_test_20,                                                                                                    |                  |
| part_test_21,                                                                                                    |                  |
| part_test_22,                                                                                                    |                  |
| part_test_23,                                                                                                    |                  |
| part_test_24,                                                                                                    |                  |
| part_test_3,                                                                                                    |                  |
| part_test_4,                                                                                                    |                  |
| part_test_5,                                                                                                    |                  |
| part_test_6,                                                                                                    |                  |
| part_test_7,                                                                                                    |                  |
| part_test_8,                                                                                                    |                  |
| part test 9                                                                                                    |                  |

5. Merge range partitions

Only range partitions are supported. Call the following function:

Specify two partitions to be merged, which must be adjacent partitions. merge\_range\_partitions(partition1 REGCLASS, partition2 REGCLASS)

Example:

postgres=# select merge\_range\_partitions('part\_test\_2'::regclass, 'part\_test\_12':: regclass) ; ERROR: merge failed, partitions must be adjacent CONTEXT: PL/pgSQL function merge\_range\_partitions\_internal(regclass,regclass, regclass,anyelement) line 27 at RAISE SQL statement "SELECT public.merge\_range\_partitions\_internal(\$1, \$2, \$3, NULL:: timestamp without time zone)" PL/pgSQL function merge\_range\_partitions(regclass,regclass) line 44 at EXECUTE An error is returned because the partitions are not adjacent.

Adjacent partitions can be merged. postgres=# select merge\_range\_partitions('part\_test\_1'::regclass, 'part\_test\_1\_2':: regclass); merge\_range\_partitions

(1 row)

After the merge is completed, one of the partitions are deleted.

```
"pathman_part_test_1_3_check" CHECK (crt_time >= '2016-10-25 00:00:00'::
timestamp without time zone AND crt_time < '2016-11-25 00:00:00'::timestamp
without time zone)
Inherits: part_test
postgres=# select count(*) from part_test_1;
count
------
733
(1 row)
```

6. Add a range partition following the last partition

There are several methods to add partitions for primary tables that have been previously partitioned. One method is to add partitions following the last partition.

When a new partition is added, the interval of the previously partitioned table will be used. You can query the interval of each partitioned table when it is created for the first time by running the pathman config command:

Add a new range partition (the tablespace cannot be specified).

```
append_range_partition(parent REGCLASS, -- The OID of the primary table.
partition_name TEXT DEFAULT NULL, -- (Optional) The name of the new
partition. Default value: null.
tablespace TEXT DEFAULT NULL) -- (Optional) The tablespace where
the new partition is stored. Default value: null.
```

```
postgres=# select append_range_partition('part_test'::regclass);
append_range_partition
public.part_test_25
(1 row)
postgres=# \d+ part_test_25
               Table "public.part_test_25"
               Type | Modifiers | Storage | Stats target | Description
Column |
----+-
                          +-----
id |integer
info |text
                       |plain |
                            | extended |
crt time | timestamp without time zone | not null | plain |
                                                             I
Check constraints:
  "pathman part test 25 3 check" CHECK (crt time >= '2018-10-25 00:00:00'::
timestamp without time zone AND crt time < '2018-11-25 00:00:00'::timestamp
without time zone)
Inherits: part test
postgres=# \d+ part test 24
                Table "public.part test 24"
```

Column | Type | Modifiers | Storage | Stats target | Description ----+--\_\_\_\_\_ id |integer |plain | I info |text Ľ | extended | crt\_time | timestamp without time zone | not null | plain | Check constraints: "pathman\_part\_test\_24\_3\_check" CHECK (crt\_time >= '2018-09-25 00:00:00':: timestamp without time zone AND crt\_time < '2018-10-25 00:00:00'::timestamp without time zone) Inherits: part\_test

7. Add a range partition at the beginning of partitions

Add a partition at the beginning of the partitions. The function is as follows:

prepend\_range\_partition(parent REGCLASS, partition\_name TEXT DEFAULT NULL, tablespace TEXT DEFAULT NULL)

Example:

| postgres=# select prepend_range_partition('part_test'::regclass);<br>prepend_range_partition                                                                                                    |
|----------------------------------------------------------------------------------------------------|
| public.part_test_26<br>(1 row)                                                                                                    |
| postgres=# \d+ part_test_26<br>Table "public.part_test_26"<br>Column   Type  Modifiers   Storage   Stats target   Description                                                                                                    |
| + id  integer    plain     info  text    extended     crt_time timestamp without time zone not null  plain     Check constraints:     "pathman_part_test_26_3_check" CHECK (crt_time >= '2016-09-25 00:00:00':: timestamp without time zone AND crt_time < '2016-10-25 00:00:00'::timestamp without time zone) Inherits: part_test                                           |
| postgres=# \d+ part_test_1<br>Table "public.part_test_1"<br>Column   Type   Modifiers   Storage   Stats target   Description                                                                                                    |
| <pre>id  integer    plain    <br/>info  text    extended    <br/>crt_time   timestamp without time zone   not null  plain    <br/>Check constraints:<br/>"pathman_part_test_1_3_check" CHECK (crt_time &gt;= '2016-10-25 00:00:00'::<br/>timestamp without time zone AND crt_time &lt; '2016-11-25 00:00:00'::timestamp<br/>without time zone)<br/>Inherits: part test</pre> |

8. Add a partition

You can create new partitions by specifying the start value of the partitions. New

partitions can be created if the ranges do not overlap with existing partitions. This

method allows you to create non-continuous partitions. For example, if the range of existing partitions are from 2010 to 2015, you can create a new partition from 2020. You do not need to create a partition between 2015 and 2020. The function is as follows:

```
add_range_partition(relation REGCLASS, -- The OID of the primary table.
start_value ANYELEMENT, -- The start value.
end_value ANYELEMENT, -- The end value.
partition_name TEXT DEFAULT NULL, -- The name of the partition.
tablespace TEXT DEFAULT NULL) -- The name of the tablespace in which a
partition resides.
```

Example:

```
postgres=# select add range partition('part test'::regclass, -- The OID of the
primary table.
          '2020-01-01 00:00:00'::timestamp, -- The start value.
          '2020-02-01 00:00:00'::timestamp); -- The end value.
add range partition
public.part_test_27
(1 row)
postgres=# \d+ part test 27
                Table "public.part test 27"
                          | Modifiers | Storage | Stats target | Description
 Column |
               Type
----+
                           +-----
id |integer
info |text
                        | plain |
                       Ľ
                           | extended |
crt time | timestamp without time zone | not null | plain |
                                                             Ι
Check constraints:
  "pathman_part_test_27_3_check" CHECK (crt_time >= '2020-01-01 00:00:00'::
timestamp without time zone AND crt_time < '2020-02-01 00:00:00'::timestamp
without time zone)
Inherits: part test
```

9. Delete a partition

To delete a single partition range, call the following function:

drop\_range\_partition(partition TEXT, -- The name of the partition to be deleted. delete\_data BOOLEAN DEFAULT TRUE) -- Specifies whether to delete the data of the partition. If you set the value to FALSE, the data of the partition is migrated to the primary table.

Drop RANGE partition and all of its data if delete\_data is true.

Example:

```
Delete a partition and migrate data of the partition to the primary table.
postgres=# select drop_range_partition('part_test_1',false);
NOTICE: 733 rows copied from part_test_1
drop_range_partition
______
part_test_1
(1 row)
```

postgres=# select drop\_range\_partition('part\_test\_2',false);

NOTICE: 720 rows copied from part test 2 drop\_range\_partition part test 2 (1 row) postgres=# select count(\*) from part\_test; count 10000 (1 row) Delete a partition and the data of the partition without migrating the data to the primary table. postgres=# select drop\_range\_partition('part\_test\_3',true); drop\_range\_partition part\_test\_3 (1 row) postgres=# select count(\*) from part\_test; count 9256 (1 row) postgres=# select count(\*) from only part\_test; count 1453 (1 row)

Delete all partitions and specify whether to migrate data to the primary table. The

function is as follows:

```
drop_partitions(parent REGCLASS,
delete_data BOOLEAN DEFAULT FALSE)
```

Drop partitions of the parent table (both foreign and local relations). If delete\_data is false, the data is copied to the parent table first. Default is false.

```
postgres=# select drop_partitions('part_test'::regclass, false); -- Delete all partitions
and migrate the data to the primary table.
NOTICE: function public.part_test_upd_trig_func() does not exist, skipping
NOTICE: 744 rows copied from part_test_4
NOTICE: 672 rows copied from part_test_5
NOTICE: 744 rows copied from part_test_6
NOTICE: 720 rows copied from part_test_7
NOTICE: 744 rows copied from part_test_8
NOTICE: 720 rows copied from part_test_9
NOTICE: 744 rows copied from part_test_10
NOTICE: 744 rows copied from part_test_11
NOTICE: 720 rows copied from part_test_12
NOTICE: 744 rows copied from part_test_13
NOTICE: 507 rows copied from part_test_14
NOTICE: 0 rows copied from part_test_15
NOTICE: 0 rows copied from part_test_16
NOTICE: 0 rows copied from part test 17
```

| NOTICE: 0 rows copied from part_test_18<br>NOTICE: 0 rows copied from part_test_19<br>NOTICE: 0 rows copied from part_test_20<br>NOTICE: 0 rows copied from part_test_21<br>NOTICE: 0 rows copied from part_test_22<br>NOTICE: 0 rows copied from part_test_23<br>NOTICE: 0 rows copied from part_test_24<br>NOTICE: 0 rows copied from part_test_25<br>NOTICE: 0 rows copied from part_test_26<br>NOTICE: 0 rows copied from part_test_27<br>drop_partitions |
|----------------------------------------------------------------------------------------------------|
| 24                                                                                                    |
| (1 row)                                                                                                    |
| postgres=# select count(*) from part_test;<br>count<br>9256<br>(1 row)                                                                                                    |
| postgres=# \dt part_test_4<br>No matching relations found.                                                                                                    |

**10.**Attach a table to a partitioned table

Attach a table to a partitioned primary table. The table must have the same schema

as the primary table, including the dropped columns (check the consistency of

pg\_attribute). The function is as follows:

attach\_range\_partition(relation REGCLASS, -- The OID of the primary table. partition REGCLASS, -- The OID of the partition table. start\_value ANYELEMENT, -- The start value. end\_value ANYELEMENT) -- The start value.

| postgres=# crea<br>CREATE TABLE<br>postgres=# \d+     | te table part<br>part_test<br>Table "pul   | _test_1 (like part_te                           | est including all)                      | ;                                    |
|-------------------------------------------------------|--------------------------------------------|-------------------------------------------------|-----------------------------------------|--------------------------------------|
| Column                                                | Туре                                       | Modifiers   Storage                             | e  Stats target                         | Description                          |
| id  integer<br>info  text<br>crt_time timest          | <br> <br>amp withou                        | plain  <br>  extended  <br>t time zone   not nu | <br> <br> ll plain                      |                                      |
| postgres=# \d+<br>Column                              | part_test_1<br>Table "pub<br>Type          | olic.part_test_1"<br> Modifiers Storage         | e  Stats target                         | Description                          |
| id   integer<br>info   text<br>crt_time   timest      | amp withou                                 | plain  <br>  extended  <br>t time zone   not nu | <br> <br> ll plain                      |                                      |
| postgres=# seleo<br>'2019-01-01 00:<br>attach_range_p | ct attach_rar<br>:00:00'::time<br>artition | nge_partition('part_<br>estamp, '2019-02-0      | _test'::regclass, '<br>1 00:00:00'::tim | 'part_test_1'::regclass,<br>estamp); |

-----part test 1 (1 row) When the table is attached, inheritance relationships and constraints are created automatically. postgres=# \d+ part\_test\_1 Table "public.part\_test\_1" Туре | Modifiers | Storage | Stats target | Description Column | ----+-------+---+----+-----+-----+---**+**----id |integer info |text |plain | | extended | crt\_time | timestamp without time zone | not null | plain | Check constraints: 'pathman\_part\_test\_1\_3\_check" CHECK (crt\_time >= '2019-01-01 00:00:00':: timestamp without time zone AND crt\_time < '2019-02-01 00:00:00'::timestamp without time zone) Inherits: part\_test

**11.**Detach a partition from the primary table (convert the partition into a normal table)

Delete a partition from the primary table inheritance. The data is not deleted. The

inheritance and constraints are deleted. The function is as follows:

detach\_range\_partition(partition REGCLASS) -- Specify the name of the partition and convert the partition to a normal table.

Example:

postgres=# select count(\*) from part\_test; count 9256 (1 row) postgres=# select count(\*) from part\_test\_2; count 733 (1 row) postgres=# select detach\_range\_partition('part\_test\_2'); detach\_range\_partition part\_test\_2 (1 row) postgres=# select count(\*) from part test 2; count 733 (1 row) postgres=# select count(\*) from part test; count \_\_\_\_\_ 8523

(1 row)

**12.**Permanently disable the pg\_pathman plug-in for a partitioned table

You can disable the pg\_pathman plug-in for a single partitioned primary table. The

function is as follows:

disable\_pathman\_for(relation TEXT)

Permanently disable pg\_pathman partitioning mechanism for the specified parent table and remove the insert trigger if it exists. All partitions and data remain unchanged.

postgres=# \sf disable\_pathman\_for CREATE OR REPLACE FUNCTION public.disable\_pathman\_for(parent\_relid regclass) RETURNS void LANGUAGE plpgsql STRICT AS \$function\$ BEGIN PERFORM public.validate\_relname(parent\_relid); DELETE FROM public.pathman\_config WHERE partrel = parent\_relid; PERFORM public.drop\_triggers(parent\_relid);

/\* Notify backend about changes \*/
 PERFORM public.on\_remove\_partitions(parent\_relid);
END
\$function\$

Example:

```
postgres=# select disable_pathman_for('part_test');
NOTICE: drop cascades to 23 other objects
DETAIL: drop cascades to trigger part_test_upd_trig on table part_test_4
drop cascades to trigger part_test_upd_trig on table part_test_5
drop cascades to trigger part_test_upd_trig on table part_test_6
drop cascades to trigger part_test_upd_trig on table part_test_7
drop cascades to trigger part_test_upd_trig on table part_test_8
drop cascades to trigger part_test_upd_trig on table part_test_9
drop cascades to trigger part_test_upd_trig on table part_test_9
drop cascades to trigger part_test_upd_trig on table part_test_10
drop cascades to trigger part_test_upd_trig on table part_test_11
drop cascades to trigger part_test_upd_trig on table part_test_12
drop cascades to trigger part_test_upd_trig on table part_test_13
drop cascades to trigger part_test_upd_trig on table part_test_14
drop cascades to trigger part_test_upd_trig on table part_test_15
drop cascades to trigger part_test_upd_trig on table part_test_14
drop cascades to trigger part_test_upd_trig on table part_test_15
drop cascades to trigger part_test_upd_trig on table part_test_16
drop cascades to trigger part_test_upd_trig on table part_test_17
drop cascades to trigger part_test_upd_trig on table part_test_20
drop cascades to trigger part_test_upd_trig on table part_test_21
drop cascades to trigger part_test_upd_trig on table part_test_22
drop cascades to trigger part_test_upd_trig on table part_test_23
drop cascades to trigger part_test_upd_trig on table part_test_24
drop cascades to trigger part_test_upd_trig on table part_test_23
drop cascades to trigger part_test_upd_trig on table part_test_24
drop cascades to trigger part_test_upd_trig on table part_test_23
drop cascades to trigger part_test_upd_trig on table part_test_24
drop cascades to trigger part_test_upd_trig on table part_test_23
drop cascades to trigger part_test_upd_trig on table part_test_24
drop cascades to trigger part_test_upd_trig on table part_test_24
drop cascades to trigger part_test_up
```

(1 row)

| postgres=# \d+ part_test                                                                                                    |
|----------------------------------------------------------------------------------------------------|
| Column   Type   Modifiers   Storage   Stats target   Description                                                                                                    |
| <pre>t</pre>                                                                                                    |
| postgres=# \d+ part_test_10<br>Table "public.part_test_10"<br>Column   Type   Modifiers   Storage   Stats target   Description                                                                                                    |
| <pre>id  integer    plain    <br/>info  text    extended    <br/>crt_time   timestamp without time zone   not null   plain    <br/>Check constraints:<br/>"pathman_part_test_10_3_check" CHECK (crt_time &gt;= '2017-06-25 00:00:00'::<br/>timestamp without time zone AND crt_time &lt; '2017-07-25 00:00:00'::timestamp<br/>without time zone)</pre> |

#### Inherits: part\_test

After the pg\_pathman plug-in is disabled, the inheritance and constraints remain

unchanged. The pg\_pathman plug-in does not intervene in the custom scan execution

```
plan. The execution plan after the pg_pathman plug-in is disabled:
```

postgres=# explain select \* from part\_test where crt\_time='2017-06-25 00:00:00'::
timestamp;

QUERY PLAN

```
Append (cost=0.00..16.00 rows=2 width=45)
-> Seq Scan on part_test (cost=0.00..0.00 rows=1 width=45)
Filter: (crt_time = '2017-06-25 00:00'::timestamp without time zone)
-> Seq Scan on part_test_10 (cost=0.00..16.00 rows=1 width=45)
Filter: (crt_time = '2017-06-25 00:00:00'::timestamp without time zone)
(5 rows)
```

## ) Notice:

The disable\_pathman\_for operation is irreversible. Proceed with caution.

### Advanced partition management

1. Disable a primary table

After all data of a primary table is migrated to the partitions, you can disable the

primary table. The function is as follows:

set\_enable\_parent(relation REGCLASS, value BOOLEAN)

Include/exclude parent table into/from query plan.

In original PostgreSQL planner parent table is always included into query plan even if it's empty which can lead to additional overhead.

You can use disable\_parent() if you are never going to use parent table as a storage.

Default value depends on the partition\_data parameter that was specified during initial partitioning in create\_range\_partitions() or create\_partitions\_from\_range() functions.

If the partition\_data parameter was true then all data have already been migrated to partitions and parent table disabled.

Otherwise it is enabled.

Example:

select set\_enable\_parent('part\_test', false);

**2.** Auto partition propagation

Auto partition propagation is supported for range partitioned tables. If the inserted data is not within the range of the existing partitions, a partition is automatically created.

set\_auto(relation REGCLASS, value BOOLEAN)

Enable/disable auto partition propagation (only for RANGE partitioning).

It is enabled by default.

| postgres=# \d+ part_test<br>Table "public.part_test"<br>Column   Type  Modifiers Storage  Stats target Description             |
|----------------------------------------------------------------------------------------------------|
| <pre>+</pre>                                                                                                    |
| postgres=# \d+ part_test_26<br>Table "public.part_test_26"<br>Column   Type   Modifiers   Storage   Stats target   Description |
| +<br>id   integer     plain    <br>info   text     extended    <br>crt_time   timestamp without time zone   not null   plain   |

Check constraints: "pathman part test 26 3 check" CHECK (crt time >= '2018-09-25 00:00:00':: timestamp without time zone AND crt time < '2018-10-25 00:00:00'::timestamp without time zone) Inherits: part test postgres=# \d+ part\_test\_25 Table "public.part\_test\_25" Type | Modifiers | Storage | Stats target | Description Column | -----+-----**+**----id |integer info |text |plain | Ľ | extended | crt\_time | timestamp without time zone | not null | plain | Check constraints: 'pathman\_part\_test\_25\_3\_check" CHECK (crt\_time >= '2018-08-25 00:00:00':: timestamp without time zone AND crt time < '2018-09-25 00:00:00'::timestamp without time zone) Inherits: part\_test When the inserted data is beyond the partitioning range, a large number of new partitions are created based on the interval when the primary table is partitioned. postgres=# insert into part\_test values (1/test'/2222-01-01'::timestamp); After the data is inserted, a large number of partitions are created because the range of the inserted values is too large. postgres=# \d+ part test Table "public.part test" Column | Type | Modifiers | Storage | Stats target | Description +-----| | plain | | | extended | | t time zone | not id |integer info |text crt\_time | timestamp without time zone | not null | plain | I Child tables: part\_test\_10, part test 100, part\_test\_1000, part\_test\_1001, A large number of partitions

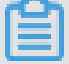

## Note:

We recommend that you disable auto partition propagation for range partitioning because inappropriate auto propagation may consume a lot of time.

**3.** Callback functions that are triggered for each partition creation

A callback function is a function that is automatically triggered for each partition creation. For example, a callback function can record the DDL statements that you use to run logical replication and store the statements in a table. The callback function is as follows:

set\_init\_callback(relation REGCLASS, callback REGPROC DEFAULT 0)

Set partition creation callback to be invoked for each attached or created partition ( both HASH and RANGE).

The callback must have the following signature:

part\_init\_callback(args JSONB) RETURNS VOID.

Parameter arg consists of several fields whose presence depends on partitioning type:

```
/* RANGE-partitioned table abc (child abc_4) */
{
    "parent": "abc",
    "partition": "abc_4",
    "range_max": "401",
    "range_min": "301"
}
/* HASH-partitioned table abc (child abc_0) */
{
    "parent": "abc",
    "parttype": "1",
    "partition": "abc_0"
}
```

```
Callback function
postgres=# create or replace function f_callback_test(jsonb) returns void as
$$
declare
begin
 create table if not exists rec part ddl(id serial primary key, parent name, parttype int
, partition name, range_max text, range_min text);
 if ($1->>'parttype')::int = 1 then
  raise notice 'parent: %, parttype: %, partition: %', $1->>'parent', $1->>'parttype', $1-
>>'partition';
  insert into rec part ddl(parent, parttype, partition) values (($1->>'parent')::name,
($1->>'parttype')::int, ($1->>'partition')::name);
 elsif ($1->>'parttype')::int = 2 then
  raise notice 'parent: %, parttype: %, partition: %, range_max: %, range_min: %', $1-
>>'parent', $1->>'parttype', $1->>'partition', $1->>'range_max', $1->>'range_min';
  insert into rec_part_ddl(parent, parttype, partition, range_max, range_min) values
(($1->>'parent')::name, ($1->>'parttype')::int, ($1->>'partition')::name, $1->>'
range max', $1->>'range min');
end if;
end:
$$ language plpgsgl strict;
Test table
postgres=# create table tt(id int, info text, crt time timestamp not null);
CREATE TABLE
Set the callback function for the test table.
select set init callback('tt'::regclass, 'f callback test'::regproc);
Create a partition
postgres=# select
create range partitions('tt'::regclass,
                                                  -- The OID of the primary table.
                                     -- The column name of the partition.
             'crt time',
             '2016-10-25 00:00:00'::timestamp, -- The start value.
             interval '1 month',
                                         -- The interval of the interval type, applicable
to ingestion-time partitioned tables.
                                  -- The number of partitions.
             24,
             false);
```

| create_range_ | partitions |
|---------------|------------|
|---------------|------------|

24

(1 row)

| Check whether the callback function is called.<br>postgres=# select * from rec_part_ddl;<br>id   parent   parttype   partition   range_max   range_min                                                                                                    |  |  |  |  |  |
|----------------------------------------------------------------------------------------------------|--|--|--|--|--|
| postgres=# select * from rec_part_ddl;<br>id   parent   parttype   partition   range_max   range_min<br>++++                                                                                                    |  |  |  |  |  |
| 21   tt   2   tt_21   2018-07-25 00:00:00   2018-06-25 00:00:00                                                                                                    |  |  |  |  |  |
| 23   tt   2   tt 23   2018-09-25 00:00   2018-09-25 00:00   2018-09-25 00:00   2018-09-25 00:00   2018-08-25 00:00   2018-08-25 00:00   2018-08-25 00:00   2018-08-25 00:00   2018-08-25 00:00   2018-08-25 00:00   2018-08-25 00:00   2018-08-25 00:00   2018-08-25 00:00   2018-08-25 00:00   2018-08-25 00:00   2018-08-25 00:00   2018-08-25 00:00   2018-08-25 00:00   2018-08-25 00:00   2018-08-25 00:00   2018-08-25 00:00   2018-08-25 00:00   2018-08-25 00:00   2018-08-25 00:00   2018-08-25 00:00   2018-08-25 00:00   2018-08-25 00:00   2018-08-25 00:00   2018-08-25 00:00   2018-08-25 00:00   2018-08-25 00:00   2018-08-25 00:00   2018-08-25 00:00   2018-08-25 00:00   2018-08-25 00:00   2018-08-25 00:00   2018-08-25 00:00   2018-08-25 00:00   2018-08-25 00:00   2018-08-25 00:00   2018-08-25 00:00   2018-08-25 00:00   2018-08-25 00:00   2018-08-25 00:00   2018-08-25 00:00   2018-08-25 00:00   2018-08-25 00:00   2018-08-25 00:00   2018-08-25 00:00   2018-08-25 00:00   2018-08-25 00:00   2018-08-25 00:00   2018-08-25   2018-08-25   2018-08-25   2018-08-25   2018-08-25   2018-08-25   2018-08-25   2018-08-25   2018-08-25   2018-08-25   2018-08-25   2018-08-25   2018-08-25   2018-08-25   2018-08-25   2018-08-25   2018-08-25   2018-08-25   2018-08-25   2018-08-25   2018-08-25   2018-08-25   2018-08-25   2018-08-25   2018-08-25   2018-08-25   2018-08-25   2018-08-25   2018-08-25   2018-08-25   2018-08-25   2018-08-25   2018-08-25   2018-08-25   2018-08-25   2018-08-25   2018-08-25   2018-08-25   2018-08-25   2018-08-25   2018-08-25   2018-08-25   2018-08-25   2018-08-25   2018-08-25   2018-08-25   2018-08-25   2018-08-25   2018-08-25   2018-08-25   2018-08-25   2018-25   2018-25   2018-25   2018-25   2018-25   2018-25   2018-25   2018-25   2018-25   2018-25   2018-25   2018-25   2018-25   2018-25   2018-25   2018-25   2018-25   2018-25   2018-25   2018-25   2018-25   2018-25   2018-25   2018-25   2018-25   2018-25   2018-25   2018-25   2018-25   2018-25   2018-25   2018-25   2018-25   2018-25   2018-25   2018-25   2018-25   201 |  |  |  |  |  |
| 24   tt   2   tt_24   2018-10-25 00:00:00   2018-09-25 00:00:00                                                                                                    |  |  |  |  |  |
| (24 rows)                                                                                                    |  |  |  |  |  |

# 16.3 Enable the zhparser plug-in

This topic describes how to enable the zhparser plug-in and customize a Chinese word

segment dictionary in POLARDB for PostgreSQL.

## Enable the zhparser plug-in

Execute the following statements to enable the zhparser plug-in:

CREATE EXTENSION zhparser; CREATE TEXT SEARCH CONFIGURATION testzhcfg (PARSER = zhparser); ALTER TEXT SEARCH CONFIGURATION testzhcfg ADD MAPPING FOR n,v,a,i,e,l WITH simple; --Optional parameter configuration alter role all set zhparser.multi\_short=on; --Perform a simple test SELECT \* FROM ts\_parse('zhparser', 'hello world! 2010年保障房建设在全国范围内获全面启 动,从中央到地方纷纷加大了保障房的建设和投入力度。2011年,保障房进入了更大规 模的建设阶段。住房城乡建设部党组书记、部长姜伟新去年底在全国住房城乡建设工作会议上表 示,要继续推进保障性安居工程建设。'); SELECT to\_tsvector('testzhcfg'; "今年保障房新开工数量虽然有所下调,但实际的年度在建规模 以及竣工规模会超以往年份,相对应的对资金的需求也会创历史纪录。"陈国强说。在他看来, 与2011年相比,2012年的保障房建设在资金配套上的压力将更为严峻。'); SELECT to\_tsquery('testzhcfg', '保障房资金压力');

Execute the following statements to use the zhparser plug-in to run a full-text index:

--Create a full-text index for the name field of table T1 create index idx\_t1 on t1 using gin (to\_tsvector('zhcfg',upper(name) )); --Use the full-text index select \* from t1 where to\_tsvector('zhcfg',upper(t1.name)) @@ to\_tsquery('zhcfg','(防 火)');

#### Customize a Chinese word segment dictionary

Execute the following statements to customize a Chinese word segment dictionary

-- The segmentation result SELECT to\_tsquery('testzhcfg', '保障房资金压力'); -- Insert a new word segment to the dictionary insert into pg\_ts\_custom\_word values ('保障房资'); -- Make the inserted word segment take effect select zhprs\_sync\_dict\_xdb(); -- End the connection \c -- Requery to obtain new segmentation results SELECT to\_tsquery('testzhcfg', '保障房资金压力');

Instructions to use custom word segments:

- A maximum of 1 million custom word segments can be added. If the number of word segments exceed the limit, the word segments outside the limit are not processed.
   Ensure that the number of word segments is within this range. The custom and default word segmentation dictionaries take effect at the same time.
- Each word segment can be a maximum of 128 bytes in length. The section after the 128th byte will be truncated.